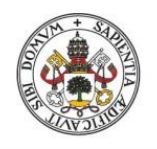

Universidad de Valladolid

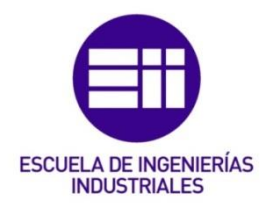

# UNIVERSIDAD DE VALLADOLID

# ESCUELA DE INGENIERIAS INDUSTRIALES

# Grado en Ingeniería Eléctrica

# Potencia óptima de los transformadores asociados a plantas de energía solar fotovoltaica

Autor: Caloca Mendo, Daniel

Tutor:

Serrano Sanz, José Andrés Departamento Ingeniería Eléctrica

Valladolid, junio de 2019.

## **Resumen:**

La potencia nominal del transformador de una planta de generación fotovoltaica viene determinada por la máxima potencia que es capaz de entregar a través de sus inversores.

La peculiar entrega de potencia de las plantas fotovoltaicas, que tienen cada mediodía un pico de potencia, permite que el transformador a instalar sea de una potencia nominal más baja que la máxima entregada por la planta. Esta inferior potencia nominal generará un ahorro en el coste de adquisición del transformador.

Como consecuencia se producirá una sobrecarga a las horas del pico de potencia, que ocasionará una elevación de su temperatura interna por encima de la esperada en régimen nominal.

La empresa Ibérica Solar, propone al Departamento de Ingeniería Eléctrica de la Universidad de Valladolid, desarrollar un programa en Matlab, que tiene como objetivo calcular la potencia nominal óptima del transformador de la planta fotovoltaica, desde las perspectivas técnica y económica.

Palabras claves: transformador, Matlab, temperatura, planta fotovoltaica.

# Índice

| ÍNDICE DE FIGURAS                                                                                                    | 5                                                                          |
|----------------------------------------------------------------------------------------------------|----------------------------------------------------------------------------|
| ÍNDICE DE TABLAS                                                                                                    | 6                                                                          |
| ÍNDICE DE FÓRMULAS                                                                                                    | 6                                                                          |
| GLOSARIO DE TÉRMINOS Y ABREVIATURAS                                                                                                    | 8                                                                          |
| 1.INTRODUCCIÓN                                                                                                    | . 10                                                                       |
| 1.1 INTRODUCCIÓN AL PROYECTO                                                                                                    | . 10                                                                       |
| 1.2 OBJETIVOS                                                                                                    | . 12                                                                       |
| 1.3 INTRODUCCIÓN SOBRE PLANTAS FOTOVOLTAICAS                                                                                                    | . 13                                                                       |
| 1.4 INTRODUCCIÓN SOBRE TRANSFORMADORES                                                                                                    | . 16                                                                       |
| 2. NORMATIVA                                                                                                    | . 18                                                                       |
| 2.1 NORMATIVA EUROPEA                                                                                                    | . 18                                                                       |
| 2.1 NORMATIVA AMERICANA                                                                                                    | . 25                                                                       |
| 3.PÉRDIDAS DEL TRANSFORMADOR                                                                                                    | . 29                                                                       |
| 4.OBTENCIÓN DE DATOS A TRAVES DE PVSYST                                                                                                    | . 35                                                                       |
|                                                                                                    |                                                                            |
| 5.SOFTWARE                                                                                                    | . 38                                                                       |
| 5.SOFTWARE<br>5.1 PROGRAMACIÓN DE LECTURA DE DATOS                                                                                                    | 38<br>38                                                                   |
| 5.SOFTWARE<br>5.1 PROGRAMACIÓN DE LECTURA DE DATOS<br>5.2 PROGRAMACIÓN NORMATIVA IEC                                                                                                    | 38<br>38<br>39                                                             |
| 5.SOFTWARE<br>5.1 PROGRAMACIÓN DE LECTURA DE DATOS<br>5.2 PROGRAMACIÓN NORMATIVA IEC<br>5.3 PROGRAMACIÓN NORMATIVA IEEE                                                                                                    | 38<br>38<br>39<br>41                                                       |
| <ul> <li>5.SOFTWARE</li> <li>5.1 PROGRAMACIÓN DE LECTURA DE DATOS.</li> <li>5.2 PROGRAMACIÓN NORMATIVA IEC</li> <li>5.3 PROGRAMACIÓN NORMATIVA IEEE.</li> <li>5.4 PROGRAMACIÓN ANÁLISIS DE DATOS</li> </ul>                                                                                                    | 38<br>38<br>39<br>41<br>43                                                 |
| <ul> <li>5.SOFTWARE</li> <li>5.1 PROGRAMACIÓN DE LECTURA DE DATOS.</li> <li>5.2 PROGRAMACIÓN NORMATIVA IEC</li> <li>5.3 PROGRAMACIÓN NORMATIVA IEEE.</li> <li>5.4 PROGRAMACIÓN ANÁLISIS DE DATOS</li> <li>5.5 INTERFAZ DEL PROGRAMA.</li> </ul>                                                                                                    | 38<br>38<br>39<br>41<br>43<br>47                                           |
| <ul> <li>5.SOFTWARE</li> <li>5.1 PROGRAMACIÓN DE LECTURA DE DATOS.</li> <li>5.2 PROGRAMACIÓN NORMATIVA IEC</li> <li>5.3 PROGRAMACIÓN NORMATIVA IEEE.</li> <li>5.4 PROGRAMACIÓN ANÁLISIS DE DATOS</li> <li>5.5 INTERFAZ DEL PROGRAMA.</li> <li>5.5 INSTALACIÓN DEL PROGRAMA</li> </ul>                                                                                                    | 38<br>38<br>39<br>41<br>43<br>47<br>54                                     |
| <ul> <li>5.SOFTWARE</li></ul>                                                                                                    | 38<br>39<br>41<br>43<br>47<br>54<br>57                                     |
| <ul> <li>5.SOFTWARE</li></ul>                                                                                                    | 38<br>38<br>39<br>41<br>43<br>47<br>54<br>57<br>61                         |
| <ul> <li>5.SOFTWARE</li></ul>                                                                                                    | 38<br>38<br>39<br>41<br>43<br>47<br>54<br>57<br>61                         |
| <ul> <li>5.SOFTWARE</li></ul>                                                                                                    | 38<br>38<br>39<br>41<br>43<br>47<br>54<br>57<br>61<br>62<br>63             |
| <ul> <li>5.SOFTWARE</li> <li>5.1 PROGRAMACIÓN DE LECTURA DE DATOS.</li> <li>5.2 PROGRAMACIÓN NORMATIVA IEC</li> <li>5.3 PROGRAMACIÓN NORMATIVA IEEE.</li> <li>5.4 PROGRAMACIÓN ANÁLISIS DE DATOS</li> <li>5.5 INTERFAZ DEL PROGRAMA.</li> <li>5.5 INSTALACIÓN DEL PROGRAMA</li> <li>6. ESTUDIO DE VARIAS PLANTAS.</li> <li>7. CONCLUSIONES</li> <li>8. BIBLIOGRAFÍA.</li> <li>8.1 FUENTES DE LAS IMÁGENES.</li> <li>ANEXO 1: CÓDIGO DEL PROGRAMA</li> </ul> | 38<br>38<br>39<br>41<br>43<br>47<br>54<br>57<br>61<br>62<br>63<br>64       |
| <ul> <li>5.SOFTWARE</li></ul>                                                                                                    | 38<br>38<br>39<br>41<br>43<br>47<br>54<br>57<br>61<br>62<br>63<br>64<br>90 |

## ÍNDICE DE FIGURAS

Figura 1. Producción diaria planta fotovoltaica

- Figura 2. Primer flujograma del programa
- Figura 3. Instalación planta fotovoltaica
- Figura 4. Panel fotovoltaico
- Figura 5. Inversor
- Figura 6. Elementos constructivos transformador.
- Figura 7. Circuito equivalente de un transformador reducido al primario.
- Figura 8. Función en 'steps'.
- Figura 9. Flujo de Potencia planta fotovoltaica.
- Figura 10. Límites de potencia P-Q.
- Figura 11. Potencia activa Planta Fotovoltaica.
- Figura 12. Potencia activa Planta Fotovoltaica con pérdidas.
- Figura 13. Captura de pantalla PVsyst.
- Figura 14. Captura de pantalla PVsyst.
- Figura 15. Captura de pantalla PVsyst.
- Figura 16. Excel obtenido de PVsyst.
- Figura 17. Flujograma de Programa con normativa IEC
- Figura 18. Flujograma de Programa con normativa IEEE
- Figura 19. Gráficas potencia-temperatura frente a intervalo de tiempo
- Figura 20. Gráficas potencia-temperatura frente a intervalo de tiempo
- Figura 21. Gráficas potencia-temperatura frente a intervalo de tiempo
- Figura 22. Gráficas potencia-temperatura frente a intervalo de tiempo
- Figura 23. Interfaz del programa.1
- Figura 24. Interfaz del programa.2
- Figura 25. Interfaz del programa.3
- Figura 26. Interfaz del programa.4
- Figura 27. Interfaz del programa.5
- Figura 28. Interfaz del programa.6
- Figura 29. Interfaz del programa.7
- Figura 30. Instalación del programa. Pasol
- Figura 31. Instalación del programa. Paso2
- Figura 32. Instalación del programa. Paso3

Figura 33. Instalación del programa. Paso4 Figura 34. Instalación del programa. Paso5 Figura 35. Instalación del programa. Paso6 Figura 36. La Solanilla 50MW.1 Figura 37. La Solanilla 50MW.2 Figura 38. La Solanilla 50MW.3 Figura 39. El\_pedregal\_10MW.1 Figura 40. El\_pedregal\_10MW.2 Figura 41. El\_pedregal\_10MW.3

## ÍNDICE DE TABLAS

Tabla1. Temperatura límite (fuente IEC60076-7 parte 7, pp. 18) Tabla2. Tabla de potencia de la planta fotovoltaica. (fuente PVsyst) Tabla 3. Constantes térmicas, IEC (fuente IEC60076-7 parte 7, pp. 30) Tabla 4. Constantes térmicas, IEEE (fuente IEE C57.91 95, pp. 47) Tabla 5. Temperatura límite, IEEE (fuente IEE C57.91 95, pp. 55)

## ÍNDICE DE FÓRMULAS

*Fórmula 1. Relative ageing rate (factor de envejecimiento). (fuente IEC60076-7 parte 7)* 

Fórmula 2. Loss of life (horas). (fuente IEC60076-7 parte 7)

Fórmula 3. Hot-spot en aumento de temperatura. (fuente IEC60076-7 parte 7)

*Fórmula 4. Incremento relativo del aumento de temperatura y el top-oil en estado estacionario. (fuente IEC60076-7 parte 7)* 

Fórmula 5. Gradiente de temperatura entre el hot-spot al top-oil en estado estacionario en caso de aumento de temperatura. (fuente IEC60076-7 parte 7)

Fórmula 6. Temperatura del top-oil inicial del siguiente step.

Fórmula 7. Temperatura del hot-spot inicial del siguiente step.

Fórmula 8. Hot-spot.

Fórmula 9. Top-oil.

*Fórmula 10. Cálculo del hot-spot en disminución de temperatura. (fuente IEC60076-7 parte 7)* 

Fórmula 11. Gradiente de temperatura del hot-spot al top-oil en estado estacionario en caso de disminución de temperatura. (fuente IEC60076-7 parte 7)

Fórmula 12. Temperatura del top-oil inicial del siguiente step

Fórmula 13. Temperatura del hot-spot inicial del siguiente step.

*Fórmula 14. Temperatura del hot-spot inicial para el primer step. (fuente IEC60076-7 parte 7)* 

*Fórmula 15. Temperatura del top-oil inicial para el primer step. (fuente IEC60076-7 parte 7)* 

Fórmula 16. Temperatura media. (fuente IEC60076-7 parte 7)

Fórmula 17. Hot-spot. (fuente IEE C57.91 95)

Fórmula 18. Top-oil. (fuente IEE C57.91 95)

*Fórmula 19. Variación de top-oil sobre la temperatura ambiente. (fuente IEE C57.91 95)* 

*Fórmula 20. Variación inicial de top-oil sobre la temperatura ambiente. (fuente IEE C57.91 95)* 

Fórmula 21. Constante de tiempo del top-oil. (fuente IEE C57.91 95)

Fórmula 22. Constante de tiempo del top-oil. (fuente IEE C57.91 95)

*Fórmula 23. Variación de hot-spot sobre la temperatura ambiente. (fuente IEE C57.91 95)* 

*Fórmula 24. Variación inicial de hot-spot sobre la temperatura ambiente. (fuente IEE C57.91 95)* 

*Fórmula 25. Valor nominal del aumento del hot-spot sobre el top-oil. (fuente IEE C57.91 95)* 

Fórmula 26. Eficiencia de un transformador. (fuente MÁQUINAS ELÉCTRICAS JESÚS FRAILE MORA quinta edición, edición Mc Graw Hill)

Fórmula 27. Índice de carga. (fuente MÁQUINAS ELÉCTRICAS JESÚS FRAILE MORA quinta edición, edición Mc Graw Hill)

Fórmula 28. Pérdidas en el cobre.

Fórmula 29. Pérdidas en el hierro.

Fórmula 30. Pérdidas de potencia activa de un transformador. (fuente MÁQUINAS ELÉCTRICAS JESÚS FRAILE MORA quinta edición, edición Mc Graw Hill)

Fórmula 31. Consumo de energía reactiva del Transformador. (fuente https://fornieles.es/energia-reactiva/compensacion-reactiva-transformador/) Fórmula 32. Reactancia.

# GLOSARIO DE TÉRMINOS Y ABREVIATURAS

Hot-spot: temperatura del punto más caliente de las bobinas del transformador de aceite.

Top-oil: temperatura del aceite almacenado en la cuba del transformador.

Relative termal ageing rate: Tasa de envejecimiento por sobretemperatura.

Loss of life: horas de vida útil del transformador perdidas debido a la sobrecarga de potencia producida.

Índice de carga (C): Relación entre la carga y la carga correspondiente a la potencia nominal del transformador. Fórmula 27.

 $\theta_h$ =hot-spot (C°).

 $\Delta \theta_{\rm h}$ =variación de temperatura del hot-spot (°C).

 $\Delta \theta_{hi}$ =variación inicial de temperatura del hot-spot (°C).

 $\theta_a$ =temperatura ambiente (°C).

 $\theta_{o}$ =top-oil (°C).

 $\Delta \theta_o$ =variación de temperatura del top-oil (°C).

 $\Delta \theta_{oi}$ =variación inicial de temperatura del top-oil (°C).

V=relative ageing (factor de envejecimiento).

L=loss of life (pérdida en horas de vida útil del transformador).

 $\theta_a$ =temperatura ambiente (°C).

K11=constante térmica de la norma europea para calcular la función f1.

K21=constante térmica de la norma europea para calcular la función f2.

K22=constante térmica de la norma europea para calcular la función f3.

H= factor de hot-spot que depende del bobinado del transformador.

R= relación entre las pérdidas a plena carga y las pérdidas en vacío.

 $\tau_o$ = constante térmica de tiempo medio de aceite (min).

 $\tau_w$ =constante térmica de tiempo de las bobinas (min).

 $\Delta \theta_{or}$ =variación de temperatura del Top oil (°C).

x=exponente de la función potencial que da la expresión de las pérdidas totales referido al top-oil.

y=exponente de la función potencial que da la expresión de corriente frente al aumento de la temperatura del devanado.

 $\theta_E$ = temperatura ambiente media (C°).

 $\theta_{va}$ =temperatura anual media (C°).

 $\theta_{ma-max}$ = temperatura media del mes más caluroso (°C).

m= constante usada para el cálculo de la variación del hot-spot con cambios de carga.

n= constante usada para el cálculo de la variación del top-oil con cambios de carga.  $P_{T,R}$ = pérdida total en vatios a carga nominal.

 $\Delta \theta_{H/A,R}$ = es el aumento de la temperatura del punto más caliente de las bobinas sobre la temperatura del aceite a carga nominal.

 $\Delta \theta_{TO,R}$  = es el aumento de la temperatura del aceite sobre la temperatura ambiente en carga nominal.

 $P_{cc}$  = pérdidas del cobre a plena carga.

P<sub>Fe</sub> =pérdidas en el hierro.

 $U_{cc}$  = tensión relativa de cortocircuito en %.

 $\tau_{TO,R}$ = es la constante de tiempo para la carga nominal que comienza con el aumento inicial de la temperatura del aceite superior de 0 °C, horas

T= es la duración de la sobrecarga en horas.

# 1.INTRODUCCIÓN

## **1.1 INTRODUCCIÓN AL PROYECTO**

La empresa Ibérica Solar propuso el presente proyecto con el principal objetivo de desarrollar un programa que permita dimensionar de manera óptima el transformador. En las plantas fotovoltaicas, los transformadores tienen una curva de carga como la mostrada en la figura 1.

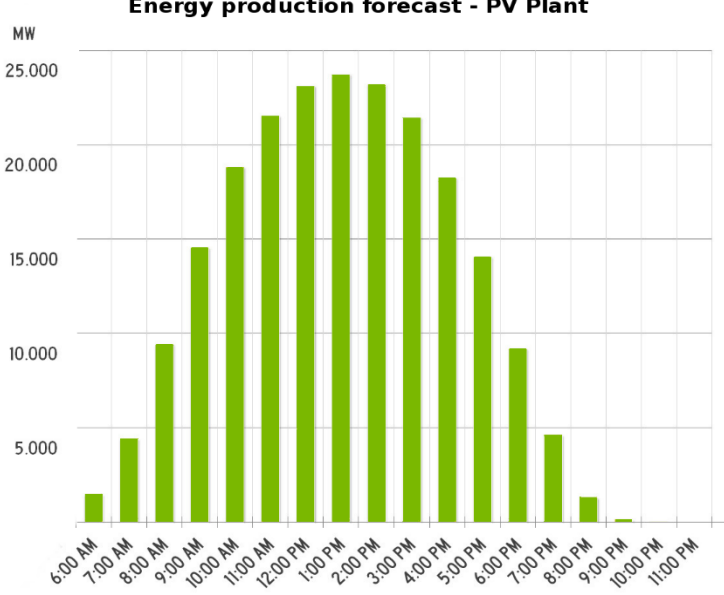

Energy production forecast - PV Plant

## Figura 1. Producción diaria planta fotovoltaica

El transformador estará sometido a plena carga durante unas pocas horas del día, por lo que, si se utiliza un transformador cuya capacidad sea la potencia de pico de la planta fotovoltaica, este solo trabajará a plena carga durante 5 horas al día aproximadamente.

La normativa IEEE (Comité Electrotécnico americano) e IEC (Comité Electrotécnico europeo), con la que se trabaja en este proyecto nos explica la relación que tiene el transformador con el índice de carga y la temperatura interna de la máquina. Por lo que a medida que aumenta el índice de carga aumenta su temperatura interna. Estas normativas permiten una temperatura máxima del transformador. Se llega a la conclusión de que, aunque el transformador esté sobrecargado 5 horas al día si esta temperatura interna de la máquina no supera la establecida por la normativa vigente, obtendremos un transformador óptimo, en el sentido técnico-económico, para la planta fotovoltaica.

El programa que se quiere diseñar utilizará un Excel obtenido del PVsyst (Software de cálculo fotovoltaico) que proveerá la potencia activa obtenida a cada hora de la planta fotovoltaica a estudiar. El usuario introducirá una potencia inicial, inferior a la potencia instalada de la planta fotovoltaica, de iteración y una tolerancia de iteración. Se calculará la temperatura interna del transformador y si la temperatura supera la norma, se sumará a la potencia inicial la potencia de tolerancia. Al aumentar la potencia del transformador, el índice de carga disminuirá, disminuyendo a su vez la temperatura. Este ciclo se realizará hasta que la temperatura interna cumpla la de la norma. Esta idea es el principal objetivo del programa y su funcionamiento se

puede ver en el primer flujograma del programa, figura 2.

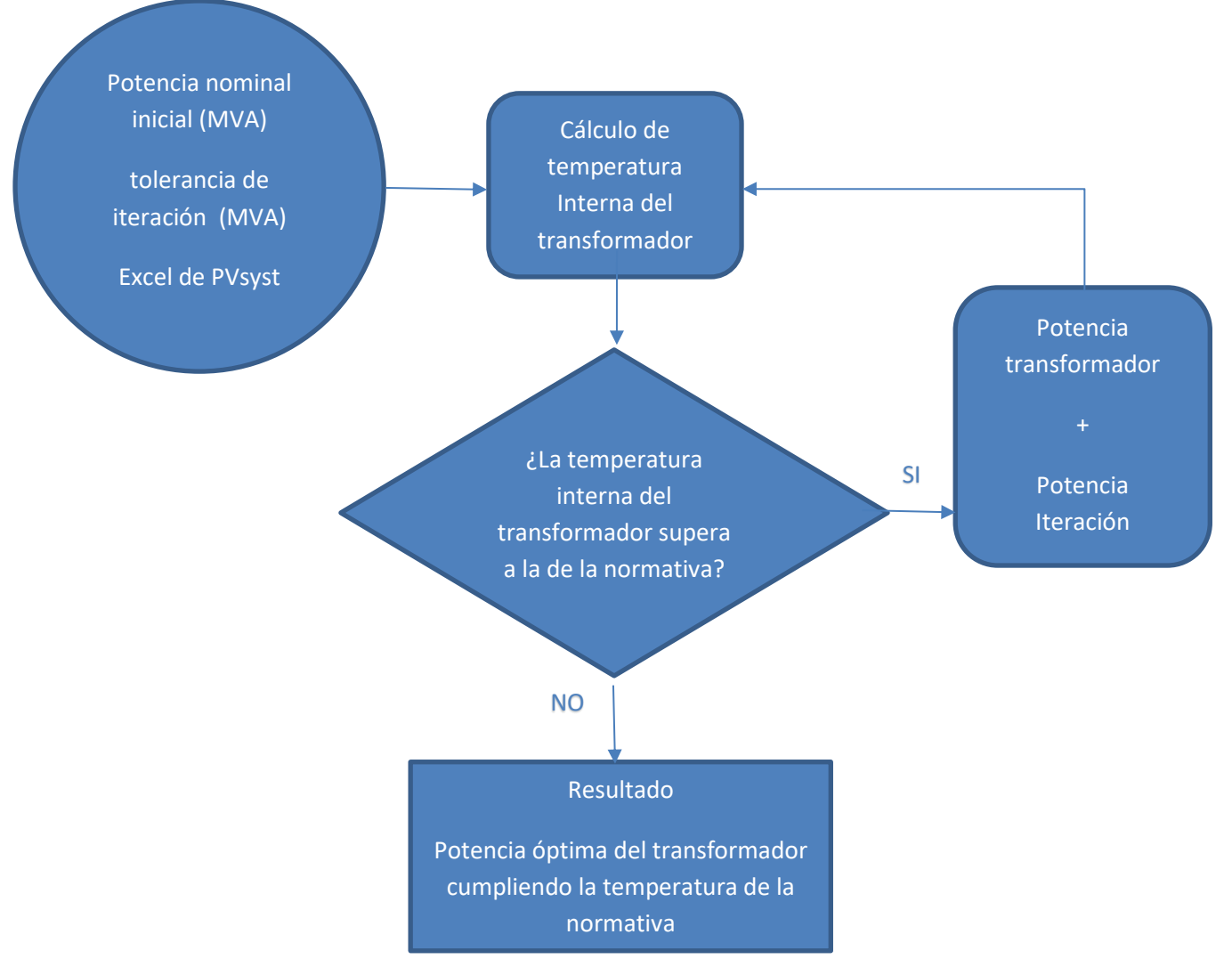

Figura 2. Primer flujograma del programa

## **1.2 OBJETIVOS**

El objetivo principal del proyecto es el cálculo de la potencia nominal óptima del transformador desde el punto de vista técnico-económico (ajuste de la potencia nominal mínimo técnicamente viable).

Tras una serie de reuniones con la empresa Ibérica Solar se desarrollaron los siguientes objetivos secundarios:

-Calcular el envejecimiento del transformador debido al deterioro causado por un incremento de temperatura superior a la normal.

-Comparar las normas IEC e IEEE.

-Realizar un programa con la herramienta Matlab, que permita particularizarse para cualquier planta fotovoltaica que se desee.

-Visualizar los aumentos de temperatura del trasformador de la planta fotovoltaica para un día en concreto

## 1.3 INTRODUCCIÓN SOBRE PLANTAS FOTOVOLTAICAS

Se describirán las partes que posee una planta fotovoltaica conectada a red, sin elementos de acumulación.

Estas instalaciones fotovoltaicas se caracterizan por estar constituidas por los siguientes elementos:

-Un número elevado de paneles fotovoltaicos.

-Inversores que convierten la corriente continua en alterna.

-Protecciones.

-Contadores.

-Centro de transformación.

En la figura 3 podemos observar el típico esquema de una instalación fotovoltaica conectada a red.

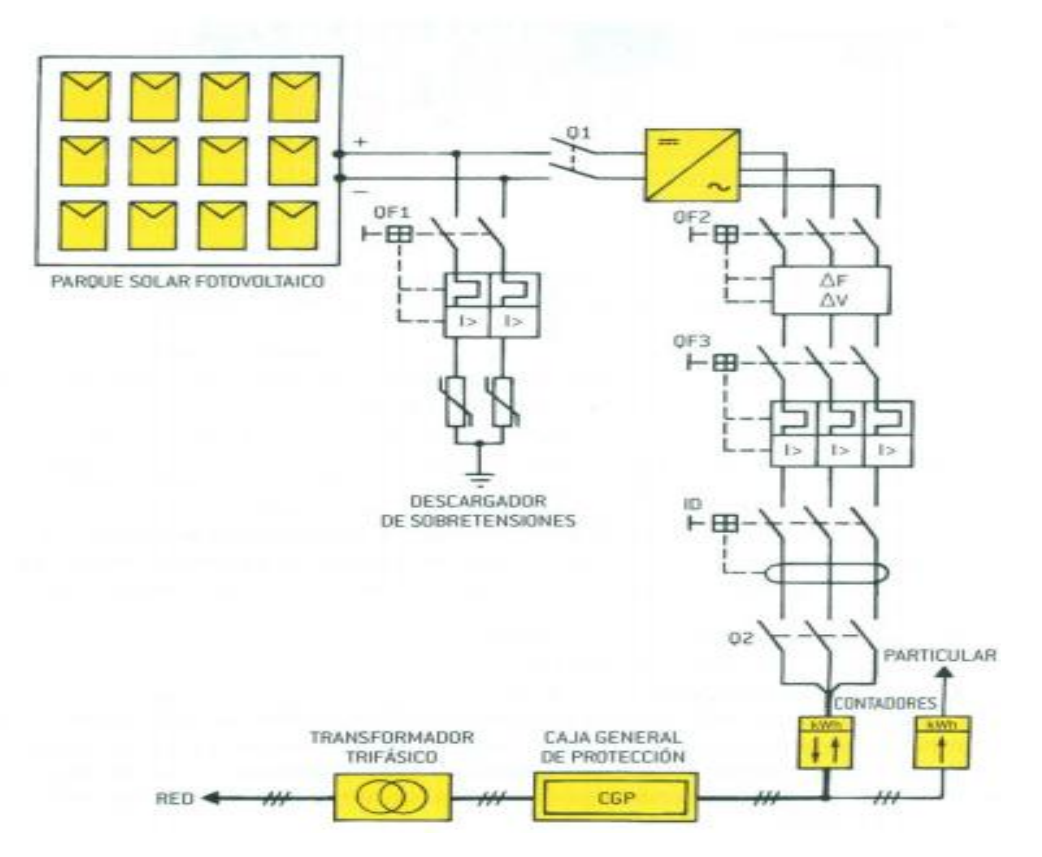

Figura 3. Instalación planta fotovoltaica

## • Paneles fotovoltaicos

Al ser instalaciones destinadas a la generación de energía y no al autoconsumo, poseerán una gran cantidad de paneles fotovoltaicos. La cantidad de paneles y sus propias características determinarán la cantidad de energía que la planta fotovoltaica es capaz de entregar a la red.

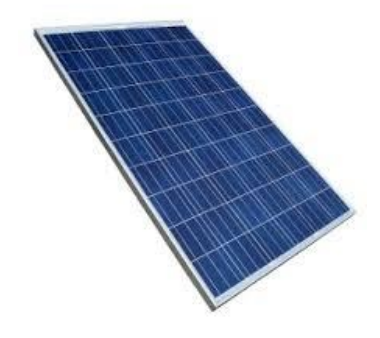

Figura 4. Panel fotovoltaico

## • Inversores

Estos podrán ser monofásicos o trifásicos dependiendo de las características de la planta y de la decisión del proyectista. Algunas de las funciones que realiza el inversor en las plantas fotovoltaicas son:

- Convertir la energía de corriente continua a corriente alterna para así poder transportarla.
- Optimización de la energía, maximizando la producción de las placas solares.
- Protección de la planta fotovoltaica, facilitando todo tipo de información en tiempo real sobre la situación de la planta solar.

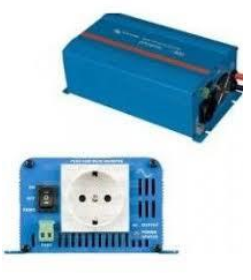

Figura 5. Inversor

### • Protecciones

Las instalaciones fotovoltaicas tienen todo tipo de protecciones tanto para la instalación como para las personas.

Las protecciones de la instalación son:

-Limitador de tensión máxima y mínima.

-Limitador de frecuencia máxima y mínima.

-Protección contra contactos directos.

-Protección contra sobrecarga.

-Protección contra cortocircuitos.

-Protección contra sobretensiones.

## Contadores

Realizan la medida de potencia que la planta fotovoltaica verte a la red.

## • Centro de transformación

Para poder transportar la energía obtenida en la planta fotovoltaica se necesita aumentar la tensión de la planta fotovoltaica a una tensión de transporte para su posterior uso. El estudio se basará en esta parte de la planta fotovoltaica y en su correcto dimensionamiento. Más adelante profundizaremos en él, en su comportamiento en las plantas fotovoltaicas a lo largo de cada día.

Una vez repasado los elementos de una planta fotovoltaica y habiendo puesto un contexto a este trabajo, nos situaremos la mayoría de trabajo en la parte de transformación de la planta. Sin embargo, todos los elementos están relacionados entre sí, por lo que no dejaré de mencionarlos y tenerlos en cuenta en todo momento sin perder de vista el objetivo principal que es el dimensionar correctamente el transformador.

## 1.4 INTRODUCCIÓN SOBRE TRANSFORMADORES

Este proyecto se basa directamente en los transformadores de aceite por lo que se pondrá en contexto esta máquina eléctrica.

Esta máquina eléctrica, destinada para uso de corriente alterna, está formada por varios bobinados primarios y secundarios permitiendo transformar la energía eléctrica. Los transformadores tienen devanados de baja tensión y otros de alta tensión, el objetivo de estas máquinas es la elevación o disminución de tensión. En este caso los transformadores se encontrarán en plantas fotovoltaicas por lo que su objetivo será el de elevar la tensión a la salida de la planta fotovoltaica para su posterior transporte. Elevando la tensión conseguiremos reducir las pérdidas de energía eléctrica en el transporte hasta su llegada al punto de consumo. El devanado de baja tensión será el correspondiente a la planta fotovoltaica, mientras que el de alta tensión será el correspondiente al de la red de transporte. En la figura 6 podemos observar los distintos elementos constructivos que posee un transformador convencional.

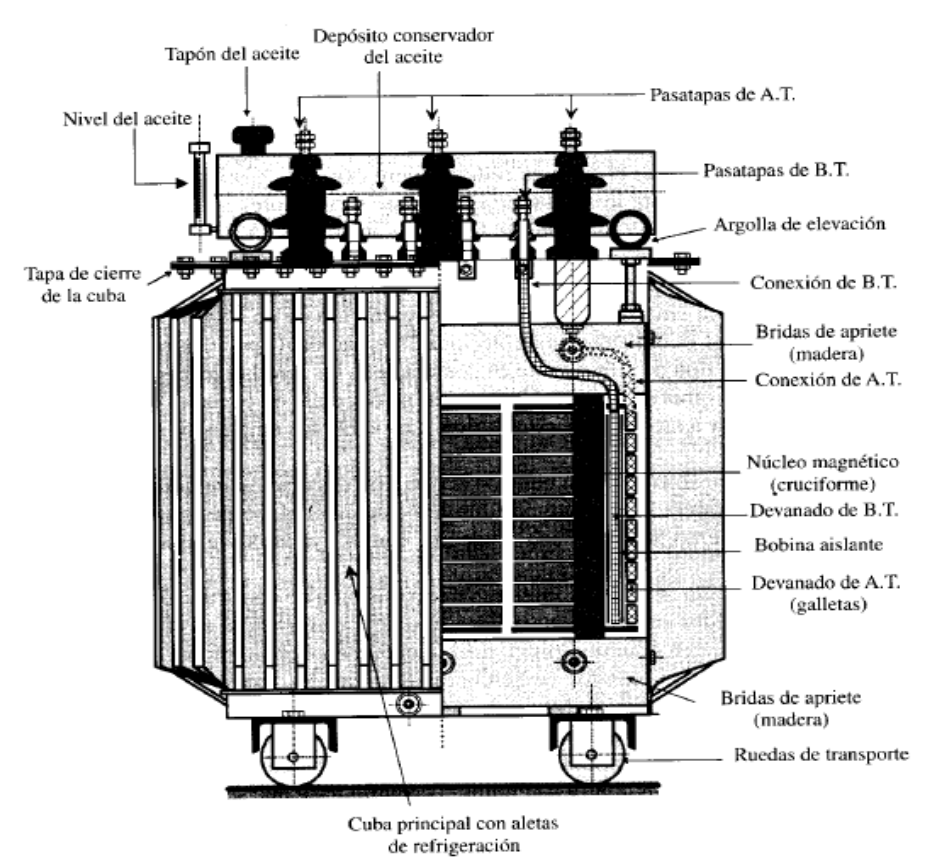

Figura 6. Elementos constructivos transformador.

El circuito equivalente del transformador es algo fundamental para mejorar su comprensión y realizar cualquier tipo de cálculo. Se puede observar en la Figura 7 el circuito del transformador equivalente reducido al primario. En este circuito el número de espiras del secundario es reducido a las del primario. También se pueden encontrar en paralelo la resistencia  $R_{Fe}$  cuyas pérdidas de efecto Joule son las pérdidas en el hierro del transformador y la reactancia  $X_{\mu}$  por la que circula la corriente de magnetización.

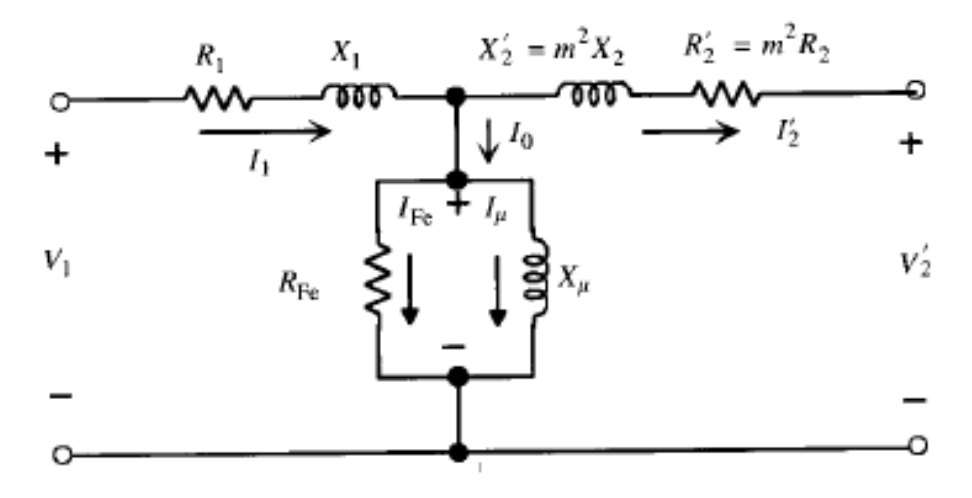

Figura 7. Circuito equivalente de un transformador reducido al primario.

# 2. NORMATIVA

El programa se contempla en dos normas sobre la carga de los transformadores refrigerados por aceite:

-IEC 60076-7 parte 7 (Comité Electrotécnico Europeo), en lo sucesivo se llamará 'norma europea'.

-IEEE, (Comité Electrotécnico Americano), en lo sucesivo se llamará 'norma americana'.

Se hablará de cada una de ellas, centrándose en el tema que nos interesa que es el del cálculo de la temperatura en la situación de carga de una planta fotovoltaica. Ambas normas tienen cosas en común, sin embargo, hay cálculos que se realizan de forma diferente.

## 2.1 NORMATIVA EUROPEA LOSS OF LIFE (PÉRDIDA DE VIDA ÚTIL)

La norma europea trata del estado del transformador cuando éste se encuentra en situaciones de carga más allá de las dispuestas en su placa de características. El envejecimiento que sufre el transformador ante estas sobrecargas es uno de los principales análisis que formula la normativa.

$$V = e^{(\frac{15000}{110+273} - \frac{15000}{\theta h^{+273}})}$$

Fórmula 1. Relative ageing rate (factor de envejecimiento).

Con la fórmula 1, donde  $\phi_h$  es el *hot-spot* (°C ) se obtiene el *relative ageing rate*. Cada hora del día obtendrá un *relative ageing rate* dependiendo del *hot-spot* del transformador.

La pérdida de vida del transformador se obtiene mediante la fórmula 2.

$$L=\sum_{n=1}^N V_n*t_n$$

Fórmula 2. Loss of life (horas)

Donde:

- $V_n$  es el factor de envejecimiento durante el intervalo n.
- $t_n$  es el tiempo del intervalo n.

Este sumatorio calcula la pérdida de vida en horas del transformador, la cual depende exclusivamente de la temperatura del *hot-spot*.

## <u>LÍMITES DE CORRIENTE Y TEMPERATURA PARA CARGAS SUPERIORES A LAS</u> <u>DESCRITAS EN LA PLACA DE CARACTERÍSTICAS</u>

En la tabla 1 podemos observar que dependiendo del tamaño del transformador los límites de temperatura cambian. Para esta aplicación de transformadores de plantas fotovoltaicas, siempre se cumplirán que son *Large Power Transformers* aquellos de más de 100MVA y *Medium Power Transformers* los de más de 2.500KVa.

También en esta aplicación siempre se encontrarán en *long-time emergency load*, es decir en tiempos de sobrecarga de más de 30 min.

Por lo que atendiendo a estas dos cuestiones anteriores y observando la tabla 1, se llega a la conclusión del que el *hot-spot* y el *top-oil* tendrán una temperatura límite de 140°C y 115 °C respectivamente.

| Types of loading                                                                                                    | Distribution<br>transformers<br>(see Note) | Medium power<br>transformers<br>(see Note) | Large power<br>transformers<br>(see Note) |  |  |  |
|----------------------------------------------------------------------------------------------------|--------------------------------------------|--------------------------------------------|-------------------------------------------|--|--|--|
| Normal cyclic loading                                                                                                    |                                            |                                            |                                           |  |  |  |
| Current (p.u.)                                                                                                    | 1,5                                        | 1,5                                        | 1,3                                       |  |  |  |
| Winding hot-spot temperature and metallic parts in<br>contact with cellulosic insulation material (°C)                                                                                                    | 120                                        | 120                                        | 120                                       |  |  |  |
| Other metallic hot-spot temperature (in contact with oil,<br>aramid paper, glass fibre materials) (°C)                                                                                                    | 140                                        | 140                                        | 140                                       |  |  |  |
| Top-oil temperature (°C)                                                                                                    | 105                                        | 105                                        | 105                                       |  |  |  |
| Long-time emergency loading                                                                                                    |                                            |                                            |                                           |  |  |  |
| Current (p.u.)                                                                                                    | 1,8                                        | 1,5                                        | 1,3                                       |  |  |  |
| Winding hot-spot temperature and metallic parts in<br>contact with cellulosic insulation material (°C)                                                                                                    | 140                                        | 140                                        | 140                                       |  |  |  |
| Other metallic hot-spot temperature (in contact with oil,<br>aramid paper, glass-fibre materials) (°C)                                                                                                    | 160                                        | 160                                        | 160                                       |  |  |  |
| Top-oil temperature (°C)                                                                                                    | 115                                        | 115                                        | 115                                       |  |  |  |
| Short-time emergency loading                                                                                                    |                                            |                                            |                                           |  |  |  |
| Current (p.u.)                                                                                                    | 2,0                                        | 1,8                                        | 1,5                                       |  |  |  |
| Winding hot-spot temperature and metallic parts in<br>contact with cellulosic insulation material (°C)                                                                                                    | See 7.2.1                                  | 160                                        | 160                                       |  |  |  |
| Other metallic hot-spot temperature (in contact with oil,<br>aramid paper, glass fibre materials) (°C)                                                                                                    | See 7.2.1                                  | 180                                        | 180                                       |  |  |  |
| Top-oil temperature (°C)                                                                                                    | See 7.2.1                                  | 115                                        | 115                                       |  |  |  |
| NOTE The temperature and current limits are not intended to be valid simultaneously. The current may be limited<br>to a lower value than that shown in order to meet the temperature limitation requirement. Conversely, the<br>temperature may be limited to a lower value than that shown in order to meet the current limitation requirement. |                                            |                                            |                                           |  |  |  |

Tabla1. Temperatura límite

## TOP-OIL Y HOT-SPOT

La norma habla de dos maneras de obtener estos valores, aunque solo se tratará con una, ya que la otra se utiliza en el caso de que obtengamos datos de manera monitorizada de la planta fotovoltaica.

Como el programa sólo se usará para predecir, no tiene sentido la otra manera de obtener el *hot-spot* y *top-oil*.

La forma de obtener estos datos se basa en una función step. Esto quiere decir que la curva de potencia que obtendremos del PVsyst la convertiremos en una función dividida en steps o saltos de potencia constante durante una hora.

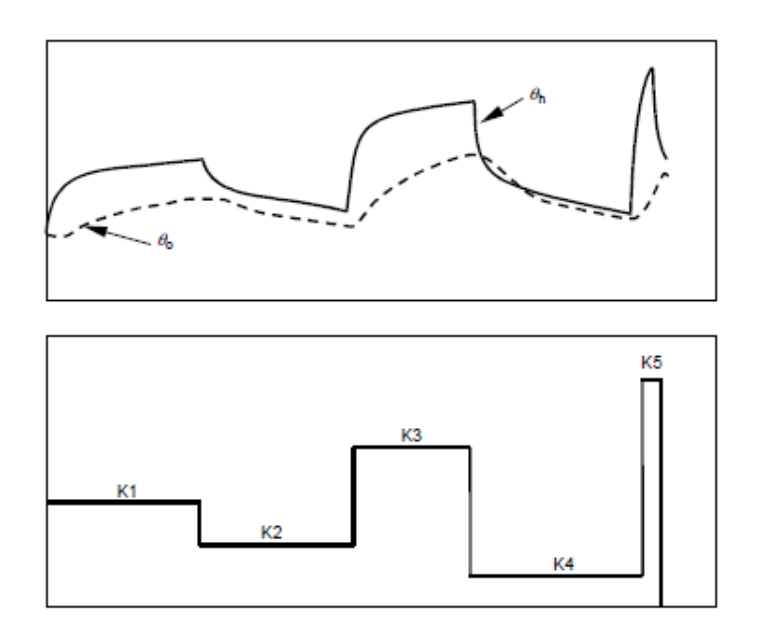

Figura 8. Función en 'steps'.

Cada salto siempre será de 1 hora ya que del Pvsyst se obtendrá lo mostrado en la tabla 2.

Como se observa en la tabla 2 la potencia a las 09:00 de la planta fotovoltaica que se quiere analizar es de 52,8 MW y a las 10:00 la potencia obtenida es de 142,6 MW. En la realidad la potencia entregada no aumentará de esa manera, sin embargo, la norma permite que se simule así:

La planta de 09:00 a 10:00 produce 52,8MW, y que de 10:00 a 11:00 produce 142,6MW.

| Hora  | Temperatura ambiente | Potencia(W) |
|-------|----------------------|-------------|
| 0:00  | 8,9999               | -223596     |
| 1:00  | 7,9                  | -223596     |
| 2:00  | 6,9997               | -223596     |
| 3:00  | 6,4002               | -223596     |
| 4:00  | 5,8998               | -223596     |
| 5:00  | 5,4001               | -223596     |
| 6:00  | 6,5998               | -223596     |
| 7:00  | 10                   | 19008603    |
| 8:00  | 13,1                 | 24984299    |
| 9:00  | 16,9                 | 52882391    |
| 10:00 | 20,8                 | 142625173   |
| 11:00 | 23,3                 | 155120493   |
| 12:00 | 24,4                 | 161447667   |
| 13:00 | 24,7                 | 165896762   |
| 14:00 | 24,5                 | 161757108   |
| 15:00 | 22,6                 | 146600401   |
| 16:00 | 19,5                 | 69368578    |
| 17:00 | 17,6                 | -223161     |
| 18:00 | 16,3                 | -223161     |
| 19:00 | 15,3                 | -223161     |
| 20:00 | 14,8                 | -223161     |
| 21:00 | 14,3                 | -223161     |
| 22:00 | 13,6                 | -223161     |
| 23:00 | 12,9                 | -223161     |

Tabla 2. Tabla de potencia de la planta fotovoltaica.

La función dará saltos de potencia cada hora y se calculará un *hot-spot* y un *top-oil* para cada hora, se pueden encontrar 3 casos para el cálculo de estos datos.

#### CASO 1: EL STEP N ES MAYOR QUE EL STEP N+1

En este caso se usará la fórmula 3, la cual se puede desglosar para entenderse mejor.

$$\theta_{h}(t) = \theta_{a} + \Delta \theta_{oi} + \left[ \Delta \theta_{or} * \left[ \frac{1 + R * K^{2}}{1 + R} \right]^{x} - \Delta \theta_{oi} \right] * f1(t) + \Delta \theta_{hi}$$
$$+ (H * gr * K^{y} - \Delta \theta_{hi}) * f2(t)$$

Fórmula 3. Hot-spot en aumento de temperatura.

 $f1(t) = (1 - e^{(-t)/(k_{11} * \tau_0)})$ 

Fórmula 4. Incremento relativo del aumento de temperatura del top-oil en estado estacionario.

$$f2(t) = k21 * \left(1 - e^{\frac{-t}{k_{22} * \tau_W}}\right) - (k21 - 1) * \left(1 - e^{\frac{-t}{(\tau_0/k_{22})}}\right)$$

*Fórmula 5. Gradiente de temperatura entre el hot-spot y el top-oil en estado estacionario en caso de aumento de temperatura.* 

La fórmula 3 se puede desglosar en tres partes:

$$\Delta \boldsymbol{\theta}_{oi_n+1} = \Delta \boldsymbol{\theta}_{oi} + \left[ \Delta \boldsymbol{\theta}_{or} * \left[ \frac{1 + R * K^2}{1 + R} \right]^x - \Delta \boldsymbol{\theta}_{oi} \right] * f\mathbf{1}(t) \boldsymbol{\theta}_h(t)$$

Fórmula 6. Temperatura del top-oil inicial del siguiente step.

$$\Delta \theta_{hi \ n+1}(t) = \Delta \theta_{hi} + (H * gr * K^{y} - \Delta \theta_{hi}) * f2(t)$$

Fórmula 7. Temperatura del hot-spot inicial del siguiente step.

 $\theta_{h}(t) = \theta_{a} + \Delta \theta_{oi_n+1} + \Delta \theta_{hi_n+1}$ Fórmula 8. Hot-spot.

> $\boldsymbol{\theta}_{o}(t) = \boldsymbol{\theta}_{a} + \Delta \boldsymbol{\theta}_{oi_{n+1}}$ Fórmula 9. Top-oil.

En la fórmula 8 se comprueba mucho mejor como el *hot-spot* es la suma de la temperatura ambiente, más la variación de temperatura en el *top-oil* y más la variación de temperatura en el *hot-spot*. En cada 'step' de 1 hora se calculará el *hot-spot* y de ella se obtendrán los valores de  $\Delta \theta_{oi}$  y de  $\Delta \theta_{hi}$  para el siguiente *step*. En la fórmula 8 usada en el step 'n' se calculará que  $\Delta \theta_{oi\_n+1}$  será el  $\Delta \theta_{oi}$  del step 'n+1', e igual con  $\Delta \theta_{hi\_n+1}(t)$  y  $\Delta \theta_{hi}$ .

En el caso del primer step se calcularán unos valores iniciales ya que no se sabrán  $\Delta \theta_{oi}$  y de  $\Delta \theta_{hi}$  para el primer step.

#### CASO 2: EL STEP N ES MENOR QUE STEP N+1

$$\theta_{h}(t) = \theta_{a} + \Delta \theta_{or} * \left[\frac{1+R*C^{2}}{1+R}\right]^{x} + \left[\Delta \theta_{oi} - \Delta \theta_{or} * \left[\frac{1+R*C^{2}}{1+R}\right]^{x}\right] * f3(t)$$
$$+ (H*gr*C^{y})$$

Fórmula 10. Hot-spot en disminución de temperatura.

$$f3(t) = e^{(-t)/(k_{11}*\tau_0)}$$

Fórmula 11. Gradiente de temperatura del top-oil a la temperatura ambiente en estado estacionario en caso de disminución de temperatura.

La fórmula 9 al igual que la 3 se puede desglosar de la misma manera.

$$\Delta \theta_{oi_n+1} = \Delta \theta_{or} * \left[ \frac{1+R*C^2}{1+R} \right]^x + \left[ \Delta \theta_{oi} - \Delta \theta_{or} * \left[ \frac{1+R*C^2}{1+R} \right]^x \right] * f3(t)$$

Fórmula 12. Temperatura del top-oil inicial del siguiente step.

$$\Delta \theta_{hi_n+1}(t) = (H * gr * C^{y})$$
  
Fórmula 13. Temperatura del hot-spot inicial del siguiente step.

En este caso tanto  $\Delta \theta_{oi_n+1}$  como  $\Delta \theta_{hi_n+1}$  cambian con respecto al caso anterior, pero se mantiene el mismo concepto. En la fórmula 8 usada en el step 'n' se calculará que  $\Delta \theta_{oi_n+1}$  será el  $\Delta \theta_{oi}$  del step 'n+1', e igual con  $\Delta \theta_{hi_n+1}(t)$  y  $\Delta \theta_{hi}$ 

#### CASO 3: VALORES INICIALES

Tanto la fórmula 14 como la fórmula 15, se utilizarán para calcular el *hot-spot* y el *top-oil* del primer step de todo, y así tener un primer punto de referencia.

 $\Delta \theta_{hi\_initial}(t) = (k21 * \Delta \theta_{hr} * C^{y}) - [(k21 - 1) * \Delta \theta_{hr} * C^{y}]$ 

Fórmula 14. Temperatura del hot-spot inicial para el primer step.

$$\Delta \boldsymbol{\theta}_{oi\_initial}(t) = \boldsymbol{\theta}_a + \Delta \boldsymbol{\theta}_{or} * \left[ \frac{(1 + R * C^2)}{(1 + R)} \right]^x$$

Fórmula 15. Temperatura del top-oil inicial para el primer step.

## CONSTANTES TÉRMICAS EN FUNCIÓN DEL TIPO DE TRANSFORMADOR

Dependiendo del tipo de refrigeración que posea el transformador se usarán unas constantes u otras. Estas constantes se utilizarán para calcular tanto el *hot-spot* como el *top-oil*. Las constantes se obtendrán de la tabla 3.

|                                                                                                    | Distribution<br>transformers | Medium and large power transformers |      |                                  |      |                                |     |     |
|----------------------------------------------------------------------------------------------------|------------------------------|-------------------------------------|------|----------------------------------|------|--------------------------------|-----|-----|
|                                                                                                    | ONAN                         | ONAN<br>restricted<br>(see Note)    | ONAN | ONAF<br>restricted<br>(see Note) | ONAF | OF<br>restricted<br>(see Note) | OF  | 8   |
| Oil exponent x                                                                                                    | 0,8                          | 0,8                                 | 0,8  | 0,8                              | 0,8  | 1,0                            | 1,0 | 1,0 |
| Winding exponent y                                                                                                    | 1,6                          | 1,3                                 | 1,3  | 1,3                              | 1,3  | 1,3                            | 1,3 | 2,0 |
| Constant k <sub>11</sub>                                                                                                    | 1,0                          | 0,5                                 | 0,5  | 0,5                              | 0,5  | 1,0                            | 1,0 | 1,0 |
| Constant k <sub>21</sub>                                                                                                    | 1,0                          | 3,0                                 | 2,0  | 3,0                              | 2,0  | 1,45                           | 1,3 | 1,0 |
| Constant k22                                                                                                    | 2,0                          | 2,0                                 | 2,0  | 2,0                              | 2,0  | 1,0                            | 1,0 | 1,0 |
| Time constant $\tau_0$                                                                                                    | 180                          | 210                                 | 210  | 150                              | 150  | 90                             | 90  | 90  |
| Time constant $\tau_{\rm w}$                                                                                                    | 4                            | 10                                  | 10   | 7                                | 7    | 7                              | 7   | 7   |
| NOTE If a winding of an ON or OF-cooled transformer is zigzag-cooled, a radial spacer thickness of less than 3 mm might cause a restricted oil circulation, i.e. a higher maximum value of the function $f_2(t)$ than obtained by spacers $\geq$ 3 mm. |                              |                                     |      |                                  |      |                                |     |     |

Tabla 3. Constantes térmicas, IEC

#### **TEMPERATURA AMBIENTE**

La temperatura ambiente es muy importante para el cálculo del *hot-spot* y el *top-oil*, la norma explica una manera de calcular la temperatura media. En este apartado se expondrá utilizando la fórmula 16, sin embargo, no la usaré en la programación ya que del Pvsyst se obtendrá la temperatura horaria de cada día, la cual será mucho más exacta que si calcula una media actual.

 $\boldsymbol{\theta}_{E} = \boldsymbol{\theta}_{ya} + \mathbf{0.01} * \left[ \mathbf{2} * (\boldsymbol{\theta}_{ma-max} - \boldsymbol{\theta}_{ya}) \right]^{1.85}$ 

Fórmula 16. Temperatura media.

#### 2.1 NORMATIVA AMERICANA

En este apartado se hablará sobre la norma americana, la cual calcula las mismas variables que la normativo europea, pero utilizando diferentes formas de cálculo.

## LOSS OF LIFE (PÉRDIDA DE VIDA ÚTIL)

El cálculo de envejecimiento del transformador es igual que en la norma europea. Por lo que se usarán las fórmulas ya comentadas anteriormente (fórmula 1 y fórmula 2).

#### TOP-OIL Y HOT-SPOT

El cálculo del *top-oil* y el *hot-spot* varía con respecto a la otra normativa. En esta normativa no importará si la temperatura aumenta o disminuye siempre se utilizarán las siguientes fórmulas 17-25 para el cálculo del *hot-spot* y el *top-oil*.

> $\boldsymbol{\theta}_{h} = \boldsymbol{\theta}_{a} + \Delta \boldsymbol{\theta}_{TO} + \Delta \boldsymbol{\theta}_{H}$ Fórmula 17. Hot-spot

 $\theta_{TO}(t) = \theta_a + \Delta \theta_{TO}$ Fórmula 18. Top-oil En este caso la diferencia entre  $\Delta \theta_{TO,i}$  y  $\Delta \theta_{TO,U}$  es la variación de temperatura del step anterior y del step actual respectivamente.  $\Delta \theta_{TO,U}$  se calcula de la misma forma que  $\Delta \theta_{TO,i}$ , pero tienen índice de carga diferente(K).

Por ejemplo, si se calcula el *top-oil* para el step 4, el cual sería entre la hora 3 y la hora 4 del primer día de la planta, se utilizaría para  $\Delta \theta_{TO,U}$  el índice de carga del step 4 y para  $\Delta \theta_{TO,i}$  el índice de carga del step 3.

$$\Delta \boldsymbol{\theta}_{TO} = \left( \Delta \boldsymbol{\theta}_{TO,U} - \Delta \boldsymbol{\theta}_{TO,i} \right) * \left( \mathbf{1} - \boldsymbol{e}^{\frac{-1}{\tau_{TO}}} \right) + \Delta \boldsymbol{\theta}_{TO,i}$$

Fórmula 19. Variación de top-oil sobre la temperatura ambiente

$$\Delta \boldsymbol{\theta}_{TO,i} = \Delta \boldsymbol{\theta}_{TO,R} * \left[ \frac{(\boldsymbol{R} * \boldsymbol{C}^2 + 1)}{(\boldsymbol{R} + 1)} \right]^n$$

Fórmula 20. Variación inicial de top-oil sobre la temperatura ambiente

Las fórmulas 21 y 22 son constantes que habrá que calcular para poder calcular el *hot-spot* y el *top-oil*.

$$\tau_{TO,R} = \frac{C * \Delta \theta_{TO,R}}{P_{T.R}}$$

Fórmula 21. Constante de tiempo del top-oil

$$\boldsymbol{\tau}_{TO} = \boldsymbol{\tau}_{TO,R} \frac{\left[\frac{\Delta \boldsymbol{\theta}_{TO,U}}{\Delta \boldsymbol{\theta}_{TO,R}}\right] - \left[\frac{\Delta \boldsymbol{\theta}_{TO,i}}{\Delta \boldsymbol{\theta}_{TO,R}}\right]}{\left[\frac{\Delta \boldsymbol{\theta}_{TO,U}}{\Delta \boldsymbol{\theta}_{TO,R}}\right]^{\frac{1}{n}} - \left[\frac{\Delta \boldsymbol{\theta}_{TO,i}}{\Delta \boldsymbol{\theta}_{TO,R}}\right]^{\frac{1}{n}}}$$

Fórmula 22. Constante de tiempo del top-oil

El cálculo de la variación del *hot-spot* es similar al de la variación del *top-oil*. El índice de carga K variará dependiendo del step que se esté calculando.

$$\Delta \boldsymbol{\theta}_{H} = \left( \Delta \boldsymbol{\theta}_{H,U} - \Delta \boldsymbol{\theta}_{H,i} \right) * \left( \mathbf{1} - \boldsymbol{e}^{\frac{-t}{\tau_{W}}} \right) + \Delta \boldsymbol{\theta}_{H,i}$$

Fórmula 23. Variación de hot-spot sobre la temperatura ambiente

 $\Delta \boldsymbol{\theta}_{H,i} = \Delta \boldsymbol{\theta}_{H,R} * \boldsymbol{C}^{2m}$ 

Fórmula 24. Variación inicial de hot-spot sobre la temperatura ambiente

 $\Delta \boldsymbol{\theta}_{H,R} = \Delta \boldsymbol{\theta}_{H/A,R} * \Delta \boldsymbol{\theta}_{TO,R}$ 

Fórmula 25. Valor nominal del aumento del hot-spot sobre el top-oil.

### CONSTANTES TÉRMICAS EN FUNCIÓN DEL TIPO DE TRANSFORMADOR

Dependiendo del tipo de refrigeración que posea el transformador se usarán unas constantes u otras. Estas constantes se utilizarán para calcular tanto el *hot-spot* como el *top-oil*. Estas constantes se obtendrán de la tabla 4.

| Type of cooling         | m   | п   |
|-------------------------|-----|-----|
| OA                      | 0.8 | 0.8 |
| FA                      | 0.8 | 0.9 |
| Non-directed FOA or FOW | 0.8 | 0.9 |
| Directed FOA or FOW     | 1.0 | 1.0 |

Tabla 4. Constantes térmicas, IEEE

# LÍMITES DE CORRIENTE Y TEMPERATURA PARA CARGAS MÁS ALLÁ DE LA PLACA DE CARACTERÍSTICAS

Las temperaturas límites para esta normativa serán de 140 °C el *hot-spot*. Se utilizará la columna de Normal life Expentancy loading ya que estas sobrecargas de las plantas serán diarias y en ningún caso serán de forma extraordinaria

|                                                                                                 | Normal life<br>expectancy<br>loading | Planned loading<br>beyond<br>nameplate rating | Long-time<br>emergency<br>loading | Short-time<br>emergency<br>loading |
|-------------------------------------------------------------------------------------------------|--------------------------------------|-----------------------------------------------|-----------------------------------|------------------------------------|
| Insulated conductor hottest-<br>spot temperature, °C                                            | 120 <sup>a</sup>                     | 130                                           | 140                               | 180 <sup>b</sup>                   |
| Other metallic hot-spot tem-<br>perature (in contact and not in<br>contact with insulation), °C | 1 <b>40</b>                          | 150                                           | 160                               | 200                                |
| Top-oil temperature, °C                                                                         | 105                                  | 110                                           | 110                               | 110                                |

<sup>a</sup>100 °C on a continuous 24 h basis

<sup>b</sup>Gassing may produce a potential risk to the dielectric strength of the transformer. This risk should be considered when this guide is applied refer to annex A.

Tabla 5. Temperatura límite, IEEE

# **3.PÉRDIDAS DEL TRANSFORMADOR**

Uno de los factores más importantes que se ha visto en el apartado anterior de normativa es el índice de carga, los cálculos de temperatura explicados dependen de esta variable. El índice de carga depende de la potencia que le llega al transformador. PVsyst refleja los datos de potencia diarios del transformador en el lado de baja tensión, por lo que si se utiliza el índice de carga del lado de baja del transformador se estarían despreciando las pérdidas.

En la figura 9 se puede observar un esquema del flujo de potencia de una planta fotovoltaica y todos los cálculos de las normativas se deben realizar con el factor de potencia en el punto 1 de la figura 9.

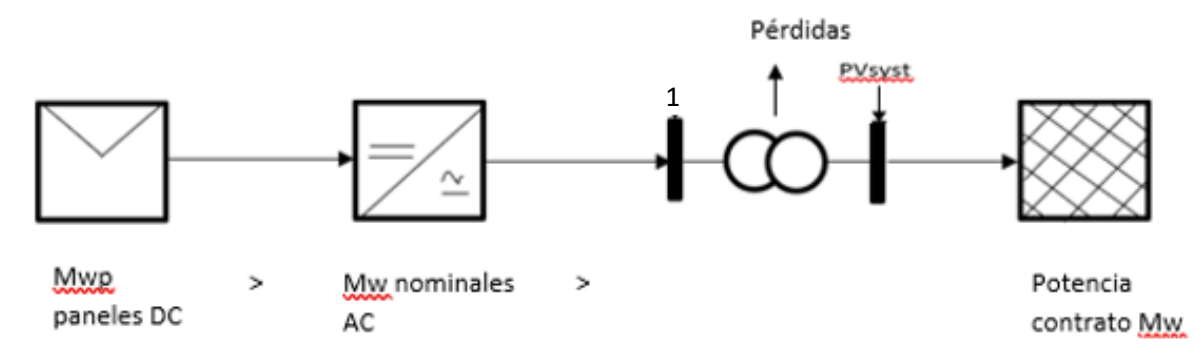

Figura 9. Flujo de Potencia planta fotovoltaica.

Para calcular el *hot-spot* y el *top-oil* de manera correcta se sumará las pérdidas de cada *step* de potencia a la potencia obtenida en el PVsyst.

La empresa Ibérica Solar trabaja con contratos eléctricos los cuales les obligan a verter a la red una potencia reactiva y es por ello por lo que el programa desarrollado permite la opción de elegir la potencia reactiva que se debe verter a la red eléctrica. Esta potencia reactiva será una potencia fija en MVAr o se fijará con un factor de potencia, tal y como se observa en la gráfica de potencia de la Figura 10. En esta figura se muestra el vector de potencia aparente en el caso de que la planta estuviese fijada mediante un factor de potencia o mediante una potencia reactiva fija.

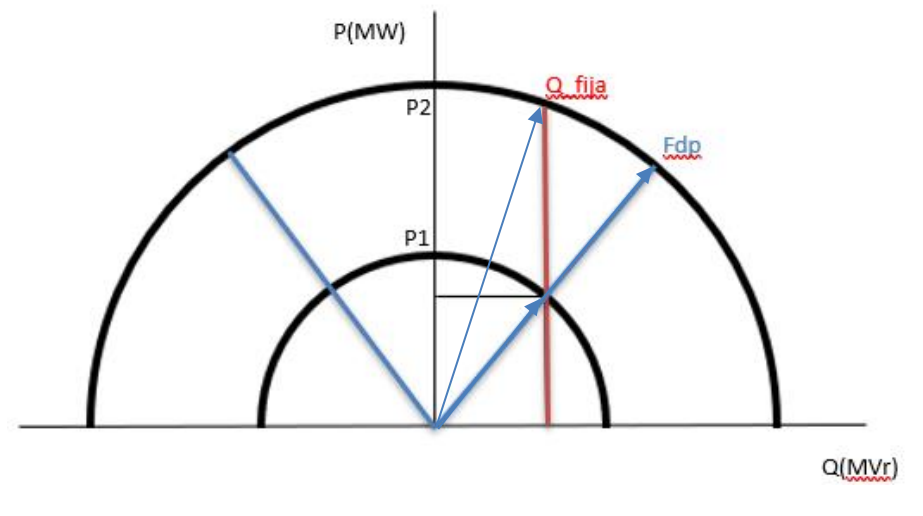

Figura 10. Límites de potencia P-Q.

El programa pedirá los siguientes datos para poder realizar los cálculos requeridos:

- Eficiencia, la cual se encuentra en la fórmula 26 y será un dato del transformador.
- $\varepsilon_{cc}$ , Caída de tensión relativa en porcentaje.
- Pfe/Pk %, que es la relación en porcentaje entre las pérdidas en el hierro y las pérdidas en el cobre.

$$\mu = \frac{C * V_2 * I_{2n} * \cos \varphi_2}{C * V_2 * I_{2n} * \cos \varphi_2 + C^2 * P_{cc}}$$

Fórmula 26. Eficiencia de un transformador.

$$C = \left(\frac{S}{S_n}\right)^2$$

Fórmula 27. Índice de carga.

Para calcular las pérdidas primero se calculan las pérdidas de potencia activa y las pérdidas de potencia reactiva por separado:

### PÉRDIDAS DE LA POTENCIA ACTIVA

Con los datos de *Pfe/Pk* % y la eficiencia podremos obtener las pérdidas en el cobre y las pérdidas en el hierro con las siguientes fórmulas.

$$Pcu = \frac{\left[\left(1 - \left(\frac{Efi}{100}\right)\right) * Pn\right]}{1 + \frac{\frac{Pfe}{Pk}}{100}}$$

Fórmula 28. Pérdidas en el cobre.

$$PFe = Pcu * \left(\frac{\frac{Pfe}{Pk}}{100}\right)$$

Fórmula 29. Pérdidas en el hierro.

Una vez obtenidas las pérdidas en el cobre y en el hierro, mediante la fórmula 28 se calcularán las pérdidas de potencia activa cada hora.

Pérdidas potencia activa =  $PFe + C^2 * Pcu_n$ 

Fórmula 30. Pérdidas de potencia activa de un transformador.

La empresa Ibérica Solar expone también el caso de *curtailment:* en el supuesto de que el contrato de esa planta eléctrica fotovoltaica no permita superar una potencia activa acordada, debido limitaciones de regulación de los flujos de potencia en la red eléctrica. En este caso los inversores se limitarán a una potencia máxima la cual no podrán superar.

### EJEMPLO DEL CURTAILMENT

En la gráfica de la Figura 8 existe una potencia activa máxima que por ejemplo será de 60MW, aunque haya días en los que la Planta Fotovoltaica genere según el Pvsyst hasta 65MW. Los inversores se usarán para limitar la energía, de tal manera que solo lleguen 60MW, como se muestra en la figura 11.

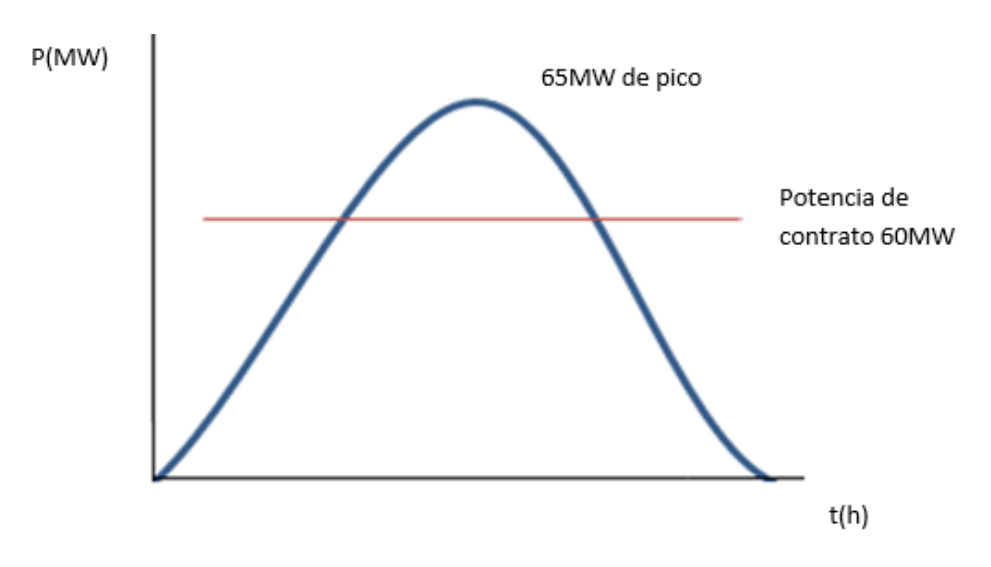

Figura 11. Potencia activa Planta Fotovoltaica.

En el momento en el que se limiten los inversores a la Potencia del contrato, la potencia final después del transformador sería la Potencia de contrato menos la de las pérdidas del transformador.

Suponiendo que fuese 1 MW de pérdidas, se verterían a red 59MW perdiendo 1MW de potencia a entregar a la red.

Por lo que para evitar esto la potencia a la que se limiten los inversores deberá de ser la de contrato más las pérdidas que tenga el transformador, tal y como se ve en la figura 12. Como se ha explicado antes el cálculo del factor de potencia se realizará con esos 61 MW y no con los 60MW.

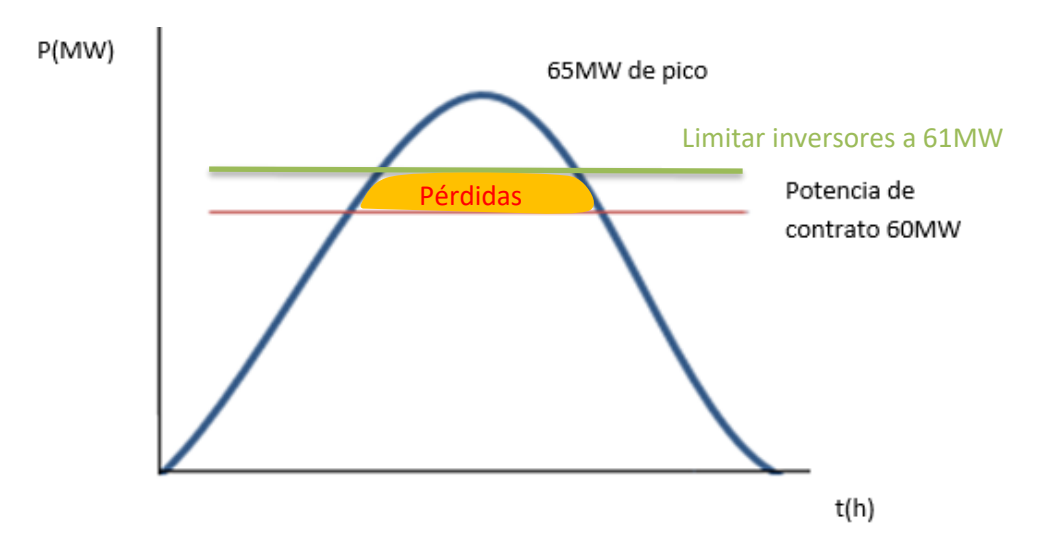

Figura 12. Potencia activa Planta Fotovoltaica con pérdidas.

#### **POTENCIA REACTIVA**

El operador del sistema eléctrico exige a las plantas fotovoltaicas contribuir a la inyección de potencia reactiva, de forma que sean capaces las plantas de operar dentro de la curva de límite de potencia P-Q. La planta deberá de tener un factor de potencia para una potencia de generación que abarque desde la potencia activa nula hasta la potencia máxima de la planta fotovoltaica. También, existirá la posibilidad de que se exija una potencia reactiva constante en todo momento. Estos dos casos los podemos observar en la curva P-Q de la figura 10.

El consumo de energía reactiva se calculará con la fórmula 31. En la fórmula 31 se pueden distinguir dos sumandos, el primero de ellos corresponde al consumo de transformador en vacío el cual despreciaré en el programa.

El otro sumando corresponde al consumo del transformador en carga, que estará muy condicionado por el índice de carga en cada instante del transformador.

$$Q_t = \frac{K}{100} * Sn + \frac{X_{cc}}{100} * S_n * C^2$$

Fórmula 31. Consumo de energía reactiva del Transformador.

Para calcular la reactancia de cortocircuito Xcc utilizaremos la siguiente fórmula:

$$X_{cc} = \sqrt{Z_{cc}^{2} - \left(\frac{P_{cu} * C^{2} + P_{Fe}}{S_{n}} * 100\right)^{2}}$$

Fórmula 32. Reactancia.

# 4.0BTENCIÓN DE DATOS A TRAVES DE PVSYST

El Pvsyst es una herramienta utilizada para la gestión y diseño de energía solar para cualquier uso. Esta herramienta permite realizar el diseño una planta fotovoltaica y proporcionar todo tipo de datos de esta.

En este proyecto no se explica cómo utilizar la herramienta para el diseño de una planta fotovoltaica, sin embargo, haré hincapié en la obtención de los datos que interesan una vez diseñada la planta fotovoltaica que se desea analizar.

Para mostrar un ejemplo, se puede comprobar en la figura 13 un proyecto de una planta fotovoltaica en Geneva la cual produce 17379 kwh/año. Para obtener los datos necesarios para el cálculo óptimo del transformador se deberán seguir los siguientes pasos:

- 1. En la simulación del proyecto se pulsará 'Simulación avanzada', tal y como se muestra en la figura 13.
- 2. En la 'Simulación avanzada' se pulsará en 'Archivo de salida', tal y como se muestra en la figura 14.
- Se dejará la pestaña de 'Archivo de salida' tal y como se muestra en la figura 15, para obtener un Excel en el que las dos variables de salida sean la Temperatura ambiente y la Energía inyectada en la red.

Al seguir estos pasos se obtendrá un Excel como el que se puede observar en la figura 16. Este Excel es muy importante que se encuentre de esa manera ya que el programa que se ha creado utilizará las columnas 2 y 3, y con esos datos obtendrá los resultados. Si, por ejemplo, cambiase de lugar la columna de *Tamb* por la de *E\_Grid* todo el cálculo realizado por el programa sería erróneo, es por ello que el Excel obtenido del PVsyst debe ser tal cual se muestra en la figura 16.

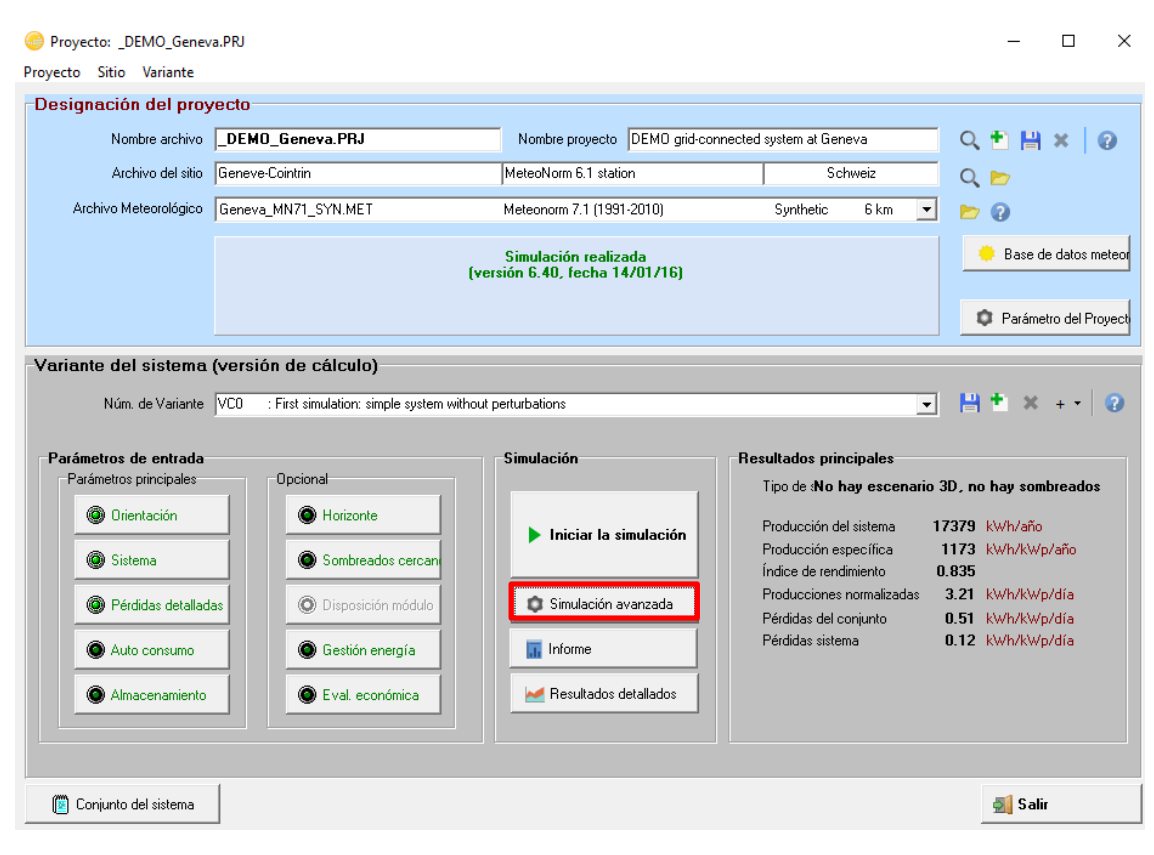

## Figura 13. Captura de pantalla PVsyst

| 🎯 Simulaci                                    | ión, Variante "First simulati                                                        | on: simple system                                                 | without p                             | erturbations                                  | 5"                                                              | —                                  |                                          | ×                       |
|-----------------------------------------------|--------------------------------------------------------------------------------------|-------------------------------------------------------------------|---------------------------------------|-----------------------------------------------|-----------------------------------------------------------------|------------------------------------|------------------------------------------|-------------------------|
| Parámetros                                    | s de la simulación                                                                   |                                                                   |                                       |                                               |                                                                 |                                    |                                          |                         |
| Variante                                      | First simulation: simple s                                                           | ystem without pe                                                  | rturbatior                            | ns                                            |                                                                 |                                    |                                          |                         |
| Proyecto<br>Sitio<br>Horizonte<br>Sistema     | DEMO grid-connected system<br>Geneve-Cointrin<br>Sin horizonte<br>Conectado a la red | n Módulo FV<br>Pot. unitaria<br>Núm. módulos<br>Potencia del conj | Poly 190<br>190 Wp<br>78<br>ui14.8 kW | Wp 54 cells<br>P                              | Inversor<br>Pot. unitaria<br>Núm. inversor<br>Pnom CA           | 4.2 kW<br>4.2 k<br>res 3<br>12.6 k | ac inverter<br>W<br>Wac                  |                         |
| Definicion                                    | es preliminares                                                                      |                                                                   |                                       | Fechas pa                                     | ara la simula                                                   | ción                               |                                          |                         |
| Definiciones<br>opcionales p<br>detallada col | suplementarias<br>ara análisis<br>monto<br>istrar valores horarios                   | Archivo de salid                                                  | n                                     | These date<br>file. They c<br>del<br>hasta el | es correspond to<br>annot be overco<br>01/01/1990<br>31/12/1990 | o the date<br>come.                | es of yourm<br>Iniciomete<br>Fin meteore | eteo<br>orolo<br>ología |
| G                                             | ráficos especiales                                                                   | K Optimization To                                                 |                                       | NB: 1990 in<br>correspond                     | ndicates a gen<br>1 to really meas                              | eric year,<br>ured data            | i.e. which do<br>for a given l           | oesn't<br>time          |
| <b>—</b>                                      | Comparaciones 🔀 He                                                                   | erramienta de enveje                                              | cimient                               |                                               |                                                                 |                                    |                                          |                         |
|                                               |                                                                                      |                                                                   |                                       |                                               |                                                                 |                                    |                                          |                         |
| Ť.                                            | Retorno parámetros                                                                   | 🗸 s                                                               | imulación                             |                                               | R                                                               | esultados                          | ¢                                        |                         |

Figura 14. Captura de pantalla PVsyst
Definitions for Exporting ASCII files

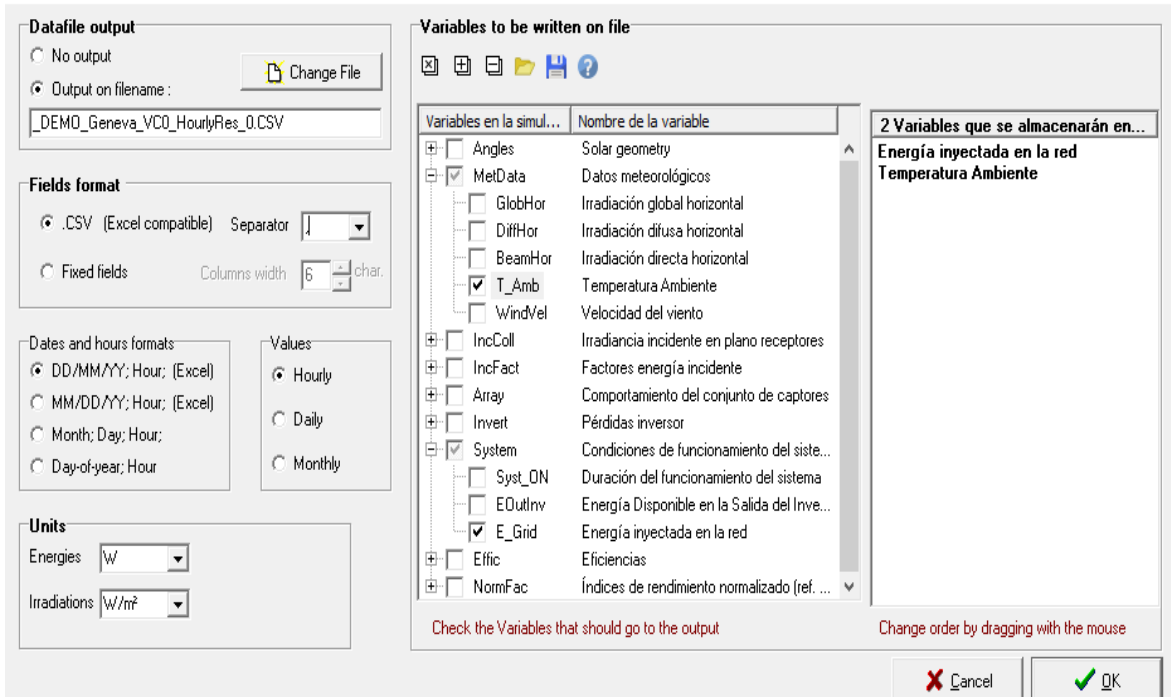

Х

Figura 15. Captura de pantalla PVsyst

|      | Autoguardado 🧿  |                                          |                                       |              |                       |                  |           | dato_mete                         | o - Excel |                          |                                                |                 |                                                |                     | lnic. ses.                            | æ                        | - 6    | ×       |
|------|-----------------|------------------------------------------|---------------------------------------|--------------|-----------------------|------------------|-----------|-----------------------------------|-----------|--------------------------|------------------------------------------------|-----------------|------------------------------------------------|---------------------|---------------------------------------|--------------------------|--------|---------|
| Arc  | hivo Inicio     | Insertar D                               | sposición de p                        | ágina Fóri   | nulas                 | Datos Rev        | isar Vist | a Compler                         | nentos    | ج Ayuda                  | Buscar                                         |                 |                                                |                     | ß C                                   | ompartir                 | 🖓 Come | ntarios |
| Port | egar v V        | bri •<br><i>K</i> <u>S</u> •  <br>Fuente | 11 · A^ A'<br>• <u>A</u> • <u>A</u> • | = = <u>=</u> | ≫ -<br>E = =<br>Aline | ab Ajustar texto | centrar + | General<br>1977 - % 000<br>Número |           | Formato<br>condicional • | Dar formato Esti<br>como tabla + ce<br>Estilos | los de<br>Ida * | nsertar 👻<br>Eliminar 👻<br>Formato 👻<br>Celdas | ∑ •<br>♥ •<br>� • f | A<br>denary<br>iltrar * se<br>Edición | Buscar y<br>eleccionar * | Ideas  | ^       |
| J7   | 4 -             | $\times$ $\checkmark$                    | $f_{x}$                               |              |                       |                  |           |                                   |           |                          |                                                |                 |                                                |                     |                                       |                          |        | ~       |
|      | А               | В                                        | с                                     | D            | E                     | F                | G         | н                                 | 1.1       | J                        | к                                              | L               | м                                              |                     | N                                     | 0                        | P      |         |
| 1    | date            | T Amb                                    | E Grid                                |              |                       |                  |           |                                   |           |                          |                                                |                 |                                                |                     |                                       |                          |        |         |
| 2    |                 | °C                                       | w                                     |              |                       |                  |           |                                   |           |                          |                                                |                 |                                                |                     |                                       |                          |        |         |
| 3    |                 |                                          |                                       |              |                       |                  |           |                                   |           |                          |                                                |                 |                                                |                     |                                       |                          |        |         |
| 4    | 01/01/1990 0:0  | 0 8,9999                                 | -223596                               |              |                       |                  |           |                                   |           |                          |                                                |                 |                                                |                     |                                       |                          |        |         |
| 5    | 01/01/1990 1:0  | 0 7,9                                    | -223596                               |              |                       |                  |           |                                   |           |                          |                                                |                 |                                                |                     |                                       |                          |        |         |
| 6    | 01/01/1990 2:0  | 6,9997                                   | -223596                               |              |                       |                  |           |                                   |           |                          |                                                |                 |                                                |                     |                                       |                          |        |         |
| 7    | 01/01/1990 3:0  | 0 6,4002                                 | -223596                               |              |                       |                  |           |                                   |           |                          |                                                |                 |                                                |                     |                                       |                          |        |         |
| 8    | 01/01/1990 4:0  | 0 5,8998                                 | -223596                               |              |                       |                  |           |                                   |           |                          |                                                |                 |                                                |                     |                                       |                          |        |         |
| 9    | 01/01/1990 5:0  | 0 5,4001                                 | -223596                               |              |                       |                  |           |                                   |           |                          |                                                |                 |                                                |                     |                                       |                          |        |         |
| 10   | 01/01/1990 6:0  | 0 6,5998                                 | -223596                               |              |                       |                  |           |                                   |           |                          |                                                |                 |                                                |                     |                                       |                          |        |         |
| 11   | 01/01/1990 7:0  | 0 10                                     | 19008603                              |              |                       |                  |           |                                   |           |                          |                                                |                 |                                                |                     |                                       |                          |        |         |
| 12   | 01/01/1990 8:0  | 0 13,1                                   | 24984299                              |              |                       |                  |           |                                   |           |                          |                                                |                 |                                                |                     |                                       |                          |        |         |
| 13   | 01/01/1990 9:0  | 0 16,9                                   | 52882391                              |              |                       |                  |           |                                   |           |                          |                                                |                 |                                                |                     |                                       |                          |        |         |
| 14   | 01/01/1990 10:0 | 0 20,8                                   | 142625173                             |              |                       |                  |           |                                   |           |                          |                                                |                 |                                                |                     |                                       |                          |        |         |
| 15   | 01/01/1990 11:0 | 0 23,3                                   | 155120493                             |              |                       |                  |           |                                   |           |                          |                                                |                 |                                                |                     |                                       |                          |        |         |
| 16   | 01/01/1990 12:0 | 0 24,4                                   | 161447667                             |              |                       |                  |           |                                   |           |                          |                                                |                 |                                                |                     |                                       |                          |        |         |
| 17   | 01/01/1990 13:0 | 0 24,7                                   | 165896762                             |              |                       |                  |           |                                   |           |                          |                                                |                 |                                                |                     |                                       |                          |        |         |
| 18   | 01/01/1990 14:0 | 0 24,5                                   | 161757108                             |              |                       |                  |           |                                   |           |                          |                                                |                 |                                                |                     |                                       |                          |        |         |
| 19   | 01/01/1990 15:0 | 0 22,6                                   | 146600401                             |              |                       |                  |           |                                   |           |                          |                                                |                 |                                                |                     |                                       |                          |        |         |
| 20   | 01/01/1990 16:0 | 0 19,5                                   | 69368578                              |              |                       |                  |           |                                   |           |                          |                                                |                 |                                                |                     |                                       |                          |        |         |
| 21   | 01/01/1990 17:0 | 0 17,6                                   | -223161                               |              |                       |                  |           |                                   |           |                          |                                                |                 |                                                |                     |                                       |                          |        |         |
| 22   | 01/01/1990 18:0 | 0 16,3                                   | -223161                               |              |                       |                  |           |                                   |           |                          |                                                |                 |                                                |                     |                                       |                          |        |         |
| 22   | 01/01/1000 10-0 | 15.2                                     | 222161                                |              | _                     |                  |           |                                   |           |                          |                                                |                 |                                                |                     |                                       |                          | _      |         |
|      | < > H           | oja1 (+)                                 |                                       |              |                       |                  |           |                                   |           |                          | 4                                              |                 |                                                |                     |                                       |                          |        | Þ       |

Figura 16. Excel obtenido de PVsyst.

# **5.SOFTWARE**

En este apartado se desarrollará y explicará cómo está diseñado el programa y sus diferentes partes.

El programa está dividido en:

- 1. La lectura de los datos obtenidos por el Pvsyst y su tratamiento para poder ser usados.
- 2. El cálculo óptimo del transformador para la normativa europea y para la normativa americana.
- 3. La obtención de gráficas para la interpretación de los datos obtenidos
- 4. La interfaz del programa.

Todas y cada una de las partes del programa se han realizado con la herramienta Matlab y la creación de la interfaz se ha desarrollado con la herramienta proporcionada por Matlab, Guide.

## 5.1 PROGRAMACIÓN DE LECTURA DE DATOS

El tratamiento de los datos obtenidos por el Excel se puede observar en el anexo 1, desde la línea 606 hasta la línea 648.

En este intervalo el programa obtiene los datos del Excel mediante la función de Matlab *xlsread*.

Como ya se ha explicado en el apartado 2 de normativa, se necesitará la potencia y la temperatura de la planta durante cada hora. El Excel proporciona la temperatura y la potencia entregada a red en el instante de cada hora, teniendo de esta manera 24 datos cada día. Sin embargo, se necesitan 23 datos obteniéndose de esta manera 23 intervalos que serían: intervalo día 1 hora 0-1, intervalo día 1 1-2, intervalo día 1 hora 2-3, ....

Así se obtendrán los 23 intervalos y se mostrará una función a steps tal y como se mencionaba en el apartado 2.

En estas líneas de código se observa cómo se obtiene la temperatura y la potencia activa en intervalos:

- Para la temperatura se calcula la media entre la hora 1 y la hora 2 y así sucesivamente
- Para la potencia se resta la potencia de la hora 2 y la potencia de la hora 1, para más tarde, en el siguiente bucle, utilizar un sumatorio de cada intervalo para obtener la función step.
- Por último, el bucle final mostrado se utiliza para limitar la potencia activa, tal y como se explica en el apartado 3 del proyecto.

Al final del tratamiento de datos la variable 'T' será un vector que poseerá la temperatura de los intervalos y la variable *X\_Var* será un vector que poseerá la potencia activa de cada intervalo en el lado de baja del transformador.

#### 5.2 PROGRAMACIÓN NORMATIVA IEC

La programación del cálculo de temperatura siguiendo la normativa IEC se encuentra desde la línea 819 del código del anexo 1 hasta la línea 894. El programa usa funciones para calcular todas las temperaturas y usa unas funciones u otras dependiendo de si aumenta o disminuye el índice de carga. Estas funciones que contienen las fórmulas descritas en la normativa europea y están explicadas en el apartado 2 de este proyecto y descritas en el anexo 2. Como se puede comprobar en la figura 17, la cual muestra el flujograma del programa, cada vez que se calcula una temperatura se comprueba si esta supera la temperatura máxima fijada por la norma. Si esta temperatura calculada supera la de norma una variable interna propia del programa 'err1' se tornará a 1. El mismo proceso se sigue con la pérdida de vida útil máxima, ya que si esta es superada la variable interna 'err2' se tornará a 1. Por lo que todos los cálculos de temperatura y pérdida de vida útil se encuentran dentro de dos bucles *while* anidados los cuales repetirán una y otra vez los cálculos añadiendo la tolerancia a la potencia, hasta que se cumplan esas dos condiciones.

Luego todos los datos obtenidos serán volcados a la matriz 'Resultados' para el posterior análisis de estos.

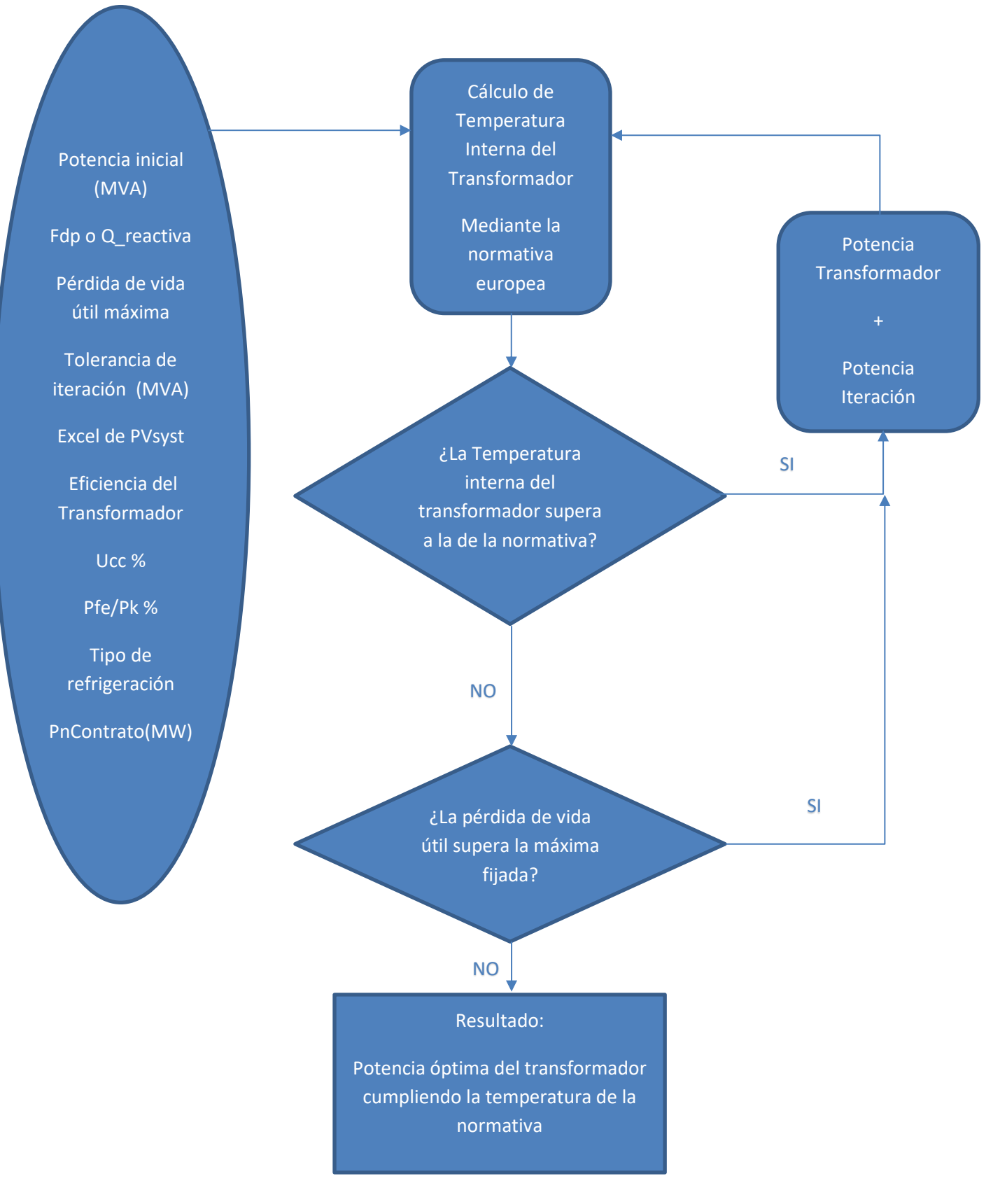

Figura 17. Flujograma de Programa con normativa IEC

### 5.3 PROGRAMACIÓN NORMATIVA IEEE

La programación del cálculo de temperatura siguiendo la normativa IEEE se encuentra desde la línea 895 del código del anexo 1 hasta la línea 1028. El programa usa funciones para calcular todas las temperaturas y usa unas funciones u otras dependiendo de si aumenta o disminuye el índice de carga. Estas funciones que contienen las fórmulas descritas en la normativa americana y están explicadas en el apartado 2 de este proyecto y descritas en el anexo 2. El resto es igual que la otra normativa, el único cambio es la forma de calcular las temperaturas que cambia tal y como explico en el apartado 2. Por lo demás posee también dos bucles anidados y el flujograma de la figura 18 es exactamente igual.

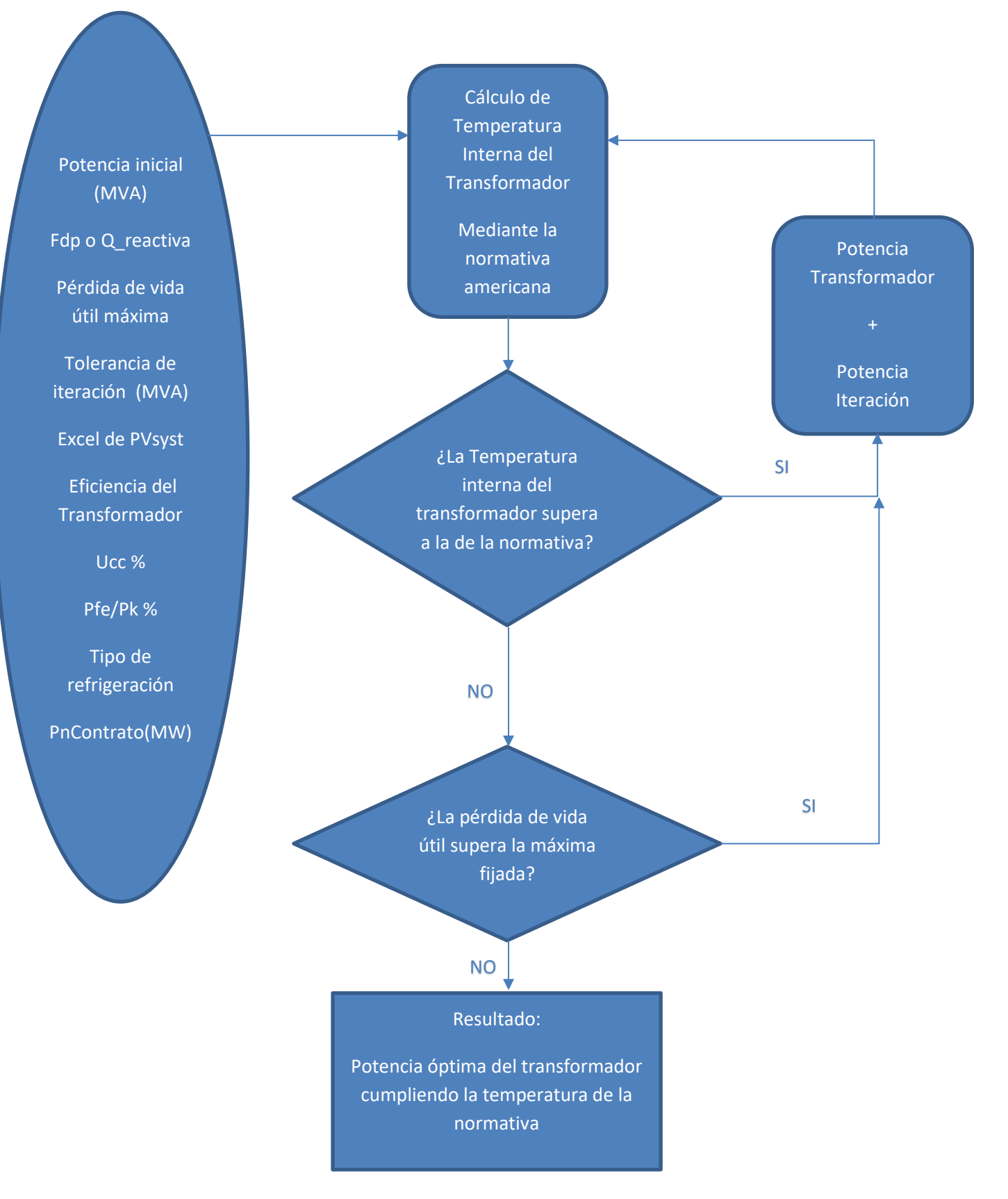

Figura 18. Flujograma de Programa con normativa IEEE

### 5.4 PROGRAMACIÓN ANÁLISIS DE DATOS

El análisis de datos es una parte muy importante del programa, con ella podemos verificar los resultados obtenidos o simplemente observar las modificaciones que se deseen.

Para ello el desarrollo de esta parte se basó en la realización de 3 gráficas:

- La primera gráfica muestra el día más crítico del año en el cual el transformador alcanza la mayor temperatura en el interior, este día es el más importante ya que es el que condiciona la dimensión del transformador, y es fundamental que se puedan analizar los datos y cálculos obtenidos por el programa ese día.
- Las otras dos gráficas serán personalizables, y el usuario podrá elegir qué día desea analizar los datos. Estas gráficas están diseñadas con el objetivo de comparar dos días del año, y seguir el proceso de aumento y disminución de temperatura de los transformadores.

Esta manera de analizar los datos permite cerciorarse de que el programa funciona coherentemente en función de la sobrecarga que posea el transformador a lo largo del año.

El análisis de datos se puede observar en el anexo 1 desde la línea 1030 del código hasta la línea 1117 del código.

Las gráficas representan el día específico que se quiera, mostrando los datos de la matriz 'Resultados''. La matriz 'Resultados'' es una matriz donde se almacenan los siguientes datos: Intervalos de tiempo, potencia aparente, temperatura de *hot-spot,* temperatura de *top-oil*, días de envejecimiento, potencia activa.

La gráfica del día crítico evalúa en la matriz 'Resultados'', cual es el día con un *hot-spot* más alto y muestra en la gráfica la potencia aparente de ese día, y el *hot-spot* y el *top-oil* calculados ese día.

Las gráficas de los días que el usuario desee evaluar se obtendrán utilizando los datos obtenidos de la matriz ''Resultados'' en el día que desee el usuario, mostrando en la gráfica la potencia aparente ese día, y el *hot-spot* y el *top-oil* calculados ese día.

La gráfica del día crítico podemos observarla en la figura 19 y las gráficas de los días elegidos por el usuario las podemos ver en las figuras 20 y 21.

En las gráficas el eje x es la hora de la planta fotovoltaica a lo largo del año, y el eje y son centígrados y potencia aparente dividida entre 1000.

Se han juntado esas dos magnitudes en el eje y para poder observar a la vez tanto la potencia como el aumento de temperatura a medida que aumente la potencia. Hay una opción en el programa que permite cambiar la magnitud de la potencia para que en las figuras 19-21 la potencia, la cual está dividida entre 100000 para poderse analizar correctamente, pueda apreciarse en concordancia con la temperatura. Si no existiera este ajuste dependiendo del tamaño de la planta fotovoltaica en las gráficas solo se apreciaría una de las dos magnitudes, tal y como se observa en la figura 22.

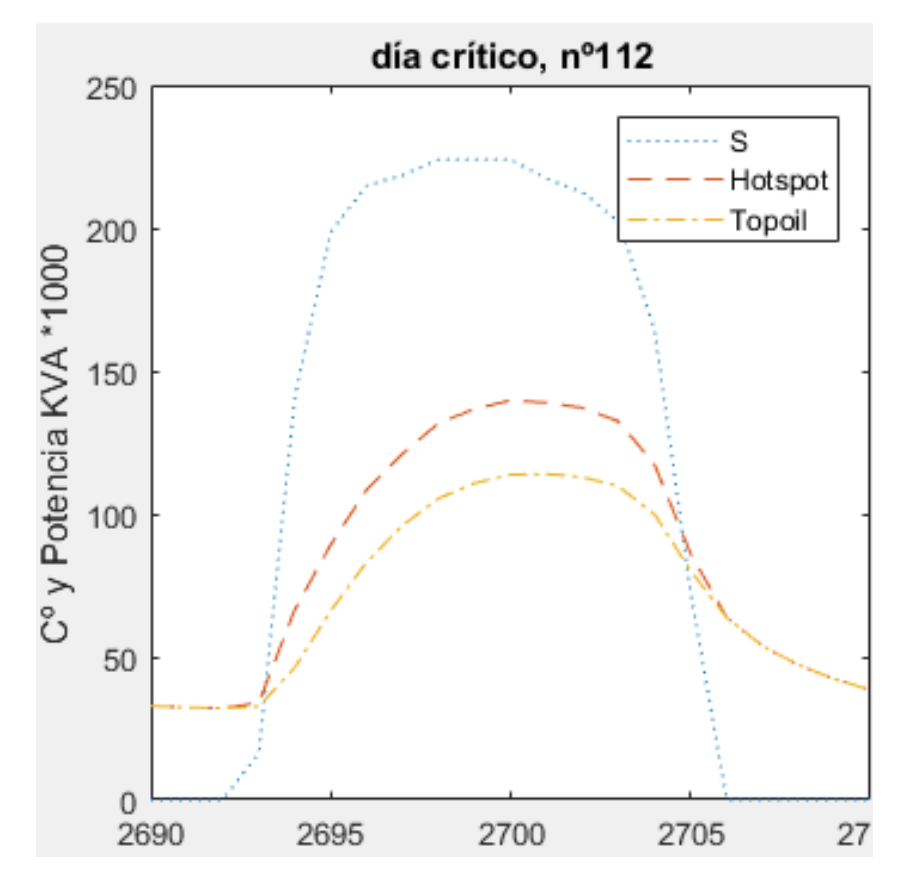

Figura 19. Gráficas potencia-temperatura frente a intervalo de tiempo

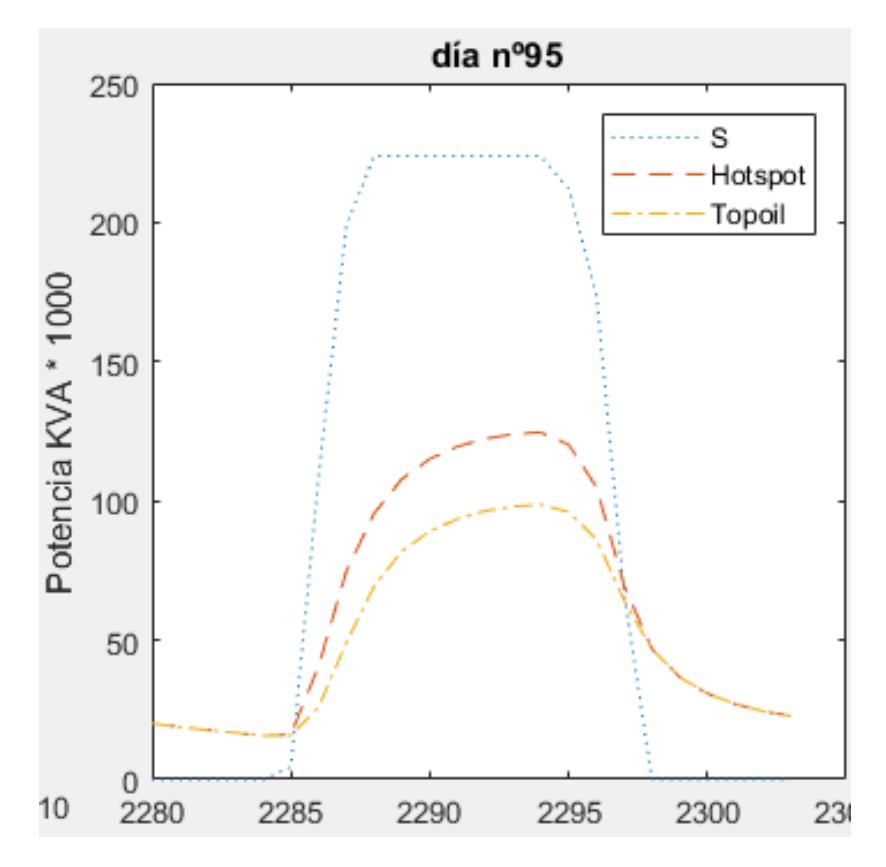

Figura 20. Gráficas potencia-temperatura frente a intervalo de tiempo

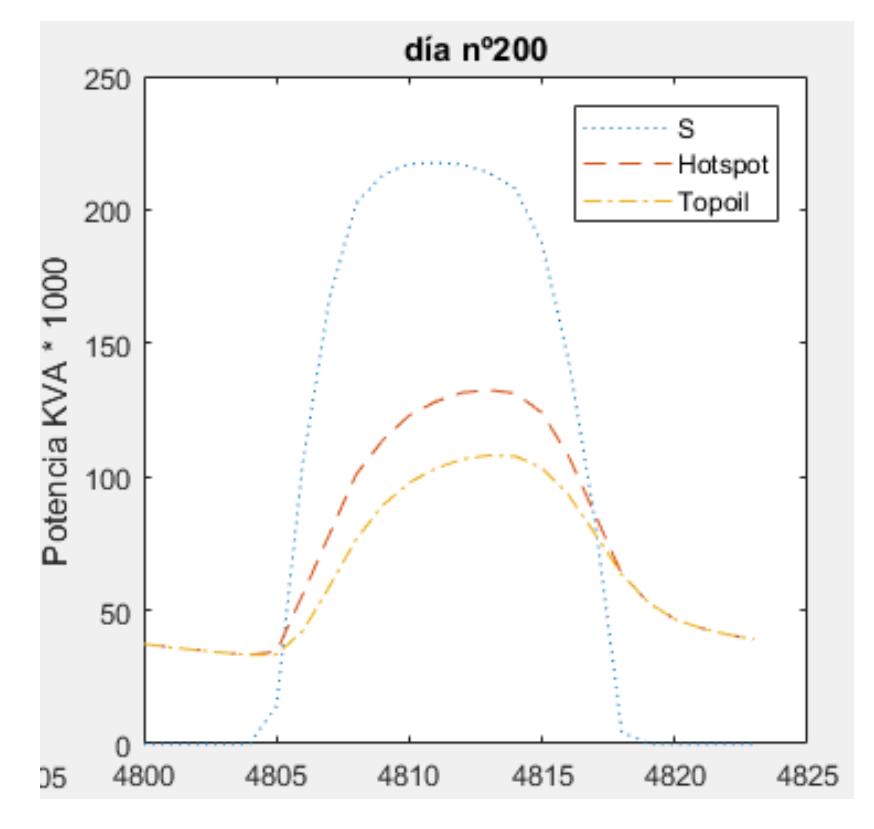

Figura 21. Gráficas potencia-temperatura frente a intervalo de tiempo

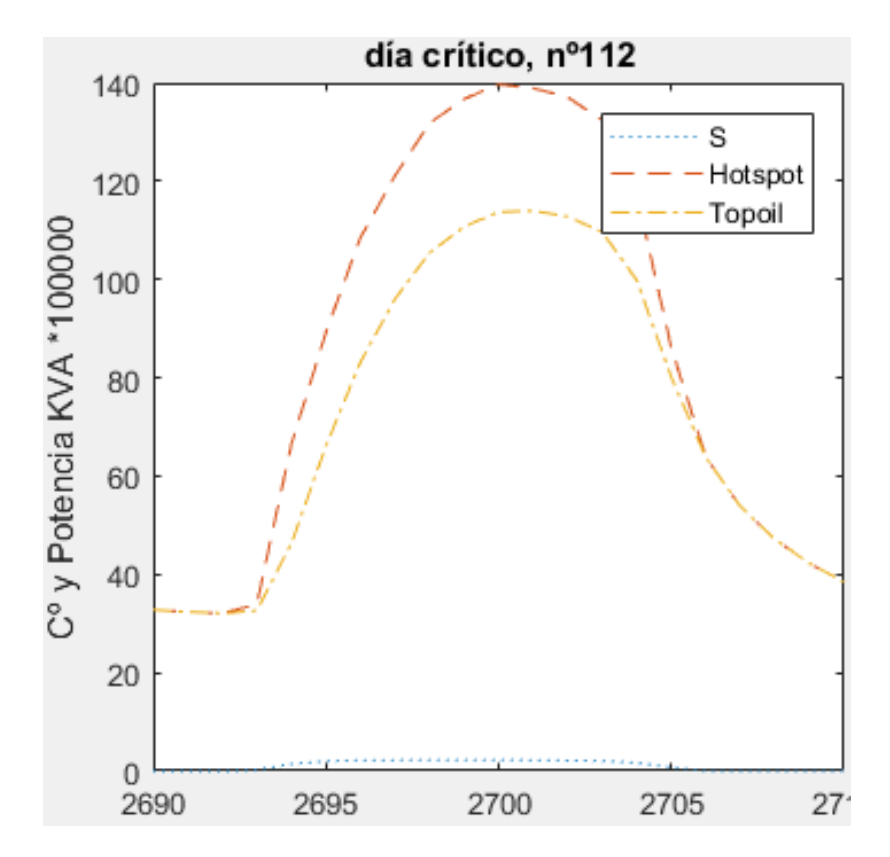

Figura 22. Gráficas potencia-temperatura frente a intervalo de tiempo

#### 5.5 INTERFAZ DEL PROGRAMA

La interfaz gráfica del programa está hecha con la herramienta GUIDE proporcionada por Matlab. La última versión de la interfaz se observa en la Figura 21.

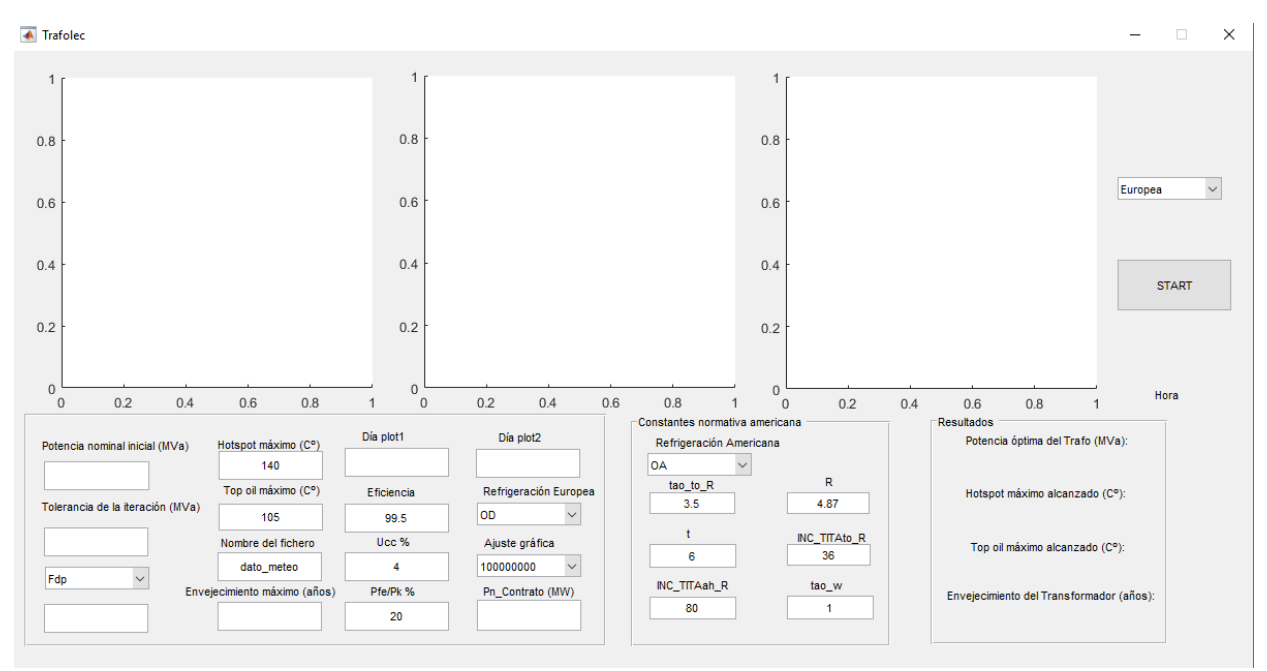

Figura 23. Interfaz del programa.1

La Interfaz gráfica la explicaré por partes tal y como se muestra en la figura 24, siendo esta figura un ejemplo de una planta fotovoltaica.

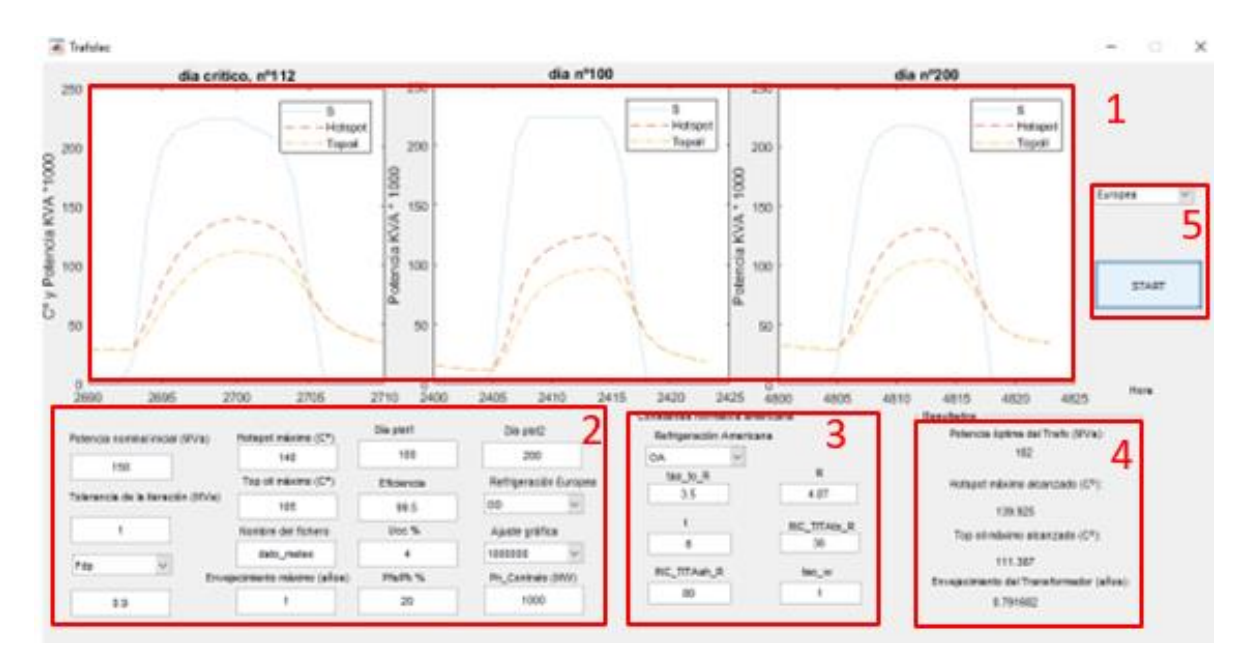

Figura 24. Interfaz del programa.2

#### 1. Análisis de datos:

La parte de análisis de datos del programa está explicada en el apartado 5.4 del proyecto.

Se divide en 3 gráficas cuyo eje x es la hora del año a la que el Pvsyst ha obtenido ese dato, mientras que el eje y es tanto potencia en KVA multiplicado por el ajuste deseado y centígrados.

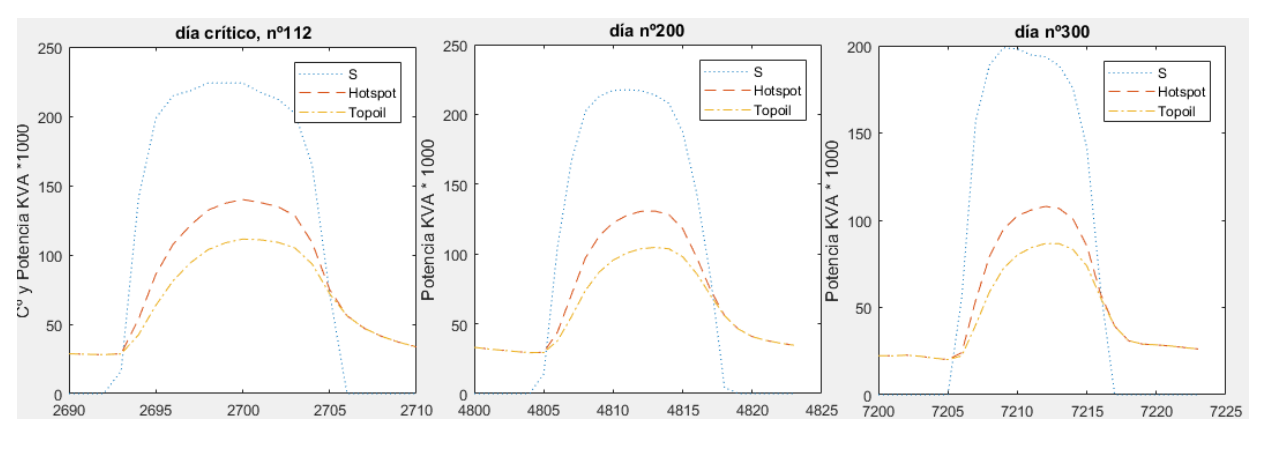

Figura 25. Interfaz del programa.3

2. Parte común para el cálculo.

La parte común para que el programa pueda realizar los cálculos es la vista en la figura 26.

A continuación, se explicarán cada uno de los rellenables de izquierda a derecha y de arriba hacia abajo:

• Potencia nominal inicial (MVA)

Potencia aparente nominal inicial con la que el programa empezará a calcular, cabe destacar que esta potencia deberá siempre ser menor a la potencia que posea la planta fotovoltaica.

• Hot-spot máximo (°C)

Hot-spot máximo que el transformador alcanzará en el resultado final. La norma establece que debe de ser de 140°C, sin embargo, el programa da la opción de cambiar este valor, aunque de forma predefinida sea de 140°C.

Día plot1

Número del día a observar en la gráfica 2, teniendo en cuenta que este número deberá estar entre 1 y 365 ya que son los días que analiza el programa.

• Día plot2

Número del día a observar en la gráfica 3, teniendo en cuenta que este número deberá estar entre 1 y 365 ya que son los días que analiza el programa.

• Tolerancia de la iteración (MVA)

Potencia de iteración que el programa sumará a la potencia del transformador por cada iteración que el programa realice. Un numero de tolerancia grande hará el programa más rápido debido a menos iteraciones, sin embargo, disminuirá su precisión. Mientras que un programa con un número de tolerancia pequeño provocará que el programa realice más iteraciones y a su vez sea más lento, pero esta vez la precisión aumentará.

• Top-oil máximo (°C)

*Top-oil* máximo que el transformador alcanzará en el resultado final. La norma establece que debe de ser de 105°C, sin embargo, el programa da la opción de cambiar este valor, aunque de forma predefinida sea de 105°C.

• Eficiencia

Eficiencia que posee el transformador a calcula, esta se podrá obtener de su placa de características.

• Refrigeración Europea

Coeficiente para el cálculo de las temperaturas del transformador, del cual dependerá del tipo de refrigeración que posea el transformador.

Esta refrigeración se podrá elegir en el desplegable el cual tiene las siguientes opciones: OD, OF, ONAN, ONAF.

• Nombre del Fichero

Nombre del fichero Excel explicado en el apartado 4 del proyecto.

• %Ucc

Porcentaje de tensión relativa del transformador, se puede obtener de la placa de características del mismo.

• Ajuste gráfica

Desplegable cuya utilidad es ajustar la gráfica dependiendo del tamaño de la planta fotovoltaica, tal y como se ha mencionado en el apartado 5.4.

• Fdp

Factor de potencia demandado o seleccionado para entregar a la red. Si se desea que sea una potencia reactiva fija habría que cambiar el desplegable Fdp y seleccionar Q(MVAr).

• Envejecimiento máximo(años)

Envejecimiento máximo en años que el transformador alcanzará en el resultado final.

• Pfe/Pk %

Relación en porcentaje entre la Pérdidas en el hierro y en el cobre.

• Pn\_Contrato(MW)

Máxima potencia activa que se debe entregar en el punto de interconexión de la planta.

| Potencia nominal inicial (MVa)   | Hotspot máximo (Cº)     | Día plot1  | Día plot2             |
|----------------------------------|-------------------------|------------|-----------------------|
| 100                              | 140                     | 200        | 300                   |
| 100                              | Top oil máximo (C°)     | Eficiencia | Refrigeración Europea |
| Tolerancia de la iteración (MVa) | 105                     | 99.5       | od ~                  |
| 1                                | Nombre del fichero      | Ucc %      | Ajuste gráfica        |
| Edo                              | dato_meteo              | 4          | 1000000 ~             |
| Enveje                           | ecimiento máximo (años) | Pfe/Pk %   | Pn_Contrato (MW)      |
| 0.9                              | 10                      | 20         | 3000                  |

Figura 26. Interfaz del programa.4

3. Zona de la norma americana.

La zona de la normativa americana de para que el programa pueda realizar los cálculos es la vista en la figura 27.

A continuación, explicaré cada uno de los rellenables

• Refrigeración Americana

Coeficiente para el cálculo de las temperaturas del transformador, del cual dependerá del tipo de refrigeración que posea el transformador.

Esta refrigeración se podrá elegir en el desplegable el cual tiene las siguientes opciones: OA, FA, Non-directed FOA or FOW, Directed FOA or FOW.

• Constantes Americanas

El resto son constantes explicadas en la IEC las cuales están predefinidas por el programa. Sin embargo, se da la posibilidad de cambiar estas constantes.

| Constantes normativa americana |          |              |  |  |  |  |  |
|--------------------------------|----------|--------------|--|--|--|--|--|
| Refrigeración A                | mericana |              |  |  |  |  |  |
| OA                             | $\sim$   |              |  |  |  |  |  |
| tao_to_R                       |          | R            |  |  |  |  |  |
| 3.5                            |          | 4.87         |  |  |  |  |  |
|                                | 4        |              |  |  |  |  |  |
| T                              | 1        | INC_TITAto_R |  |  |  |  |  |
| 6                              |          | 36           |  |  |  |  |  |
| INC TITAch D                   | -        | tao w        |  |  |  |  |  |
| INC_TITAdI_R                   | -        | tao_w        |  |  |  |  |  |
| 80                             |          | 1            |  |  |  |  |  |
|                                | -        |              |  |  |  |  |  |
|                                |          |              |  |  |  |  |  |

Figura 27. Interfaz del programa.5

4. Resultados

Los resultados se encuentran en el panel 'Resultados' que se observa en la figura 28. Los resultados mostrarán:

• Potencia óptima del transformador (MVA)

La potencia final del transformador calculada cumpliendo con la normativa indicada.

• Hot-spot máximo alcanzado (°C)

El *hot-spot* máximo alcanzado con la potencia final del transformador, éste nunca superará al *hot-spot* máximo fijado.

• Top-oil máximo alcanzado(°C)

El *top-oil* máximo alcanzado con la potencia final del transformador, éste nunca superará al *hot-spot* máximo fijado.

• Envejecimiento del transformador (años)

La vida perdida en años después de un año de funcionamiento.

| Resultados                               |
|------------------------------------------|
| Potencia óptima del Trafo (MVa):         |
| 182                                      |
| Hotspot máximo alcanzado (C°):           |
| 139.925                                  |
| Top oil máximo alcanzado (C°):           |
| 111.387                                  |
| Envejecimiento del Transformador (años): |
| 0.791682                                 |

Figura 28. Interfaz del programa.6

5. Inicio y elección de normativa

En esta parte se encontrará un botón de *start* el cual ordenará al programa empezar los cálculos y un desplegable para elegir con que norma realizar los mismos.

| Europea | $\sim$ |
|---------|--------|
|         |        |
|         |        |
|         |        |
| STAR    | r      |
|         |        |

Figura 29. Interfaz del programa.7

#### 5.5 INSTALACIÓN DEL PROGRAMA

El programa creado en Matlab se ha desarrollado en una aplicación con la herramienta de Matlab *Application compiler*.

Con el desarrollo de esta aplicación no es necesario utilizar el Matlab para usar el programa creado. Usando el instalador *TrafolecAppInstaller*, instalaremos el programa en el ordenador y se seguirán los pasos que se muestran en las siguientes figuras:

| ^  | Nombre                 | Fecha de modifica | Tipo       | Tamaño     |  |
|----|------------------------|-------------------|------------|------------|--|
| ь. | 🐞 TrafolecAppInstaller | 06/06/2019 19:22  | Aplicación | 698.969 KB |  |

Figura 30. Instalación del programa. Pasol

| M Trafolec Installer                                                                                                    |                                                                                                    | 1000 | × |
|----------------------------------------------------------------------------------------------------|----------------------------------------------------------------------------------------------------|------|---|
|                                                                                                    | Connection Settings                                                                                                    |      |   |
| Trafolec 1.0<br>Potencia óptima de los transformadores asociados a plantas de en<br>Actualmente el dimensionamiento de transformadores en plantas i<br>por la máxima potencia que es capaz de entregar la planta o sus im<br>conlleva a un sobredimensionamiento del transformador.<br>La peculiar entrega de potencia de las plantas fotovoltaicas, las cua<br>un pico de potencia, permite que los transformadores se dimensio<br>menor a la máxima otorgada cada día por la planta. Este dimension<br>transformador provocará que a ciertas horas su temperatura interm<br>aumente, si conseguimos que permanezca por debajo de la tempe<br>norma vigente, obtendremos un cálculo óptimo del transformador<br>fotovoltaica a costa de disminuir su vida útil.<br>El desarrollo de un programa con Matlab que permita este cálculo<br>creación de cualquier planta fotovoltaica. | ergía solar fotovoltaica<br>fotovoltaicas viene dado<br>versores, sin embargo, eso<br>ales tienen cada mediodía<br>nen para una potencia<br>namiento del<br>a aumente. Pero, aunque<br>ratura permitida según la<br>r a utilizar en la planta<br>ahorraría costes para la | ×    |   |
| < Back Next >                                                                                                    | Cancel                                                                                                    |      |   |

Figura 31. Instalación del programa. Paso2

| (a) Installation Options      | – o ×                  |
|-------------------------------|------------------------|
| Choose installation folder:   |                        |
| C:\Program Files\Trafolec     | Browse                 |
|                               | Restore Default Folder |
| Add a shortcut to the desktop |                        |
|                               |                        |
|                               |                        |
|                               |                        |
|                               |                        |
|                               |                        |
|                               |                        |
|                               |                        |

Figura 32. Instalación del programa. Paso3

| Required Software                                                                                                    | -12          |         | ×          |
|----------------------------------------------------------------------------------------------------|--------------|---------|------------|
| MATLAB Runtime is already installed in:<br>C:\Program Files\MATLAB\MATLAB Runtime                                                                                                    | M            |         | AB*        |
| MATLAB and Simulink are registered trademarks of The MathWorks, Inc. Please see<br>mathworks.com/trademarks for a list of additional trademarks. Other product or brand names may<br>be trademarks or registered trademarks of their respective holders.<br>WARNING: This program is protected by copyright law and international treaties. Copyright<br>1984-2017, The MathWorks, Inc. Protected by U.S. and other patents. See MathWorks.com/patents |              | R2017G  | <b>\</b> . |
| < Back Next > Cancel                                                                                                    | - <b>A</b> N | lathWor | ks*        |

Figura 33. Instalación del programa. Paso4

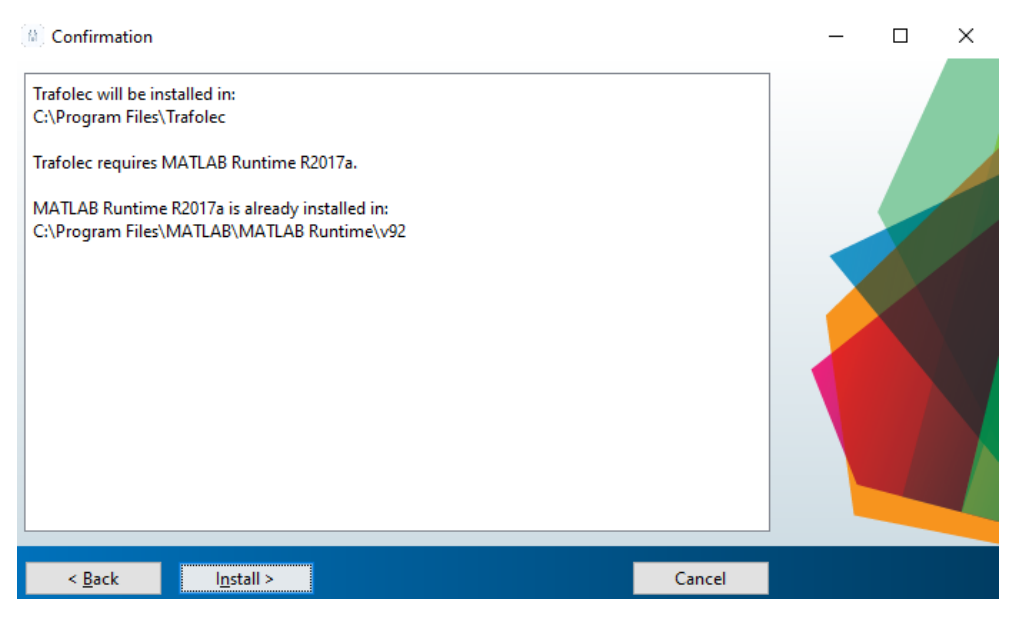

Figura 34. Instalación del programa. Paso5

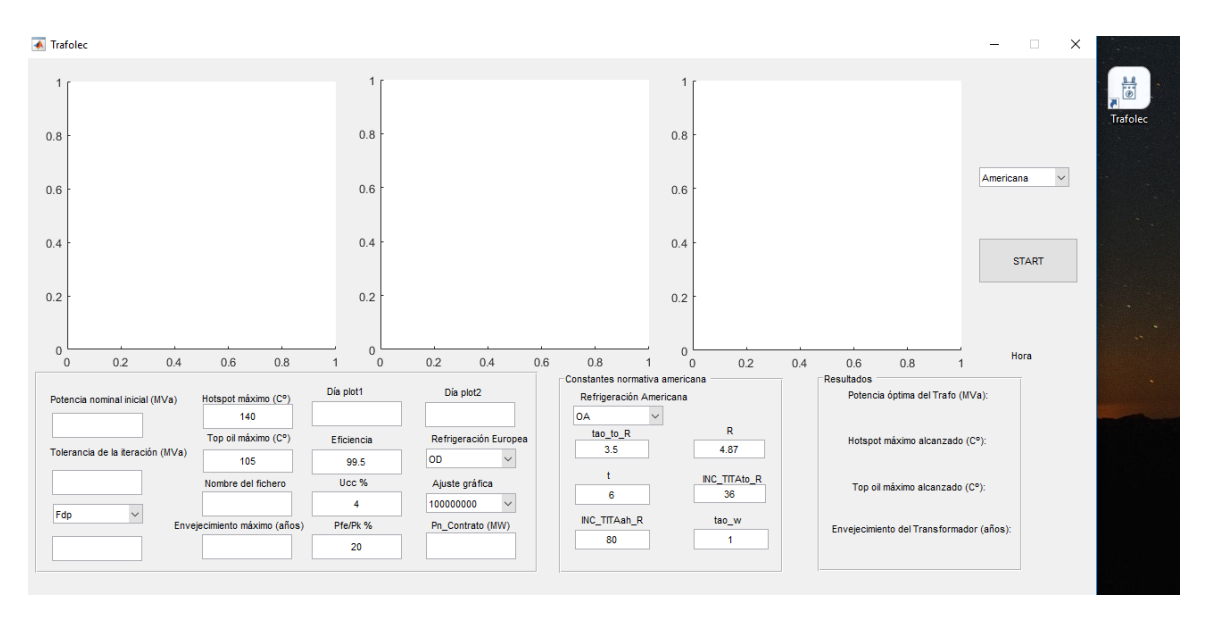

Figura 35. Instalación del programa. Paso6

Al terminar la instalación el icono del programa será el de la figura 35, y para su uso solo habrá que introducir el Excel de la planta a analizar dentro de la carpeta de Trafolec en archivos de programa.

# 6. ESTUDIO DE VARIAS PLANTAS

En este apartado probaremos las siguientes plantas fotovoltaicas con el programa creado.

Las plantas fotovoltaicas a estudiar serán las siguientes:

• La Solanilla 50 MW

En la figura 36 el programa utiliza el criterio europeo, alcanzando el punto crítico el día 179 el cual obtiene un *hot-spot* de 139.88 C°, cumpliendo así la norma europea.

El dimensionamiento final del transformador es de 36 MVA reduciendo bastante el tamaño del transformador si se hubiera elegido uno de 50 MVA.

Finalmente, el envejecimiento del transformador ha sido de un poco más de medio año, a lo largo de todo un año de funcionamiento.

En la figura 37 se obtienen otros resultados, ya que limitamos la potencia de los inversores a 30MW.

Y por último la figura 38 los cálculos se realizan siguiendo la norma americana, variando la potencia final obtenida y el envejecimiento, siendo esta norma un poco más estricta.

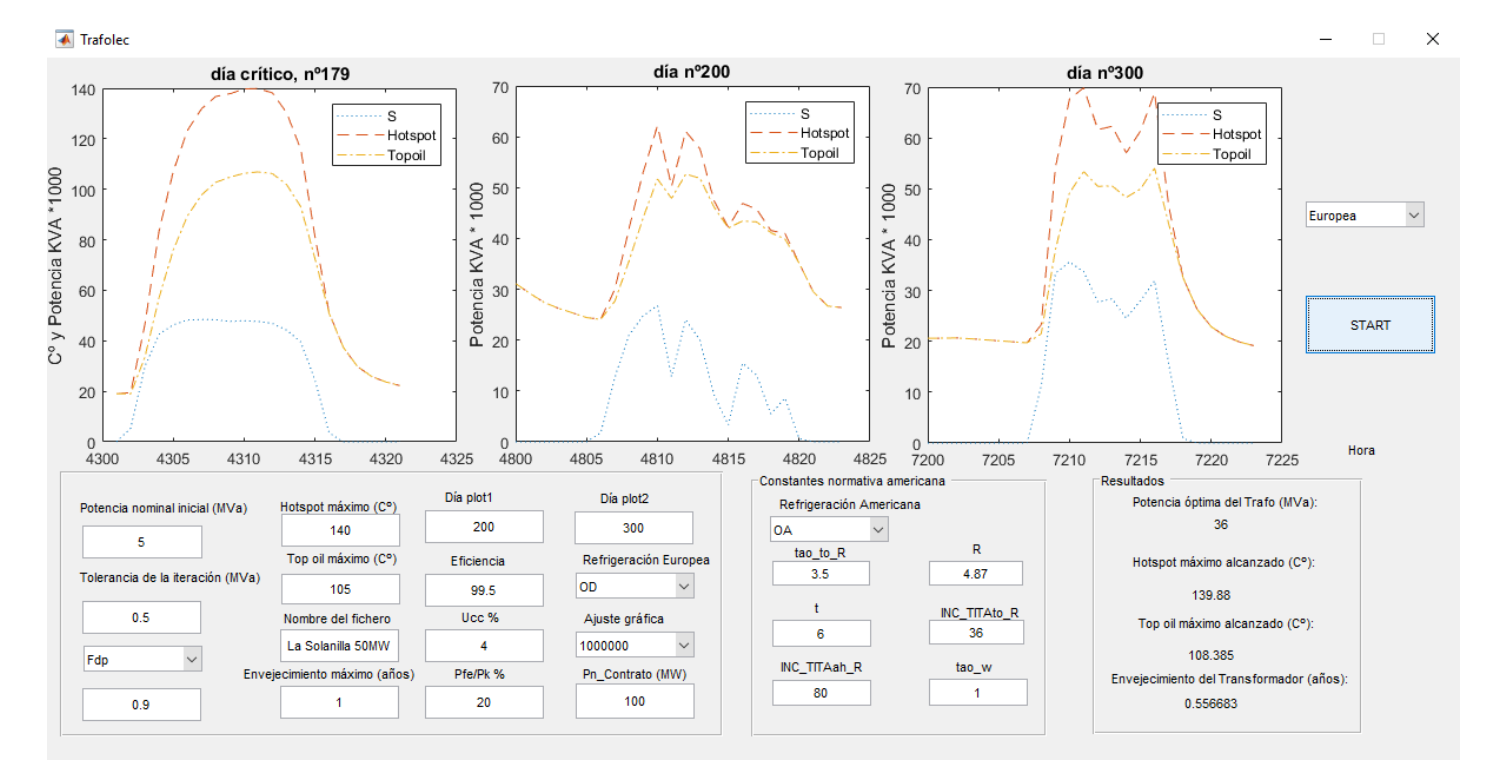

Figura 36. La Solanilla 50MW.1

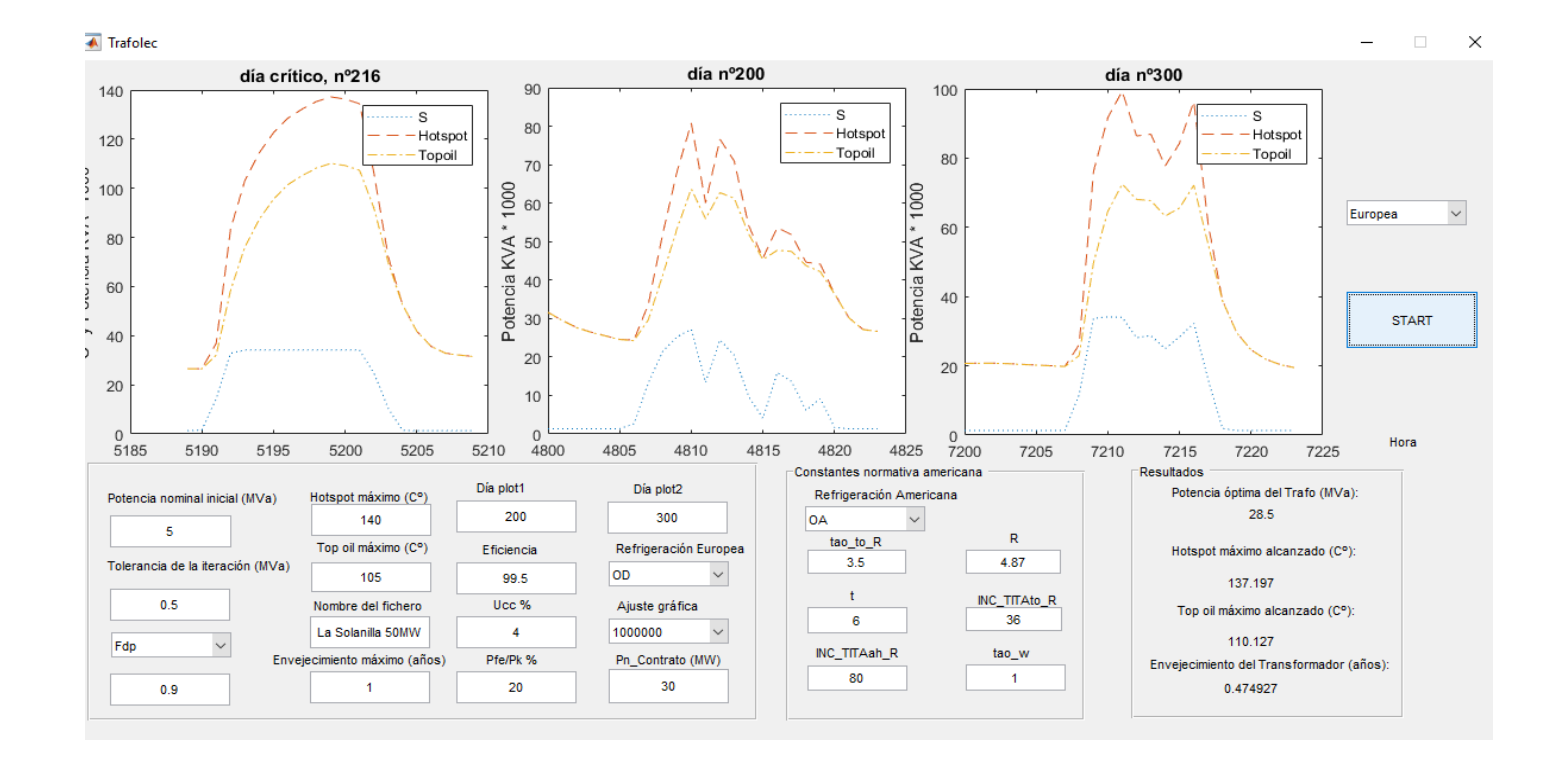

Figura 37. La Solanilla 50MW.2

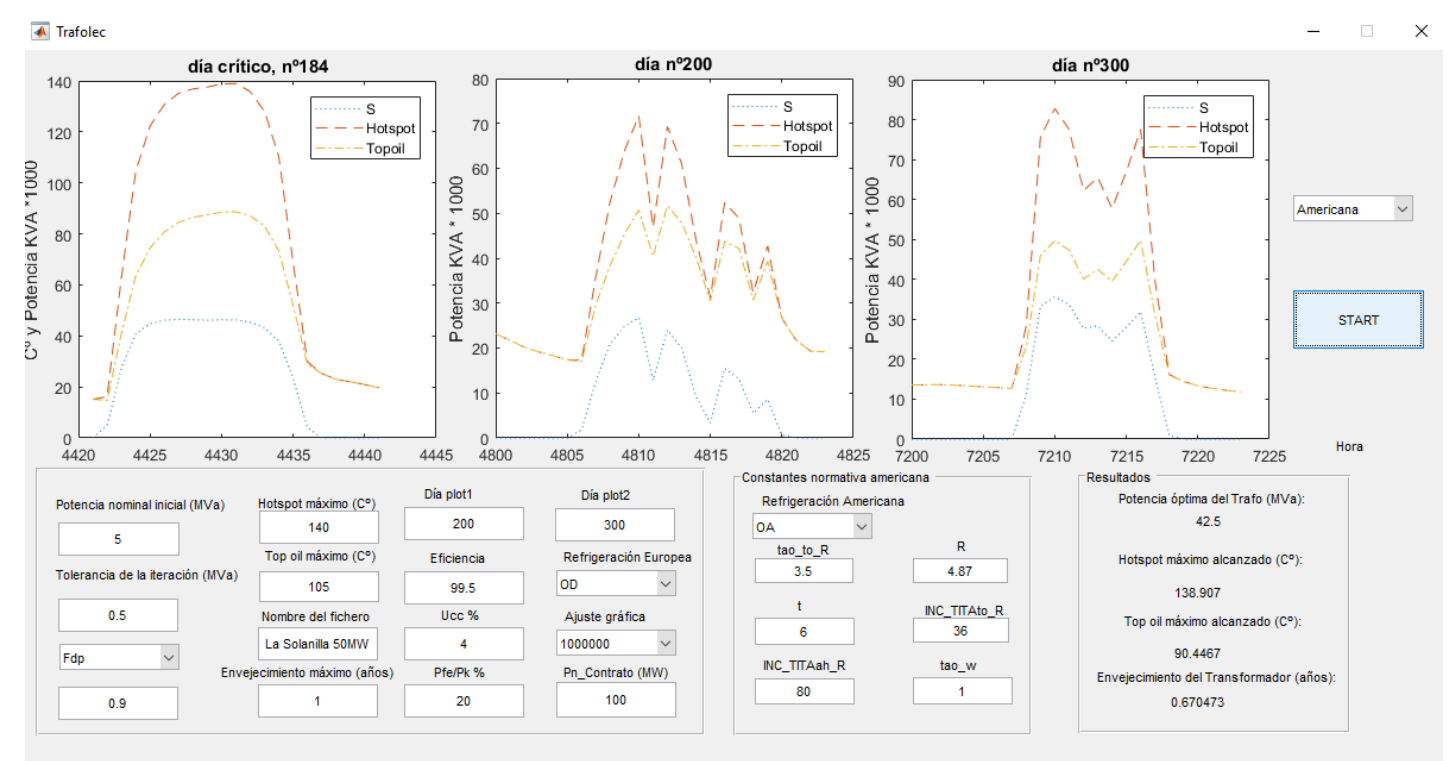

Figura 38. La Solanilla 50MW.

• El Pedregal 9.9 MW

Al igual que el anterior ejemplo se muestran tres casos, el caso de la norma europea, el caso de la norma europea con los inversores limitados a una potencia activa determinada y el caso de la norma americana capando también los inversores.

El análisis sería parecido en estos casos también, se puede comprobar como al capar los inversores y sobrecargar menos el transformador la temperatura disminuye considerablemente.

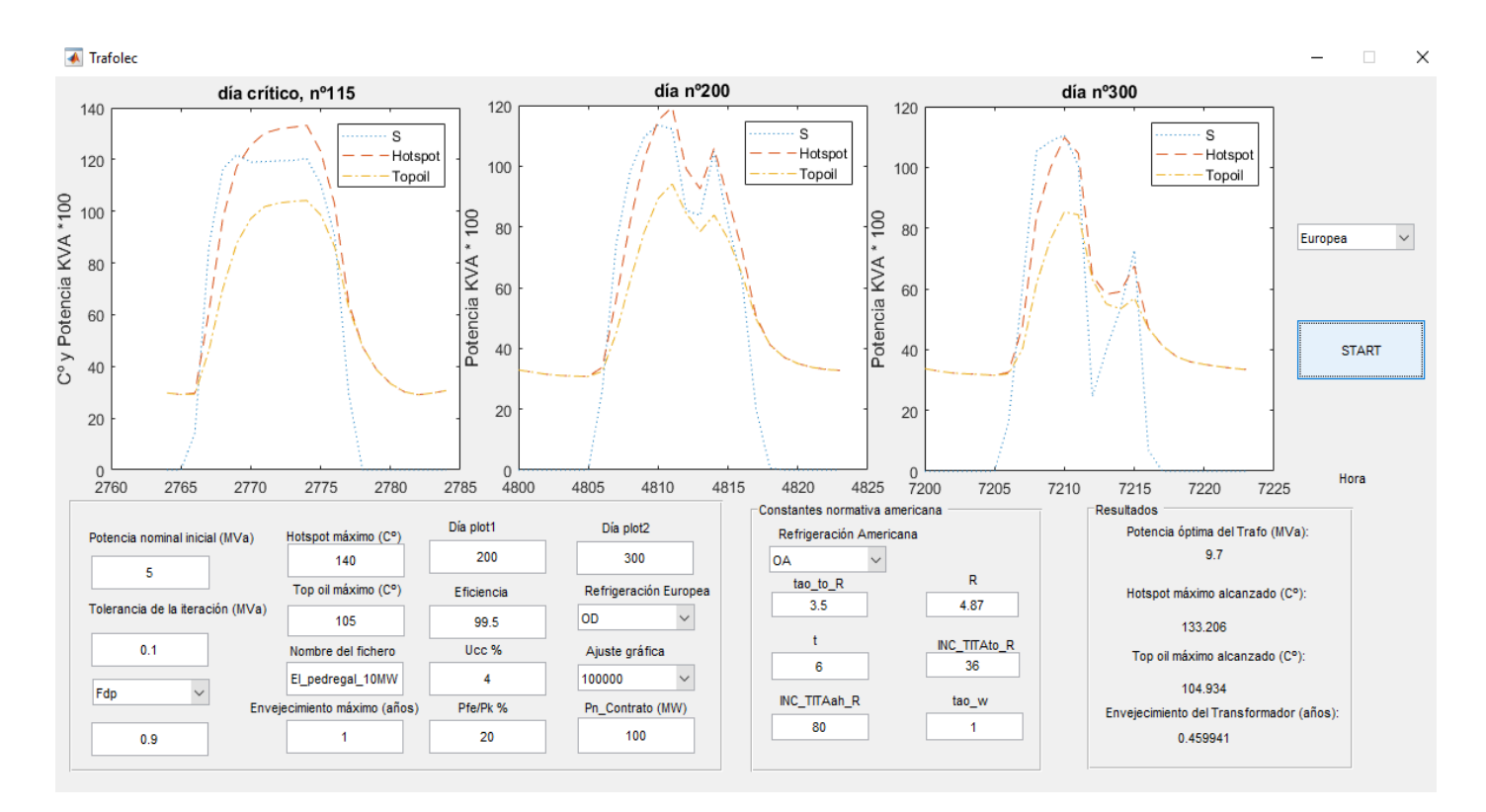

Figura 39. El\_pedregal\_10MW.3

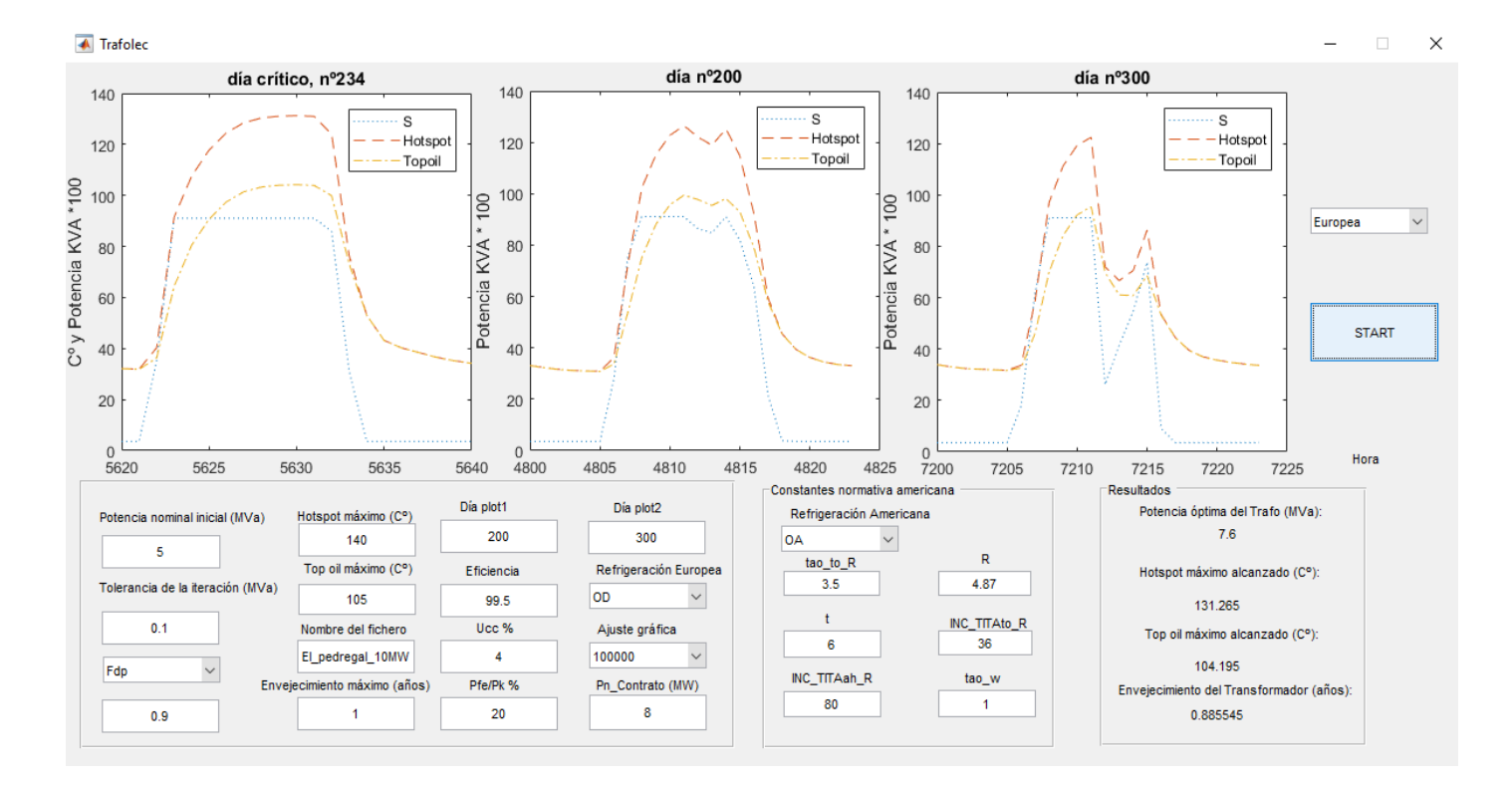

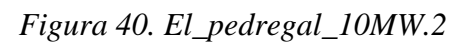

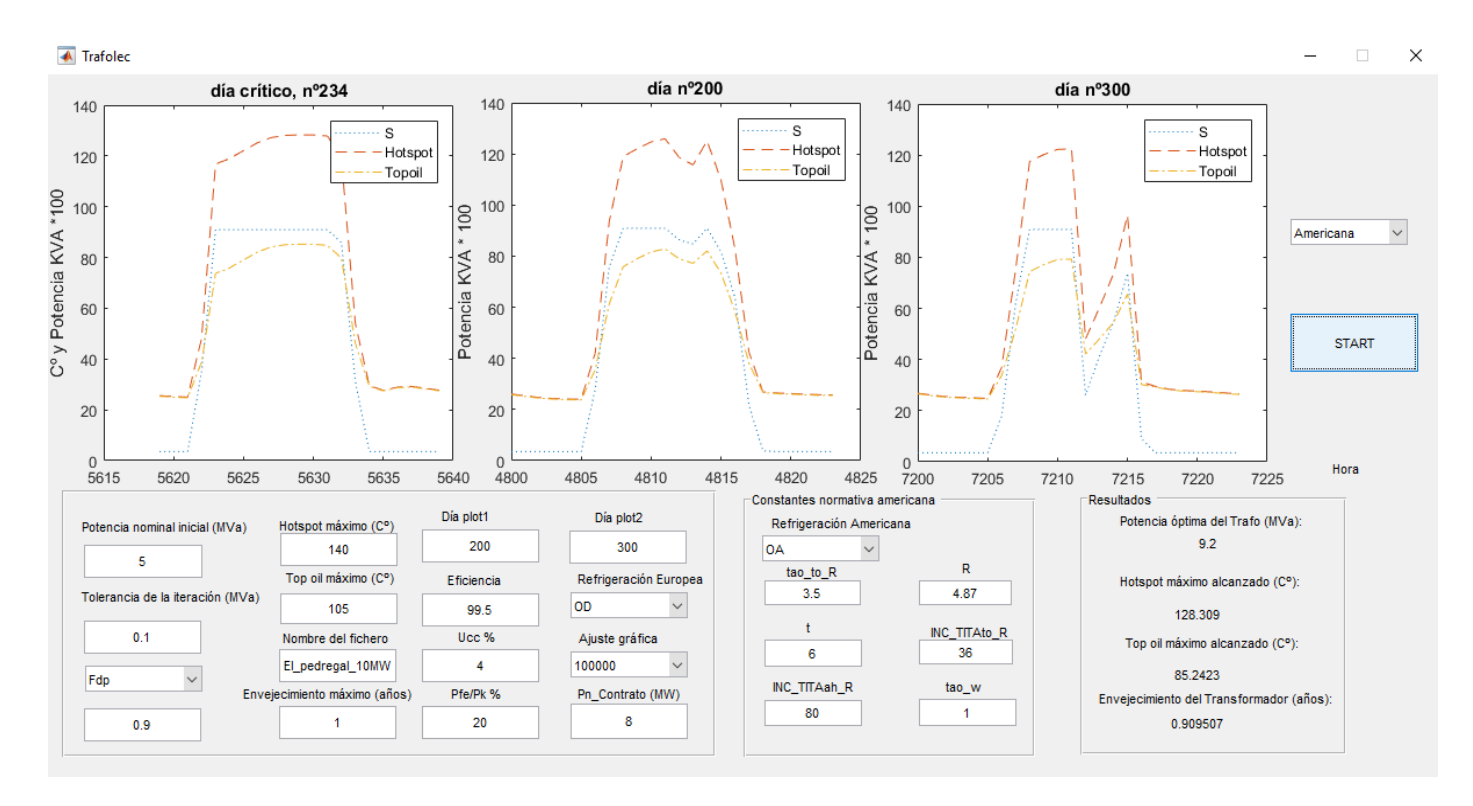

Figura 41. El\_pedregal\_10MW.3

## 7. CONCLUSIONES

Tras el desarrollo del programa y ser probado con diferentes plantas fotovoltaicas hemos llegado a las siguientes conclusiones.

El objetivo principal del proyecto es abaratar los costes de la planta fotovoltaica calculando el transformador óptimo para la misma, y como se puede comprobar en el estudio de las plantas fotovoltaicas, el cálculo final de transformadores suele encontrarse por debajo de la potencia instalada de la planta, lo que quiere decir que esta reducción del transformador es óptima para el proyecto de la planta fotovoltaica y abarataría costes de la misma.

El programa desarrollado servirá para hacer proyectos de plantas fotovoltaicas complementando a la herramienta PVsyst y llevando los transformadores a sus límites, aprovechando al máximo la potencia de los transformadores seleccionados, con una pérdida lo más reducida posible de vida útil.

Existe diferencia entre la norma americana y la norma europea, las cuales, teniendo cálculos similares, obtienen resultados algo dispares. La norma americana es más desfavorable, dando resultados de transformadores con mayor potencia que los obtenidos con la normativa europea. Se puede suponer que la norma europea es más precisa debido a que ella diferencia entre el aumento y disminución de carga del transformador utilizando diferentes cálculos entre un caso y otro, mientras que la norma americana no los diferencia.

Otra conclusión obtenida de este proyecto tiene que ver con el envejecimiento del transformador. Como se ha explicado antes, la potencia óptima del transformador se encontrará por debajo de la potencia instalada de la planta, esto provocará una sobrecarga casi diaria en el transformador. La sobrecarga disminuirá la vida útil del transformador, conociendo gracias a este dato la vida útil real del transformador. Esto puede ser una forma de mantenimiento predictivo, pudiendo predecir cuándo cambiar el transformador por otro nuevo y así no perder producción de energía.

# 8. BIBLIOGRAFÍA

[1] C57.91 -1995/Cor 1-2002 IEEE Guide for Loading Mineral-Oil-Immersed Transformers.

[2] IEC 60076-7 Power Transformers - Part7: Loading guide for oil immersed power Transformers.

[3] MÁQUINAS ELÉCTRICAS JESÚS FRAILE MORA quinta edición, edición Mc Graw Hill.

[4]

http://www.energetica21.com/descargar.php?seccion=articulos&archivo=wtMlmba 9wPVRz5F401AHOw6VBCYgFR22Ccme3kQH7h7zmyycz6qk1A.pdf (visitada el 09/05/2019)

[5] https://fornieles.es/energia-reactiva/compensacion-reactivatransformador/ (visitada el 12/05/2019)

[6] Transformadores de potencia, de medida y de protección / Enrique Ras Oliva, edición Marcombo.

[7] Cálculo óptimo de transformadores / Juan Corrales Martín, edición Marcombo.

[8] MATLAB guide / Desmond J. Higham, Nicholas J. Higham, edición Siam.

[9] Estimación energía producida por una planta solar fotovoltáica (1,2 MW) conectada a la red / Saray San Martín Santos; director, Andrés Melgar Bachiller

[10] https://new.abb.com/docs/librariesprovider78/eventos/jjtts-2017/presentaciones-chile/como-especificar-transformadores-de-potencia-luizyamazaki.pdf?sfvrsn=2 (visitada el 25/05/2019)

[11] https://files.sma.de/dl/18858/Q-at-Night-TI-es-11.pdf (visitada el 03/06/2019)

### 8.1 FUENTES DE LAS IMÁGENES

Figura 1. Producción diaria planta fotovoltaica.

https://www.meteoforenergy.com/es/servicios/energias-renovables/fotovoltaica/ (visitada el 16/04/2019)

*Figura 3:* Imagen Asignatura energías renovables. Energía solar fotovoltaica, pp. 3. *Figura 4:* 

https://www.google.com/url?sa=i&source=images&cd=&cad=rja&uact=8&ved=2a hUKEwiJ1Jm34OXhAhVnxYUKHQe0CGwQjRx6BAgBEAU&url=https%3A%2F%2Flista do.mercadolibre.com.mx%2Fpaneles-solares-

costco&psig=A0vVaw1Et\_cAM2v\_UbW16n77QyQl&ust=1556092978640201 (visitada el 23/04/2019)

Figura 5:

https://www.google.com/imgres?imgurl=https%3A%2F%2Fmadridcamper.com%2F c%2F46-medium\_default\_2x%2Fonda-pura-inversores-de-

corriente.jpg&imgrefurl=https%3A%2F%2Fmadridcamper.com%2F54-cargadores-inversores-

booster&docid=NNJBKTf5xIWHhM&tbnid=FnbRMTiRSgC01M%3A&vet=10ahUKEwj rneOm4eXhAhWzAGMBHY7DCPYQMwjnAShHMEc..i&w=240&h=276&bih=657&biw =1366&q=inversores&ved=0ahUKEwjrneOm4eXhAhWzAGMBHY7DCPYQMwjnAShH MEc&iact=mrc&uact=8

(visitada el 23/04/2019)

Figura 6: Imagen obtenida de fuente MÁQUINAS ELÉCTRICAS JESÚS FRAILE MORA quinta edición pp. 167.

Figura 7: Imagen obtenida de fuente MÁQUINAS ELÉCTRICAS JESÚS FRAILE MORA quinta edición pp. 185.

Figura8: Imagen obtenida de la IEC 60076-7 parte 7 pp. 28

## ANEXO 1: CÓDIGO DEL PROGRAMA

```
function varargout = Trafolec(varargin)
% TRAFOLEC MATLAB code for Trafolec.fig
8
       TRAFOLEC, by itself, creates a new TRAFOLEC or raises the
existing
8
       singleton*.
8
8
       H = TRAFOLEC returns the handle to a new TRAFOLEC or the handle
to
00
       the existing singleton*.
00
8
       TRAFOLEC('CALLBACK', hObject, eventData, handles, ...) calls the
local
00
       function named CALLBACK in TRAFOLEC.M with the given input
arguments.
2
8
       TRAFOLEC('Property', 'Value',...) creates a new TRAFOLEC or
raises the
       existing singleton*. Starting from the left, property value
00
pairs are
       applied to the GUI before Trafolec OpeningFcn gets called. An
00
       unrecognized property name or invalid value makes property
8
application
       stop. All inputs are passed to Trafolec OpeningFcn via
8
varargin.
       *See GUI Options on GUIDE's Tools menu. Choose "GUI allows
2
only one
       instance to run (singleton)".
2
0
% See also: GUIDE, GUIDATA, GUIHANDLES
% Edit the above text to modify the response to help Trafolec
% Last Modified by GUIDE v2.5 02-Apr-2019 20:28:21
% Begin initialization code - DO NOT EDIT
qui Singleton = 1;
gui State = struct('gui Name',
                                     mfilename, ...
                   'qui Singleton', gui_Singleton, ...
                   'gui OpeningFcn', @Trafolec OpeningFcn, ...
                   'gui_OutputFcn', @Trafolec_OutputFcn, ...
                   'qui LayoutFcn',
                                    [],
                                          . . .
                   'qui Callback',
                                     []);
if nargin && ischar(varargin{1})
```

```
gui State.gui Callback = str2func(varargin{1});
end
if nargout
    [varargout{1:nargout}] = qui mainfcn(qui State, varargin{:});
else
    gui mainfcn(gui State, varargin{:});
end
% End initialization code - DO NOT EDIT
% --- Executes just before Trafolec is made visible.
function Trafolec OpeningFcn(hObject, eventdata, handles, varargin)
% This function has no output args, see OutputFcn.
% hObject handle to figure
% eventdata reserved - to be defined in a future version of MATLAB
            structure with handles and user data (see GUIDATA)
% handles
% varargin command line arguments to Trafolec (see VARARGIN)
% Choose default command line output for Trafolec
handles.output = hObject;
set(handles.Hotspot M, 'String', '140');
set(handles.TopOil M, 'String', '105');
set(handles.INC TITAto R, 'String', '36');
                                            %Hottest-spot
conductor rise over top-oil temperature, at rated load.
set(handles.R,'String','4.87');
                                                  %Ratio of load loss
at rated load to no-load loss
set(handles.tao to R, 'String', '3.5');
set(handles.INC_TITAah_R,'String','80');
                                           %80C° for 65C°
average winding rise and 65C° for 55C° average winding rise.
set(handles.t, 'String', '6');
                                                  %is the duration of
load hours.
set(handles.tao w, 'String', '1');
set(handles.Eficiencia,'String','99.5');
set(handles.Zc, 'String', '4');
set(handles.fichero,'String','dato_meteo');
set(handles.Perdidas, 'String', '20');
% Update handles structure
guidata(hObject, handles);
% UIWAIT makes Trafolec wait for user response (see UIRESUME)
% uiwait(handles.figure1);
% --- Outputs from this function are returned to the command line.
function varargout = Trafolec OutputFcn(hObject, eventdata, handles)
% varargout cell array for returning output args (see VARARGOUT);
% hObject handle to figure
% eventdata reserved - to be defined in a future version of MATLAB
% handles structure with handles and user data (see GUIDATA)
% Get default command line output from handles structure
varargout{1} = handles.output;
```

function Pn\_dia\_Callback(hObject, eventdata, handles)

```
% hObject
           handle to Pn dia (see GCBO)
\% eventdata reserved - to be defined in a future version of MATLAB
% handles structure with handles and user data (see GUIDATA)
% Hints: get(hObject,'String') returns contents of Pn dia as text
        str2double(get(hObject,'String')) returns contents of Pn dia
9
as a double
% --- Executes during object creation, after setting all properties.
function Pn dia CreateFcn(hObject, eventdata, handles)
% hObject handle to Pn dia (see GCBO)
% eventdata reserved - to be defined in a future version of MATLAB
% handles
           empty - handles not created until after all CreateFcns
called
% Hint: edit controls usually have a white background on Windows.
       See ISPC and COMPUTER.
8
if ispc && isequal(get(hObject, 'BackgroundColor'),
get(0, 'defaultUicontrolBackgroundColor'))
    set(hObject, 'BackgroundColor', 'white');
end
function fichero Callback (hObject, eventdata, handles)
% hObject handle to fichero (see GCBO)
% eventdata reserved - to be defined in a future version of MATLAB
% handles structure with handles and user data (see GUIDATA)
% Hints: get(hObject,'String') returns contents of fichero as text
8
        str2double(get(hObject,'String')) returns contents of fichero
as a double
% --- Executes during object creation, after setting all properties.
function fichero CreateFcn(hObject, eventdata, handles)
% hObject handle to fichero (see GCBO)
% eventdata reserved - to be defined in a future version of MATLAB
% handles empty - handles not created until after all CreateFcns
called
% Hint: edit controls usually have a white background on Windows.
       See ISPC and COMPUTER.
if ispc && isequal(get(hObject, 'BackgroundColor'),
get(0, 'defaultUicontrolBackgroundColor'))
    set(hObject, 'BackgroundColor', 'white');
end
function ndias Callback(hObject, eventdata, handles)
% hObject handle to ndias (see GCBO)
% eventdata reserved - to be defined in a future version of MATLAB
% handles structure with handles and user data (see GUIDATA)
```

```
% Hints: get(hObject,'String') returns contents of ndias as text
% str2double(get(hObject,'String')) returns contents of ndias
as a double
% --- Executes during object creation, after setting all properties.
function ndias CreateFcn(hObject, eventdata, handles)
% hObject handle to ndias (see GCBO)
% eventdata reserved - to be defined in a future version of MATLAB
% handles empty - handles not created until after all CreateFcns
called
% Hint: edit controls usually have a white background on Windows.
       See ISPC and COMPUTER.
8
if ispc && isequal(get(hObject, 'BackgroundColor'),
get(0, 'defaultUicontrolBackgroundColor'))
    set(hObject, 'BackgroundColor', 'white');
end
function Fdp_Callback(hObject, eventdata, handles)
% hObject handle to Fdp (see GCBO)
\% eventdata reserved – to be defined in a future version of MATLAB
% handles structure with handles and user data (see GUIDATA)
% Hints: get(hObject, 'String') returns contents of Fdp as text
```

```
% str2double(get(hObject,'String')) returns contents of Fdp as
a double
```

```
% --- Executes during object creation, after setting all properties.
function Fdp_CreateFcn(hObject, eventdata, handles)
% hObject handle to Fdp (see GCBO)
% eventdata reserved - to be defined in a future version of MATLAB
% handles empty - handles not created until after all CreateFcns
called
```

```
% Hint: edit controls usually have a white background on Windows.
% See ISPC and COMPUTER.
if ispc && isequal(get(hObject,'BackgroundColor'),
get(0,'defaultUicontrolBackgroundColor'))
set(hObject,'BackgroundColor','white');
end
```

```
function Perd_Fe_Callback(hObject, eventdata, handles)
% hObject handle to Perd_Fe (see GCBO)
% eventdata reserved - to be defined in a future version of MATLAB
% handles structure with handles and user data (see GUIDATA)
% Hints: get(hObject,'String') returns contents of Perd_Fe as text
% str2double(get(hObject,'String')) returns contents of Perd_Fe
as a double
```

```
% --- Executes during object creation, after setting all properties.
function Perd Fe CreateFcn(hObject, eventdata, handles)
% hObject handle to Perd Fe (see GCBO)
\% eventdata reserved - to be defined in a future version of MATLAB
% handles empty - handles not created until after all CreateFcns
called
% Hint: edit controls usually have a white background on Windows.
       See ISPC and COMPUTER.
8
if ispc && isequal(get(hObject, 'BackgroundColor'),
get(0, 'defaultUicontrolBackgroundColor'))
    set(hObject, 'BackgroundColor', 'white');
end
function Perd Cu Callback(hObject, eventdata, handles)
% hObject handle to Perd Cu (see GCBO)
\% eventdata reserved - to be defined in a future version of MATLAB
% handles structure with handles and user data (see GUIDATA)
% Hints: get(hObject,'String') returns contents of Perd Cu as text
00
        str2double(get(hObject, 'String')) returns contents of Perd Cu
as a double
% --- Executes during object creation, after setting all properties.
function Perd Cu CreateFcn(hObject, eventdata, handles)
% hObject handle to Perd Cu (see GCBO)
% eventdata reserved - to be defined in a future version of MATLAB
% handles
           empty - handles not created until after all CreateFcns
called
% Hint: edit controls usually have a white background on Windows.
% See ISPC and COMPUTER.
if ispc && isequal(get(hObject, 'BackgroundColor'),
get(0, 'defaultUicontrolBackgroundColor'))
    set(hObject, 'BackgroundColor', 'white');
end
function Tol Callback(hObject, eventdata, handles)
% hObject handle to Tol (see GCBO)
% eventdata reserved - to be defined in a future version of MATLAB
           structure with handles and user data (see GUIDATA)
% handles
% Hints: get(hObject,'String') returns contents of Tol as text
       str2double(get(hObject,'String')) returns contents of Tol as
a double
% --- Executes during object creation, after setting all properties.
function Tol CreateFcn(hObject, eventdata, handles)
% hObject handle to Tol (see GCBO)
% eventdata reserved - to be defined in a future version of MATLAB
% handles empty - handles not created until after all CreateFcns
called
```

```
% Hint: edit controls usually have a white background on Windows.
       See ISPC and COMPUTER.
0/0
if ispc && isequal(get(hObject, 'BackgroundColor'),
get(0, 'defaultUicontrolBackgroundColor'))
    set(hObject, 'BackgroundColor', 'white');
end
function Hotspot M Callback(hObject, eventdata, handles)
% hObject handle to Hotspot M (see GCBO)
\% eventdata reserved - to be defined in a future version of MATLAB
% handles structure with handles and user data (see GUIDATA)
% Hints: get(hObject,'String') returns contents of Hotspot M as text
        str2double(get(hObject,'String')) returns contents of
8
Hotspot M as a double
% --- Executes during object creation, after setting all properties.
function Hotspot M CreateFcn(hObject, eventdata, handles)
% hObject handle to Hotspot M (see GCBO)
% eventdata reserved - to be defined in a future version of MATLAB
          empty - handles not created until after all CreateFcns
% handles
called
% Hint: edit controls usually have a white background on Windows.
% See ISPC and COMPUTER.
if ispc && isequal(get(hObject, 'BackgroundColor'),
get(0, 'defaultUicontrolBackgroundColor'))
   set(hObject, 'BackgroundColor', 'white');
end
function TopOil M Callback(hObject, eventdata, handles)
% hObject handle to TopOil M (see GCBO)
% eventdata reserved - to be defined in a future version of MATLAB
% handles
          structure with handles and user data (see GUIDATA)
% Hints: get(hObject,'String') returns contents of TopOil M as text
       str2double(get(hObject,'String')) returns contents of
TopOil M as a double
% --- Executes during object creation, after setting all properties.
function TopOil M CreateFcn(hObject, eventdata, handles)
% hObject handle to TopOil M (see GCBO)
% eventdata reserved - to be defined in a future version of MATLAB
% handles empty - handles not created until after all CreateFcns
called
% Hint: edit controls usually have a white background on Windows.
       See ISPC and COMPUTER.
8
if ispc && isequal(get(hObject, 'BackgroundColor'),
get(0, 'defaultUicontrolBackgroundColor'))
    set(hObject, 'BackgroundColor', 'white');
```

```
end
```

```
function ageing M Callback(hObject, eventdata, handles)
% hObject handle to ageing M (see GCBO)
\% eventdata reserved - to be defined in a future version of MATLAB
% handles
           structure with handles and user data (see GUIDATA)
% Hints: get(hObject,'String') returns contents of ageing M as text
% str2double(get(hObject,'String')) returns contents of
ageing M as a double
% --- Executes during object creation, after setting all properties.
function ageing M CreateFcn(hObject, eventdata, handles)
% hObject handle to ageing M (see GCBO)
\% eventdata % 10^{-1} reserved - to be defined in a future version of MATLAB
% handles empty - handles not created until after all CreateFcns
called
% Hint: edit controls usually have a white background on Windows.
       See ISPC and COMPUTER.
if ispc && isequal(get(hObject, 'BackgroundColor'),
get(0, 'defaultUicontrolBackgroundColor'))
    set(hObject, 'BackgroundColor', 'white');
end
function ajuste Callback(hObject, eventdata, handles)
% hObject handle to ajuste (see GCBO)
% eventdata reserved - to be defined in a future version of MATLAB
% handles structure with handles and user data (see GUIDATA)
% Hints: get(hObject,'String') returns contents of ajuste as text
00
        str2double(get(hObject,'String')) returns contents of ajuste
as a double
% --- Executes during object creation, after setting all properties.
function ajuste CreateFcn(hObject, eventdata, handles)
% hObject handle to ajuste (see GCBO)
% eventdata reserved - to be defined in a future version of MATLAB
% handles empty - handles not created until after all CreateFcns
called
% Hint: edit controls usually have a white background on Windows.
        See ISPC and COMPUTER.
if ispc && isequal(get(hObject, 'BackgroundColor'),
get(0, 'defaultUicontrolBackgroundColor'))
    set(hObject, 'BackgroundColor', 'white');
end
```

function Dia plot1 Callback(hObject, eventdata, handles)

```
% hObject
           handle to Dia plot1 (see GCBO)
% eventdata reserved - to be defined in a future version of MATLAB
% handles structure with handles and user data (see GUIDATA)
% Hints: get(hObject, 'String') returns contents of Dia plot1 as text
        str2double(get(hObject, 'String')) returns contents of
00
Dia plot1 as a double
% --- Executes during object creation, after setting all properties.
function Dia plot1 CreateFcn(hObject, eventdata, handles)
% hObject handle to Dia plot1 (see GCBO)
% eventdata reserved - to be defined in a future version of MATLAB
% handles empty - handles not created until after all CreateFcns
called
% Hint: edit controls usually have a white background on Windows.
% See ISPC and COMPUTER.
if ispc && isequal(get(hObject, 'BackgroundColor'),
get(0, 'defaultUicontrolBackgroundColor'))
    set(hObject, 'BackgroundColor', 'white');
end
function Dia plot2 Callback(hObject, eventdata, handles)
% hObject handle to Dia plot2 (see GCBO)
% eventdata reserved - to be defined in a future version of MATLAB
           structure with handles and user data (see GUIDATA)
% handles
% Hints: get(hObject,'String') returns contents of Dia plot2 as text
% str2double(get(hObject,'String')) returns contents of
Dia plot2 as a double
% --- Executes during object creation, after setting all properties.
function Dia plot2 CreateFcn(hObject, eventdata, handles)
% hObject handle to Dia_plot2 (see GCBO)
% eventdata reserved - to be defined in a future version of MATLAB
% handles empty - handles not created until after all CreateFcns
called
% Hint: edit controls usually have a white background on Windows.
% See ISPC and COMPUTER.
if ispc && isequal(get(hObject, 'BackgroundColor'),
get(0, 'defaultUicontrolBackgroundColor'))
   set(hObject, 'BackgroundColor', 'white');
end
% --- Executes on selection change in Normativa.
function Normativa Callback (hObject, eventdata, handles)
% hObject handle to Normativa (see GCBO)
% eventdata reserved - to be defined in a future version of MATLAB
% handles structure with handles and user data (see GUIDATA)
% Hints: contents = cellstr(get(hObject,'String')) returns Normativa
contents as cell array
```

% contents{get(hObject,'Value')} returns selected item from Normativa

```
% --- Executes during object creation, after setting all properties.
function Normativa CreateFcn(hObject, eventdata, handles)
% hObject handle to Normativa (see GCBO)
% eventdata reserved - to be defined in a future version of MATLAB
% handles empty - handles not created until after all CreateFcns
called
% Hint: popupmenu controls usually have a white background on Windows.
% See ISPC and COMPUTER.
if ispc && isequal(get(hObject, 'BackgroundColor'),
get(0, 'defaultUicontrolBackgroundColor'))
    set(hObject, 'BackgroundColor', 'white');
end
% --- Executes on selection change in Tipo Trafo.
function Tipo Trafo Callback(hObject, eventdata, handles)
% hObject handle to Tipo Trafo (see GCBO)
% eventdata reserved - to be defined in a future version of MATLAB
% handles structure with handles and user data (see GUIDATA)
guidata(hObject, handles);
% Hints: contents = cellstr(get(hObject,'String')) returns Tipo Trafo
contents as cell array
    contents{get(hObject,'Value')} returns selected item from
2
Tipo Trafo
% --- Executes during object creation, after setting all properties.
function Tipo Trafo CreateFcn(hObject, eventdata, handles)
% hObject handle to Tipo Trafo (see GCBO)
\% eventdata reserved - to be defined in a future version of MATLAB
% handles empty - handles not created until after all CreateFcns
called
% Hint: popupmenu controls usually have a white background on Windows.
       See ISPC and COMPUTER.
00
if ispc && isequal(get(hObject, 'BackgroundColor'),
get(0, 'defaultUicontrolBackgroundColor'))
    set(hObject, 'BackgroundColor', 'white');
end
% --- Executes on slider movement.
function ajuste grafica Callback(hObject, eventdata, handles)
% hObject handle to ajuste grafica (see GCBO)
% eventdata reserved - to be defined in a future version of MATLAB
% handles
           structure with handles and user data (see GUIDATA)
% Hints: get(hObject,'Value') returns position of slider
% get(hObject,'Min') and get(hObject,'Max') to determine range
of slider
```
```
% --- Executes during object creation, after setting all properties.
function ajuste grafica CreateFcn(hObject, eventdata, handles)
% hObject handle to ajuste grafica (see GCBO)
% eventdata reserved - to be defined in a future version of MATLAB
% handles empty - handles not created until after all CreateFcns
called
% Hint: slider controls usually have a light gray background.
if isequal(get(hObject, 'BackgroundColor'),
get(0, 'defaultUicontrolBackgroundColor'))
    set(hObject, 'BackgroundColor', [.9 .9 .9]);
end
% --- Executes on selection change in Ajuste.
function Ajuste Callback(hObject, eventdata, handles)
% hObject handle to Ajuste (see GCBO)
% eventdata reserved - to be defined in a future version of MATLAB
            structure with handles and user data (see GUIDATA)
% handles
% Hints: contents = cellstr(get(hObject,'String')) returns Ajuste
contents as cell array
       contents{get(hObject, 'Value')} returns selected item from
8
Ajuste
% --- Executes during object creation, after setting all properties.
function Ajuste CreateFcn(hObject, eventdata, handles)
% hObject handle to Ajuste (see GCBO)
% eventdata reserved - to be defined in a future version of MATLAB
% handles empty - handles not created until after all CreateFcns
called
% Hint: popupmenu controls usually have a white background on Windows.
       See ISPC and COMPUTER.
010
if ispc && isequal(get(hObject, 'BackgroundColor'),
get(0, 'defaultUicontrolBackgroundColor'))
    set(hObject, 'BackgroundColor', 'white');
end
function edit15 Callback(hObject, eventdata, handles)
% hObject handle to edit15 (see GCBO)
% eventdata reserved - to be defined in a future version of MATLAB
% handles structure with handles and user data (see GUIDATA)
% Hints: get(hObject,'String') returns contents of edit15 as text
% str2double(get(hObject,'String')) returns contents of edit15
as a double
% --- Executes during object creation, after setting all properties.
function edit15 CreateFcn(hObject, eventdata, handles)
% hObject handle to edit15 (see GCBO)
% eventdata reserved - to be defined in a future version of MATLAB
% handles empty - handles not created until after all CreateFcns
called
```

```
% Hint: edit controls usually have a white background on Windows.
       See ISPC and COMPUTER.
0/0
if ispc && isequal(get(hObject, 'BackgroundColor'),
get(0, 'defaultUicontrolBackgroundColor'))
    set(hObject, 'BackgroundColor', 'white');
end
function Eficiencia Callback(hObject, eventdata, handles)
% hObject handle to Eficiencia (see GCBO)
% eventdata reserved - to be defined in a future version of MATLAB
% handles
           structure with handles and user data (see GUIDATA)
% Hints: get(hObject,'String') returns contents of Eficiencia as text
        str2double(get(hObject,'String')) returns contents of
2
Eficiencia as a double
% --- Executes during object creation, after setting all properties.
function Eficiencia CreateFcn(hObject, eventdata, handles)
% hObject handle to Eficiencia (see GCBO)
% eventdata reserved - to be defined in a future version of MATLAB
           empty - handles not created until after all CreateFcns
% handles
called
% Hint: edit controls usually have a white background on Windows.
% See ISPC and COMPUTER.
if ispc && isequal(get(hObject, 'BackgroundColor'),
get(0, 'defaultUicontrolBackgroundColor'))
   set(hObject, 'BackgroundColor', 'white');
end
function Perdidas Callback (hObject, eventdata, handles)
% hObject handle to Perdidas (see GCBO)
\% eventdata reserved - to be defined in a future version of MATLAB
% handles
           structure with handles and user data (see GUIDATA)
% Hints: get(hObject,'String') returns contents of Perdidas as text
  str2double(get(hObject,'String')) returns contents of
Perdidas as a double
% --- Executes during object creation, after setting all properties.
function Perdidas CreateFcn(hObject, eventdata, handles)
% hObject handle to Perdidas (see GCBO)
% eventdata reserved - to be defined in a future version of MATLAB
% handles empty - handles not created until after all CreateFcns
called
% Hint: edit controls usually have a white background on Windows.
       See ISPC and COMPUTER.
8
if ispc && isequal(get(hObject,'BackgroundColor'),
get(0, 'defaultUicontrolBackgroundColor'))
    set(hObject, 'BackgroundColor', 'white');
```

```
end
```

```
function Zc Callback(hObject, eventdata, handles)
% hObject handle to Zc (see GCBO)
% eventdata reserved - to be defined in a future version of MATLAB
% handles
            structure with handles and user data (see GUIDATA)
% Hints: get(hObject,'String') returns contents of Zc as text
% str2double(get(hObject,'String')) returns contents of Zc as a
double
% --- Executes during object creation, after setting all properties.
function Zc CreateFcn(hObject, eventdata, handles)
           handle to Zc (see GCBO)
% hObject
% eventdata reserved - to be defined in a future version of MATLAB
% handles empty - handles not created until after all CreateFcns
called
% Hint: edit controls usually have a white background on Windows.
       See ISPC and COMPUTER.
if ispc && isequal(get(hObject, 'BackgroundColor'),
get(0, 'defaultUicontrolBackgroundColor'))
    set(hObject, 'BackgroundColor', 'white');
end
% --- Executes on button press in START.
function START Callback(hObject, eventdata, handles)
% hObject handle to START (see GCBO)
% eventdata reserved - to be defined in a future version of MATLAB
% handles structure with handles and user data (see GUIDATA)
ndias=365;
                          %numero de horas de la planta a analizar.
Fichero=get(handles.fichero,'String');
%nombre del excell que contiene los datos de la planta.
PnTrafo= str2double(get(handles.Pn dia, 'String')); %Potencia inicial de
iteración del Transformador en KVA.
Trafo=get(handles.Tipo Trafo, 'Value');
Normativa=get(handles.Normativa, 'Value');
Trafo americano=get(handles.Trafo americano, 'Value');
React=get(handles.Reactiva, 'Value');
Reactiva fdp=str2double(get(handles.Fdp, 'String'));
%Factor de potencia.
Efi=str2double(get(handles.Eficiencia, 'String'));
Perd=str2double(get(handles.Perdidas, 'String'));
Zc=str2double(get(handles.Zc, 'String'));
tol=str2double(get(handles.Tol, 'String'));
                                                           %Tolerancia
de iteración.
Hotspot max=str2double(get(handles.Hotspot M, 'String'));
%140c° según la norma.
Topoil max=str2double(get(handles.TopOil M, 'String'));
%105c° según la norma.
Ageing max=str2double(get(handles.ageing M, 'String'));
%ageing máx que permitido en días.
Ajuste=get(handles.Ajuste, 'Value');
                                     %Ajusta la potencia para verse
con el top oil y el hotspot.
Day Cr=3;
                        %El día crítico muestra el día con mayor
hotspot.
```

```
Day plot1=str2double(get(handles.Dia plot1, 'String'));
%Los day plot te muestran el día que quieras de todos los estudiados.
Day plot2=str2double(get(handles.Dia plot2, 'String'));
%Si se pone Day plot1=inf no aparecerá la gráfica.
INC TITAto R=str2double(get(handles.INC TITAto R, 'String'));
%Hottest-spot conductor rise over top-oil temperature, at rated load.
R=str2double(get(handles.R, 'String'));
                                                          %Ratio of
load loss at rated load to no-load loss
tao to R=str2double(get(handles.tao to R, 'String'));
INC TITAah R=str2double(get(handles.INC TITAah R, 'String'));
%80C° for 65C° average winding rise and 65C° for 55C° average winding
rise.
t=str2double(get(handles.t, 'String'));
                                                             %is the
duration of load hours.
tao w=str2double(get(handles.tao w, 'String'));
                                                                 %tao w
is te winding time constant at hot spot location hours.
Pn Contrato=(str2double(get(handles.Pn Contrato,'String')))*1000000;
n=ndias*24;
```

```
%TRATAMIENTO DE DATOS
```

```
num =xlsread(Fichero);
X=ones(1,n);
T=ones(1,n);
HTrafo=1:n-1;
```

```
%Bucle para la energía inyectada en ndías
for i=1:n
    X(1,i)=num(i,2);
    T(1,i)=num(i,1);
    if X(1,i)<0
        X(1,i)=0;
```

```
end
```

end

```
Xvar=ones(n-1,1);
Xvar_react=ones(n-1,1);
Xvar_react_perd=ones(n-1,1);
Svar=ones(n-1,1);
for i=1:n-1
    Xvar(i,1)=(X(1,i+1)-X(1,i));
    T(1,i)=(T(1,i)+T(1,i+1))/2;
end
for i=1:n-1
    if i==1
```

```
end
```

end

```
L=0;
for i=1:n-1
  if Xvar(i,1)>Pn_Contrato;
   L=1;
```

end end

```
%FIN TRATAMIENTO DE DATOS
```

```
switch Ajuste
    case 1
        Ajuste grafica=10000000;
    case 2
        Ajuste grafica=10000000;
    case 3
       Ajuste_grafica=1000000;
    case 4
        Ajuste_grafica=100000;
    case 5
         Ajuste grafica=10000;
    case 6
         Ajuste grafica=1000;
    case 7
         Ajuste_grafica=100;
    case 8
         Ajuste_grafica=10;
    case 9
        Ajuste grafica=1;
```

```
end
```

```
switch Normativa
    case 1
                        %Europea
switch Trafo %características térmicas
    case 1
    x=1;
    y=2;
    k11=1;
    k21=1;
    k22=1;
    tao0=90;
    taoW=7;
    R=6;
    H=1.3;
    INC_TITAomr=46;
INC_TITAor=49;
INC_TITAhr=29;
INC_TITAbr=43;
    TITAh=98;
    Gr=14.5;
    case 2
    x=1;
    y=1.3;
    k11=1;
    k21=1.3;
    k22=1;
    tao0=90;
    taoW=7;
    R=6;
    H=1.3;
    INC TITAomr=46;
    INC TITAor=56;
    INC TITAhr=22;
```

```
INC TITAbr=36;
    TITAh=98;
    Gr=14.5;
    case 3
    x=0.8;
    y=1.3;
    k11=0.5;
    k21=2;
    k22=2;
    tao0=210;
    taoW=10;
    R=6;
    H=1.3;
    INC TITAomr=43;
    INC TITAor=52;
    INC TITAhr=26;
    INC TITAbr=34;
    TITAh=98;
    Gr=14.5;
     case 4
    x=0.8;
    y=1.3;
    k11=0.5;
    k21=2;
    k22=2;
    tao0=150;
    taoW=7;
    R=6;
    H=1.3;
    INC TITAomr=43;
    INC TITAor=52;
    INC_TITAbr=26;
INC_TITAbr=34;
    TITAh=98;
    Gr=14.5;
end
%Ta=Te(Tyear,Tmonth max); % Temperatura media
%valores iniciales
K=0;
Ta=T(1,1);
INC_TITAoi= INC_TITAoi_initial(INC_TITAor,R,K,Ta,x);
INC_TITAhi= INC_TITAhi_initial(k21,INC_TITAhr,K,y);
ft1=f1(60,k11,tao0);
ft2=f2(60, k22, tao0, taoW, k21);
ft3=f3(60,tao0,k11);
X=X';
Hotspot=ones(n-1, 1);
Topoil=ones(n-1,1);
Pn=PnTrafo*1000000;
err1=1;
err2=1;
iteraciones=0;
while err2==1
```

```
while err1==1
    %Cálculo Pérdidas potencia activa
Pcu=((1-(Efi/100))*Pn Contrato)/(1+(Perd/100));
PFe=Pcu*(Perd/100);
%Cálculo la S sin perdidas
if React==1
  Sn Contrato=Pn Contrato/Reactiva fdp;
end
if React==2
Sn Contrato=sqrt((Reactiva fdp)^2+(Pn Contrato)^2);
end
if L==0
if React==1
    for i=1:n-1
    Xvar react(i,1) = (Xvar(i,1) *tan(acos(Reactiva fdp)));
    Xvar react perd(i,1)=Xvar react(i,1)+(Zc/100)*Xvar react(i,1);
    end
end
if React==2
  for i=1:n-1
Xvar react(i,1)=Reactiva fdp*1000000;
Xvar react perd(i,1)=Xvar react(i,1)+(Zc/100)*Xvar react(i,1);
  end
end
end
if L==1
Pn Contrato Perd=Pn Contrato+(PFe+Pcu*(Sn Contrato/Pn)^2);
for i=1:n-1
    if Xvar(i,1)>Pn Contrato Perd
  Xvar(i,1)=Pn Contrato Perd;
    end
end
if React==1
    for i=1:n-1
Xvar react perd(i,1)=(Xvar(i,1)*tan(acos(Reactiva fdp)))+(Zc/100)*Sn C
ontrato;
    end
end
if React==2
  for i=1:n-1
Xvar react perd(i,1)=Reactiva fdp*1000000+(Zc/100)*Sn Contrato;
 end
end
end
%Xvar se encuentra en MW ya que el Pvsyst te da la potencia activa.
%Obtenemos la S sin pérdidas;
for i=1:n-1
    Svar(i,1)=sqrt((Xvar react perd(i,1))^2+(Xvar(i,1))^2);
end
%Ahora Xvar(S) es la potencia en MVA
Ks=ones(n-1,1);
                 %load factor
Ks=Svar./(Pn);
```

```
err1=0;
err2=0;
for i=1:n-1
    K=Ks(i,1);
    Ta=T(1,i);
    if i==1
    Hotspot(i, 1) = Tincr(
Ta,INC TITAoi,INC TITAor,R,K,x,ft1,INC TITAhi,H,Gr,y,ft2);
    INC TITAhi = INC TITAhi increase(INC TITAhi, H, Gr, K, y, ft2);
    INC TITAoi = INC TITAoi increase(INC TITAoi, INC TITAor, R, K, x, ft1);
    Topoil(i,1) = INC TITAoi+Ta;
    if Hotspot(i,1)>Hotspot max | Topoil>Topoil max
    err1=1;
    end
    else
 if Ks(i-1,1)<Ks(i,1)
    Hotspot(i, 1) = Tincr(
Ta, INC TITAoi, INC TITAor, R, K, x, ft1, INC TITAhi, H, Gr, y, ft2);
    INC TITAhi = INC TITAhi increase(INC TITAhi,H,Gr,K,y,ft2);
    INC TITAOi = INC TITAOi increase (INC TITAOi, INC TITAOr, R, K, x, ft1);
    Topoil(i,1) = INC TITAoi+Ta;
    if Hotspot(i,1)>Hotspot max | Topoil>Topoil max
    err1=1;
    end
 elseif Ks(i-1,1)>Ks(i,1)
    Hotspot(i, 1) = Tdecrease(
Ta,INC TITAoi,INC TITAor,R,K,x,H,Gr,y,ft3);
    INC TITAhi= INC TITAhi decrease(H,Gr,K,y);
    INC TITAoi = INC TITAoi decrease(INC TITAoi, INC_TITAor, R, K, x, ft3);
    Topoil(i,1) = INC TITAoi + Ta;
    if Hotspot(i,1)>Hotspot max | Topoil>Topoil max
    err1=1;
    end
 elseif Ks(i-1,1) ==Ks(i,1) && Ks(i,1) ~= (PFe/Pn)
   Hotspot(i, 1) = Tdecrease(
Ta,INC TITAoi,INC TITAor,R,K,x,H,Gr,y,ft3);
    INC_TITAhi= INC_TITAhi_decrease(H,Gr,K,y);
INC_TITAoi= INC_TITAoi_decrease(INC_TITAoi,INC_TITAor,R,K,x,ft3);
    Topoil(i,1) = INC TITAoi+Ta;
    if Hotspot(i,1)>Hotspot max | Topoil>Topoil max
    err1=1;
    end
 elseif Ks(i,1) == (PFe/Pn);
     Hotspot(i, 1) = T(1, i);
     Topoil(i, 1) = T(1, i);
     if Hotspot(i,1)>Hotspot max | Topoil>Topoil max
    err1=1;
    end
 end
    end
end
if err1==1
Pn=Pn+(tol*1000000);
end
iteraciones=iteraciones+1;
```

end

```
Loss life=0;
ageing day=ones(n-1,1);
for i=1:n-1
    Hs=Hotspot(i,1);
    ageing day(i,1)=relative ageing(Hs);
    ageing step=relative ageing (Hs);
    Loss life=Loss life+ageing step;
end
Loss life days=Loss life/(24*365);
if Loss life days>Ageing max
    err2=1;
    err1=1;
    Pn=Pn+(tol*1000000);
end
end
    case 2
switch Trafo americano %características térmicas
    case 1
    nc=0.8;
    m=0.8;
    case 2
    nc=0.9;
    m=0.8;
    case 3
    nc=0.9;
    m = 0.8;
    case 4
    m=1;
    nc=1;
end
%constantes americanas
C=5.07934;
X=X';
Hotspot=ones(n-1,1);
Topoil=ones(n-1,1);
Pn=PnTrafo*100000;
err1=1;
err2=1;
iteraciones=0;
while err2==1
while err1==1
    %Cálculo Pérdidas potencia activa
Pcu=((1-(Efi/100))*Pn Contrato)/(1+(Perd/100));
PFe=Pcu*(Perd/100);
%Calculo la S sin perdidas
if React==1
  Sn Contrato=Pn Contrato/Reactiva fdp;
end
if React==2
Sn Contrato=sqrt((Reactiva fdp)^2+(Pn Contrato)^2);
end
if L==0
 if React==1
    for i=1:n-1
    Xvar react(i,1)=(Xvar(i,1)*tan(acos(Reactiva fdp)));
```

```
Xvar react perd(i,1)=Xvar react(i,1)+(Zc/100)*Xvar react(i,1);
    end
end
if React==2
  for i=1:n-1
Xvar react(i,1)=Reactiva fdp*1000000;
Xvar react perd(i,1)=Xvar react(i,1)+(Zc/100)*Xvar react(i,1);
  end
end
end
if L==1
Pn Contrato Perd=Pn Contrato+(PFe+Pcu*(Sn Contrato/Pn)^2);
for i=1:n-1
    if Xvar(i,1)>Pn Contrato Perd
  Xvar(i,1)=Pn Contrato Perd;
    end
end
if React==1
    for i=1:n-1
Xvar react perd(i,1)=(Xvar(i,1)*tan(acos(Reactiva fdp)))+(Zc/100)*Sn C
ontrato;
    end
end
if React==2
  for i=1:n-1
Xvar react perd(i,1)=Reactiva fdp*1000000+(Zc/100)*Sn Contrato;
 end
end
end
%Xvar se encuentra en MW ya que el Pvsyst te da la potencia activa.
%Obtenemos la S sin pérdidas;
for i=1:n-1
    Svar(i,1) = sqrt((Xvar react perd(i,1))^2+(Xvar(i,1))^2);
end
%Ahora Xvar(S) es la potencia en MVA
Ks=ones(n-1,1);
Xvar perd=ones(n-1,1);
Xvar perd=Xvar;
Ks=Svar./(Pn);
                  %load factor
err1=0;
err2=0;
K i=Ks(1,1);
INC TITAto i p=INC TITAto i(INC TITAto R,K i,nc,R);
INC TITAh i p=INC TITAh i(INC TITAah R,K i,m);
 for i=1:n-1
    K=Ks(i,1);
    Ta=T(1,i);
    INC TITAto u p=INC TITAto u(INC TITAto R,K,nc,R);
tao to p=tao to(INC TITAto u p,INC TITAto i p,INC TITAto R,nc,tao to R
);
    INC TITAO p=INC TITAO(INC TITAto u p,INC TITAto i p,tao to p);
```

```
if tao to p <=0
        INC TITAO p=0;
    end
INC TITAh R p=INC TITAh R(INC TITAah R, INC TITAto R);
INC TITAh u p=INC TITAh u(INC TITAh R p,K,m);
INC TITAh p=INC TITAh(INC TITAh u p,INC TITAh i p,tao w,t);
Hotspot(i,1)=Ta+INC TITAo p+INC TITAh p;
Topoil(i,1)=Ta+INC TITAo p;
if Hotspot(i,1)>Hotspot max | Topoil>Topoil max
    err1=1;
    end
end
if err1==1
Pn=Pn+(tol*100000);
end
iteraciones=iteraciones+1;
end
Loss_life=0;
ageing_day=ones(n-1,1);
for i=1:n-1
    Hs=Hotspot(i,1);
    ageing_day(i,1)=relative_ageing(Hs);
    ageing step=relative ageing(Hs);
    Loss life=Loss life+ageing step;
end
Loss life days=Loss life/(24*365);
if Loss life days>Ageing max
    err\overline{2}=1;
    err1=1;
    Pn=Pn+(tol*100000);
end
end
end
%ANÁLISIS DE DATOS
Resultados=[HTrafo', Svar, Hotspot, Topoil, ageing day, Xvar];
[Hora, col]=find(Resultados==max(Resultados(:,3)));
Day Crit=floor (Hora (1, 1)/24);
HTrafo Crit=(Hora(1,1)-10):(Hora(1,1)+10);
HTrafo Chosen1=(Day plot1*24):((Day plot1*24)+23);
HTrafo_Chosen2=(Day_plot2*24):((Day_plot2*24)+23);
P Crit=ones(1,20);
Topoil Crit=ones(1,20);
Hotspot Crit=ones(1,20);
P Chosen1=ones(1,24);
Topoil Chosen1=ones(1,24);
Hotspot Chosen1=ones(1,24);
P Chosen2=ones(1,24);
Topoil Chosen2=ones(1,24);
Hotspot Chosen2=ones(1,24);
j=1;
```

for i=(Hora(1,1)-10):(Hora(1,1)+10)

```
P Crit(1,j)=Resultados(i,2)/Ajuste grafica;
Hotspot Crit(1,j)=Resultados(i,3);
Topoil Crit(1,j)=Resultados(i,4);
j=j+1;
end
axes(handles.plot diac);
plot(HTrafo Crit, P Crit, ':', HTrafo Crit, Hotspot Crit, '--
', HTrafo Crit, Topoil Crit, '-.');
str=['día crítico, n°', num2str(Day Crit)];
title(str)
str2=['C° y Potencia KVA *', num2str(Ajuste grafica/1000)];
vlabel(str2)
legend('S', 'Hotspot', 'Topoil')
j=1;
if Day plot1==0
for i=1:24
P Chosen1(1,j)=Resultados(i,2)/Ajuste grafica;
Hotspot Chosen1(1,j)=Resultados(i,3);
Topoil Chosen1(1,j)=Resultados(i,4);
j=j+1;
end
else
for i=(24*Day plot1):((Day plot1*24)+23)
P Chosen1(1,j)=Resultados(i,2)/Ajuste grafica;
Hotspot Chosen1(1,j)=Resultados(i,3);
Topoil Chosen1(1,j)=Resultados(i,4);
j=j+1;
end
end
axes(handles.plot1);
plot(HTrafo Chosen1, P Chosen1, ':', HTrafo Chosen1, Hotspot Chosen1, '--
',HTrafo Chosen1,Topoil Chosen1,'-.')
str=['día n°',num2str(Day plot1)];
title(str);
str2=['Potencia KVA * ',num2str(Ajuste_grafica/1000)];
ylabel(str2)
legend('S', 'Hotspot', 'Topoil')
j=1;
if Day_plot2==0
for i=1:24
P_Chosen2(1,j)=Resultados(i,2)/Ajuste grafica;
Hotspot Chosen2(1,j)=Resultados(i,3);
Topoil Chosen2(1,j)=Resultados(i,4);
j=j+1;
end
else
for i=(24*Day_plot2):((Day_plot2*24)+23)
P Chosen2(1,j)=Resultados(i,2)/Ajuste grafica;
Hotspot Chosen2(1,j)=Resultados(i,3);
Topoil Chosen2(1,j)=Resultados(i,4);
j=j+1;
end
```

```
end
axes(handles.plot2);
plot(HTrafo Chosen2, P Chosen2, ':', HTrafo Chosen2, Hotspot Chosen2, '--
', HTrafo Chosen2, Topoil Chosen2, '-.')
str=['día n°',num2str(Day plot2)];
title(str);
str2=['Potencia KVA * ',num2str(Ajuste grafica/1000)];
ylabel(str2)
legend('S', 'Hotspot', 'Topoil')
%FIN ANÁLISIS DE DATOS
HSM=max(Resultados(:,3));
TOM=max(Resultados(:,4));
set(handles.Result Pn, 'String', Pn/1000000)
set(handles.Result Hotspot, 'String', HSM)
set(handles.Result Topoil, 'String', TOM)
set(handles.Result Ageing, 'String', Loss life days)
% --- Executes on selection change in Reactiva.
function Reactiva Callback (hObject, eventdata, handles)
% hObject handle to Reactiva (see GCBO)
% eventdata reserved - to be defined in a future version of MATLAB
% handles structure with handles and user data (see GUIDATA)
% Hints: contents = cellstr(get(hObject, 'String')) returns Reactiva
contents as cell array
00
       contents{get(hObject,'Value')} returns selected item from
Reactiva
% --- Executes during object creation, after setting all properties.
function Reactiva CreateFcn(hObject, eventdata, handles)
% hObject handle to Reactiva (see GCBO)
% eventdata reserved - to be defined in a future version of MATLAB
% handles
            empty - handles not created until after all CreateFcns
called
% Hint: popupmenu controls usually have a white background on Windows.
% See ISPC and COMPUTER.
if ispc && isequal(get(hObject,'BackgroundColor'),
get(0, 'defaultUicontrolBackgroundColor'))
    set(hObject, 'BackgroundColor', 'white');
end
function INC TITAto R Callback(hObject, eventdata, handles)
% hObject handle to INC TITAto R (see GCBO)
\% eventdata reserved - to be defined in a future version of MATLAB
% handles
            structure with handles and user data (see GUIDATA)
% Hints: get(hObject,'String') returns contents of INC TITAto R as
text
8
         str2double(get(hObject,'String')) returns contents of
```

```
INC_TITAto_R as a double
```

```
% --- Executes during object creation, after setting all properties.
function INC TITAto R CreateFcn(hObject, eventdata, handles)
% hObject handle to INC TITAto R (see GCBO)
% eventdata reserved - to be defined in a future version of MATLAB
% handles empty - handles not created until after all CreateFcns
called
% Hint: edit controls usually have a white background on Windows.
% See ISPC and COMPUTER.
if ispc && isequal(get(hObject, 'BackgroundColor'),
get(0, 'defaultUicontrolBackgroundColor'))
    set(hObject, 'BackgroundColor', 'white');
end
function R Callback(hObject, eventdata, handles)
% hObject handle to R (see GCBO)
% eventdata reserved - to be defined in a future version of MATLAB
% handles structure with handles and user data (see GUIDATA)
% Hints: get(hObject,'String') returns contents of R as text
00
        str2double(get(hObject,'String')) returns contents of R as a
double
% --- Executes during object creation, after setting all properties.
function R CreateFcn(hObject, eventdata, handles)
% hObject handle to R (see GCBO)
% eventdata reserved - to be defined in a future version of MATLAB
% handles empty - handles not created until after all CreateFcns
called
% Hint: edit controls usually have a white background on Windows.
       See ISPC and COMPUTER.
2
if ispc && isequal(get(hObject,'BackgroundColor'),
get(0, 'defaultUicontrolBackgroundColor'))
    set(hObject, 'BackgroundColor', 'white');
end
function tao to R Callback(hObject, eventdata, handles)
% hObject handle to tao_to_R (see GCBO)
% eventdata reserved - to be defined in a future version of MATLAB
% handles
           structure with handles and user data (see GUIDATA)
% Hints: get(hObject,'String') returns contents of tao to R as text
       str2double(get(hObject, 'String')) returns contents of
9
tao to R as a double
% --- Executes during object creation, after setting all properties.
function tao to R CreateFcn(hObject, eventdata, handles)
% hObject handle to tao to R (see GCBO)
```

```
% eventdata reserved - to be defined in a future version of MATLAB
```

```
% handles
             empty - handles not created until after all CreateFcns
called
% Hint: edit controls usually have a white background on Windows.
       See ISPC and COMPUTER.
8
if ispc && isequal(get(hObject, 'BackgroundColor'),
get(0, 'defaultUicontrolBackgroundColor'))
    set(hObject, 'BackgroundColor', 'white');
end
function INC TITAah R Callback(hObject, eventdata, handles)
% hObject handle to INC TITAah R (see GCBO)
% eventdata reserved - to be defined in a future version of MATLAB
% handles structure with handles and user data (see GUIDATA)
% Hints: get(hObject,'String') returns contents of INC TITAah R as
text
2
         str2double(get(hObject,'String')) returns contents of
INC TITAah R as a double
% --- Executes during object creation, after setting all properties.
function INC TITAah R CreateFcn(hObject, eventdata, handles)
% hObject handle to INC TITAah R (see GCBO)
% eventdata reserved - to be defined in a future version of MATLAB
           empty - handles not created until after all CreateFcns
% handles
called
% Hint: edit controls usually have a white background on Windows.
       See ISPC and COMPUTER.
8
if ispc && isequal(get(hObject,'BackgroundColor'),
get(0, 'defaultUicontrolBackgroundColor'))
    set(hObject, 'BackgroundColor', 'white');
end
function t Callback(hObject, eventdata, handles)
% hObject handle to t (see GCBO)
% eventdata reserved - to be defined in a future version of MATLAB
% handles
          structure with handles and user data (see GUIDATA)
% Hints: get(hObject,'String') returns contents of t as text
       str2double(get(hObject,'String')) returns contents of t as a
8
double
% --- Executes during object creation, after setting all properties.
function t CreateFcn(hObject, eventdata, handles)
% hObject handle to t (see GCBO)
% eventdata reserved - to be defined in a future version of MATLAB
% handles empty - handles not created until after all CreateFcns
called
% Hint: edit controls usually have a white background on Windows.
       See ISPC and COMPUTER.
8
```

```
if ispc && isequal(get(hObject, 'BackgroundColor'),
get(0, 'defaultUicontrolBackgroundColor'))
    set(hObject, 'BackgroundColor', 'white');
end
function tao w Callback(hObject, eventdata, handles)
% hObject handle to tao w (see GCBO)
% eventdata reserved - to be defined in a future version of MATLAB
           structure with handles and user data (see GUIDATA)
% handles
% Hints: get(hObject,'String') returns contents of tao w as text
        str2double(get(hObject,'String')) returns contents of tao w
8
as a double
% --- Executes during object creation, after setting all properties.
function tao w CreateFcn(hObject, eventdata, handles)
% hObject handle to tao_w (see GCBO)
% eventdata reserved - to be defined in a future version of MATLAB
% handles empty - handles not created until after all CreateFcns
called
% Hint: edit controls usually have a white background on Windows.
    See ISPC and COMPUTER.
8
if ispc && isequal(get(hObject, 'BackgroundColor'),
get(0, 'defaultUicontrolBackgroundColor'))
    set(hObject, 'BackgroundColor', 'white');
end
% --- Executes on selection change in Trafo americano.
function Trafo americano Callback(hObject, eventdata, handles)
% hObject handle to Trafo americano (see GCBO)
% eventdata reserved - to be defined in a future version of MATLAB
% handles structure with handles and user data (see GUIDATA)
% Hints: contents = cellstr(get(hObject, 'String')) returns
Trafo americano contents as cell array
      contents{get(hObject,'Value')} returns selected item from
8
Trafo americano
% --- Executes during object creation, after setting all properties.
function Trafo americano CreateFcn(hObject, eventdata, handles)
% hObject handle to Trafo americano (see GCBO)
% eventdata reserved - to be defined in a future version of MATLAB
% handles empty - handles not created until after all CreateFcns
called
% Hint: popupmenu controls usually have a white background on Windows.
       See ISPC and COMPUTER.
2
if ispc && isequal(get(hObject, 'BackgroundColor'),
get(0, 'defaultUicontrolBackgroundColor'))
    set(hObject, 'BackgroundColor', 'white');
end
```

```
function Pn Contrato Callback(hObject, eventdata, handles)
% hObject handle to Pn_Contrato (see GCBO)
\% eventdata % \overline{} reserved - to be defined in a future version of MATLAB
% handles structure with handles and user data (see GUIDATA)
% Hints: get(hObject,'String') returns contents of Pn Contrato as text
% str2double(get(hObject,'String')) returns contents of
Pn Contrato as a double
% --- Executes during object creation, after setting all properties.
function Pn Contrato CreateFcn(hObject, eventdata, handles)
% hObject handle to Pn Contrato (see GCBO)
% eventdata reserved - to be defined in a future version of MATLAB
% handles empty - handles not created until after all CreateFcns
called
\% Hint: edit controls usually have a white background on Windows.
010
       See ISPC and COMPUTER.
if ispc && isequal(get(hObject, 'BackgroundColor'),
get(0, 'defaultUicontrolBackgroundColor'))
    set(hObject, 'BackgroundColor', 'white');
end
```

## **ANEXO 2: FUNCIONES DEL PROGRAMA**

```
function [f1] = f1(t, k11, tao0)
f1=1-\exp((-t)/(k11*tao0));
end
function [f2] = f2(t, k22, tao0, taoW, k21)
f2=k21*(1-exp((-t)/(k22*taoW)))-(k21-1)*(1-exp((-t)/(tao0/k22)));
end
function [f3] = f3(t, tao0, k11)
f3=exp((-t)/(k11*tao0));
end
function [INC TITAh] = INC TITAh(INC TITAh u, INC TITAh i, tao w, t)
INC TITAh=(INC TITAh u-INC TITAh i)*(1-exp(-t/tao w))+INC TITAh i;
end
function [INC TITAh i] = INC TITAh i(INC TITAh R,K i,m)
INC TITAh i=INC TITAh R*K i^(2*m);
end
function [INC TITAh R] = INC TITAh R(INC TITAha R, INC TITAto R)
INC TITAh R=INC TITAha R-INC TITAto R;
end
function [INC TITAh u] = INC TITAh u(INC TITAh R,K u,m)
INC TITAh u=INC TITAh R*K u^(2*m);
end
function [INC TITAhi decrease] = INC TITAhi decrease(H,Gr,K,y)
INC TITAhi decrease=H*Gr*(K^y);
end
function [INC TITAhi increase] =
INC TITAhi increase(INC TITAhi,H,Gr,K,y,f2)
INC TITAhi increase=INC TITAhi+(H*Gr*(K^y)-INC TITAhi)*f2;
end
function [INC TITAhi initial] = INC TITAhi initial(k21, INC TITAhr, K, y)
INC TITAhi initial=(k21*INC TITAhr*K^y)-((k21-1)*INC TITAhr*K^y);
end
```

```
function [INC TITA0] = INC TITA0(INC TITAto u, INC TITAto i, tao to)
INC TITA0=(INC TITAto u-INC TITAto i)*(1-exp(-1/tao to))+INC TITAto i;
end
function [INC TITAoi decrease] =
INC_TITAoi_decrease(INC_TITAoi,INC_TITAor,R,K,x,f3)
INC_TITAoi_decrease=INC_TITAor*(((1+R*K^2)/(1+R))^x)+(INC_TITAoi-
INC TITAor*((1+R*K^2)/(1+R))^x)*f3;
end
function [INC TITAoi increase] =
INC TITAoi increase(INC TITAoi,INC TITAor,R,K,x,f1)
INC TITAoi increase=INC TITAoi+(INC TITAor*(((1+R*K^2)/(1+R))^x)-
INC TITAoi)*f1;
end
function [INC TITAoi initial] =
INC TITAOi initial (INC TITAOr, R, K, Ta, x)
INC TITAoi initial=Ta+INC TITAor*(((1+R*K^2)/(1+R))^x);
end
function [INC TITAto i] = INC TITAto i(INC TITAto R,K i,n,R)
INC TITAto i=INC TITAto R*((K i^2*R+1)/(R+1))^n;
end
function [INC TITAto u] = INC TITAto u(INC TITAto R,K u,n,R)
INC TITAto u=INC TITAto R^{*}(K u^{2*R+1/}(R+1))^{n};
end
function [V] = relative ageing(Hotspot)
V=exp((15000/(110+273))-(15000/(Hotspot+273)));
end
function [tao to] =
tao to(INC TITAto u, INC TITAto i, INC TITAto R, n, tao to R)
tao to=tao to R*(((INC TITAto u/INC TITAto R)-
(INC TITATO i/INC TITATO R))/((INC TITATO u/INC TITATO R)^(1/n)-
(INC TITAto i/INC TITAto R)^1/n));
end
function [tao_to_R] = tao_to_R(C,INC_TITAto_R,P T R)
tao to R=(C*INC TITAto R)/P T R;
```

```
end
```

## ANEXO 3: VALORACIÓN FINAL DE LA EMPRESA IBÉRICA SOLAR

D. Enrique Puente Lázaro, CTO de la empresa Ibérica Solar,

## HACE CONSTAR:

que D. Daniel Caloca Mendo, estudiante del grado de Ingeniería Eléctrica, de la Escuela de Ingenierías Industriales de la Universidad de Valladolid, que realiza el Trabajo Fin de Grado titulado "Potencia óptima de los transformadores asociados a plantas de energía solar fotovoltaica", propuesto por nuestra empresa al Departamento de Ingeniería Eléctrica de dicha Universidad, ha realizado esta tarea durante el presente curso con gran dedicación y capacidad de trabajo, de modo muy satisfactorio y acorde con los objetivos planteados.

Y para que pueda acreditarlo donde proceda, se expide el presente testimonio en Valladolid, a veintiocho de junio de dos mil diecinueve.

yv,

Fdo.: D. Enrique Puente Lázaro

IBÉRICA SOLAR P.E.R., C/F: 8-47568142 Avda, Mguai Angel Bianoo, 3, 1-A 47014 VALLADOLID - SPAIN Tel: +34 963.37, 56, 73 info@bertcasclar.es